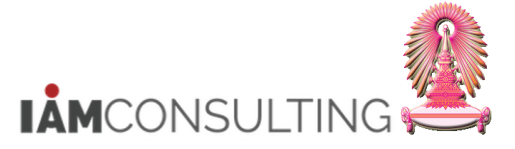

# 5 การปรับขึ้นเงินเดือนประจำปีสำหรับพนักงานมหาวิทยาลัยและพนักงานรปภ.

|                | ดำอธิบาย                                                           |             |
|----------------|--------------------------------------------------------------------|-------------|
|                |                                                                    |             |
| ในเอ           | กสารฉบับนี้ มีการจัดหัวข้อการทำงานบนระบบ HR-CM ไว้ ดังต่อไปนี้     |             |
| <u>หัวข้</u> อ |                                                                    | <u>หน้า</u> |
| 5.1            | รายงานสำหรับตรวจสอบวงเงินงบประมาณและข้อมูลผู้มีสิทธิ์ขึ้นเงินเดือน | 2           |
| 5.2            | รายงานสำหรับตรวจสอบการพิจารณาสิทธิการขึ้นเงินเดือน                 | 10          |
| 5.3            | การปรับขึ้นเงินเดือนประจำปี                                        | 17          |
| 5.4            | รายงานสำหรับตรวจสอบการพิจารณาสิทธิการขึ้นเงินเดือน                 | 42          |
| 5.5            | รายงานสำหรับตรวจสอบเงินค่าครองชีพชั่วคราว                          | 49          |
| 5.6            | ภาคผนวก                                                            | 54          |
|                |                                                                    |             |

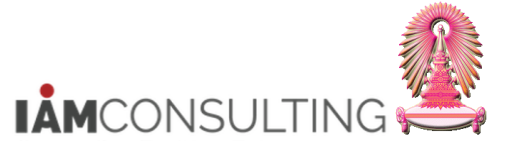

# 5.1 สำหรับตรวจสอบวงเงินงบประมาณและข้อมูลผู้มีสิทธิ์ขึ้นเงินเดือน

### คำอธิบาย

รายงานสำหรับตรวจสอบวงเงินงบประมาณและข้อมูลผู้มีสิทธิขึ้นเงินเดือน เป็นรายงานสำหรับการดึงข้อมูลของ บุคลากรเพื่อให้หน่วยงานนำข้อมูลไปดำเนินการคำนวณวงเงินงบประมาณ และตรวจสอบข้อมูลผู้มีสิทธิขึ้นเงินเดือน ตามเงื่อนไข โดยมีขั้นตอนดังต่อไปนี้

# <u>รายละเอียดขั้นตอนการปฏิบัติงาน</u>

# 5.1.1 บันทึกรายการโดยใช้ :

| ເນນູ           | รายงาน/แบบฟอร์ม/โปรแกรมที่พัฒนาขึ้นสำหรับระบบ CU-ERP → ทรัพยากรบุคคล<br>(Customized) → การจัดการเงินชดเชย (CM) → โปรแกรม → ZHCMEN003 -<br>สร้างข้อมูลพิจราณาขึ้นเงินเดือน |
|----------------|----------------------------------------------------------------------------------------------------|
| รหัสผ่านรายการ | ZHCMEN003                                                                                                    |

| 子 เมนู(M) แก้ไข(E) รายการโปรด(E) พิเศษ(A) <b>ระบบ(Y)</b> วิธีใช้(H)                                                                                                    |                |
|----------------------------------------------------------------------------------------------------|----------------|
| ZHCMEN003 X = 1 @ @ @ = 10 # 10 \$ \$                                                                                                    | ) 🚍 🖸 I 📀 🖷    |
| SAP Easy Access                                                                                                    |                |
| 😰 🔄 🏷 🛃 เมนูอื่น 🛛 🃩 🍃 🥒 👻 🔺 🖸 🧟 สร้างบทบาท 🔹 🍰 กำหนดผู้ไข้                                                                                                    | 🛃 เอกสารอธิบาย |
| <ul> <li>ระบบข้อมูล</li> <li>ระบบข้อมูล</li> <li>รายงาน/แบบฟอร์ม/โปรแกรมที่พัฒนาขึ้นสำหรับระบบ CU-ERP</li> <li>ลอจิสติก (Customized)</li> <li>การบัญขี (Customized)</li> <li>การบัญขี (Customized)</li> <li>การจัดการโครงสร้างองค์กร (OM)</li> <li>การจัดการโครงสร้างองค์กร (CM)</li> <li>การบรานµุคคล (PA)</li> <li>การจัดการเงาลา (TM)</li> <li>การจัดการเงาลา (TM)</li> <li>การจัดการเรียบขัย (CM)</li> <li>การจัดการเงินข์ดเช่ย (CM)</li> <li>รายงาน</li> <li>แบบฟอร์ม</li> <li>โปรแกรม</li> <li>2 ZHCMEN001 - การบันทึกขึ้นเงินเดือนแบบขั้น</li> <li>2 ZHCMEN001 - การบันทึกขึ้นเงินเดือน</li> <li>ควร</li> <li>ดาราง Customized</li> <li>สวัสติการ (BN)</li> <li>บัญชีเงินเดือน (PY)</li> <li>ระบบบริการบุคลกรอัตโนมัติ (ESS)</li> </ul> | S/4 HANA       |

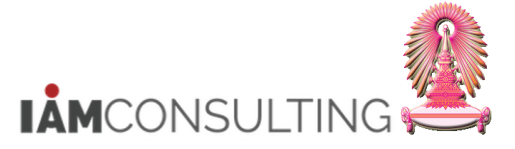

# <u>ขั้นตอนการเรียกรายงานสำหรับตรวจสอบวงเงินงบประมาณ และข้อมูลผู้มีสิทธิขึ้นเงินเดือน</u>

1. กดปุ่ม 🍄 เพื่อดึงชุดตัวเลือก ระบบจะปรากฏหน้าจอดังรูปที่ "ABAP: ไดเรกทอรีชุดตัวเลือกของโปรแกรม″

| 🖻 โปรแกรม( <u>P)</u> แก้ไข( <u>E</u> ) | ไปที่( <u>G)</u> ระบบ( | ( <u>Y</u> ) วิธีใข้( <u>H</u> ) |                          |       |                              |
|----------------------------------------|------------------------|----------------------------------|--------------------------|-------|------------------------------|
| <b>Ø</b>                               | 💌 « 📙   🜏              | 3 in 🖴 I 🔊 🚯                     | ងេខាភ្លា                 | 0   5 | ) 💻                          |
| โปรแกรมสร้างข้อมู                      | <i>ุเฉสำหรับการ</i>    | <i>เพิจารณาขึ้นเงิน</i>          | เดือน                    |       |                              |
|                                        |                        |                                  |                          |       |                              |
| <mark>การเลือก</mark> 1 ม              | เลิ                    | รัชเฮลป์ 📑                       | เรียงลำดับ               |       | <mark>โครงสร้างองค์กร</mark> |
| หมายเลขพนักงาน                         |                        |                                  | <b></b>                  |       |                              |
| สถานะการจ้างงาน                        |                        |                                  |                          |       |                              |
| ขอบเขตงานบุคคล                         |                        |                                  |                          |       |                              |
| ขอบเขตย่อยงานบุคคล                     |                        |                                  |                          |       |                              |
| กลุ่มพนักงาน                           |                        |                                  |                          |       |                              |
| คีย์องค์กร                             |                        |                                  |                          |       |                              |
| ขอบเขตบัญชีเงินเดือน                   |                        |                                  |                          |       |                              |
| ດວະເລັດດາທີ່ພະຕິນ                      |                        |                                  |                          |       |                              |
|                                        |                        | () noonu                         |                          |       |                              |
| ปาย ประกวด                             |                        | 2021                             |                          |       |                              |
| Package                                |                        |                                  |                          |       |                              |
| การจำลอง/ประมวลผลจริง                  |                        |                                  |                          |       |                              |
| ขั้นตอน 🔘 การจำลองเข                   | พื่อพิจารณาสิทธิ       | 💿 การประมวล                      | งผลเพื่อสร้างข้อมูลสิทธิ |       |                              |

- 2. เลือก Variant name
- กรณี พนักงานมหาวิทยาลัย เลือก Variant name "พนม.- ตรวจสอบวงเงิน พนม." และกดปุ่ม 쭏

| 🖻 ABAP: ไดเ  | รกทอรีชุดตัวเลือกของโปรแกรม ZHCI | MEN003 | X |
|--------------|----------------------------------|--------|---|
| <u>a</u> 7 8 |                                  |        |   |
| แคตตาล็อกชุด | เตัวเลือกสำหรับโปรแกรม ZHCMEN00  | 3      |   |
| Variant na   | คำอธิบายแบบสั้น                  |        |   |
| ขรก.         | ตรวจสอบวงเงิน ขรก.               |        |   |
| พนม.         | ตรวจสอบวงเงิน พนม.               |        |   |
| รปภ.         | ตรวจสอบวงเงิน รปภ.               |        |   |
| ลจ.งน.(ขรก.) | ตรวจสอบวงเงิน ลจ.งน.(แบบ ขรก.)   | 2      |   |
| ลจ.งน.(ลจ.)  | ตรวจสอบวงเงิน ลจ.งน.(แบบ ลจ.)    |        |   |
| ลจ.เงินงบ    | Gen สิทธิ ลจ.เงินงบ              |        |   |
|              |                                  |        |   |
|              |                                  |        |   |
|              |                                  |        |   |
|              |                                  |        |   |
|              |                                  |        |   |
|              |                                  |        |   |
|              |                                  |        |   |
|              |                                  |        |   |

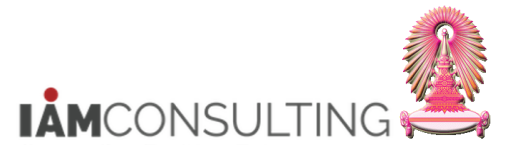

- กรณี พนักงานรปภ. เลือก Variant name "รปภ – ตรวจสอบวงเงิน รปภ." และกดปุ่ม 🗹

| 🔄 ABAP: ได   | เรกทอรีชุดตัวเลือกของโปรแกรม ZHC | MEN003 | ×        |
|--------------|----------------------------------|--------|----------|
|              |                                  |        |          |
| แคตตาล็อกชุ  | ิดตัวเลือกสำหรับโปรแกรม ZHCMEN0( | 3      |          |
| Variant na   | คำอธิบายแบบสั้น                  |        |          |
| ขรก.         | ตรวจสอบวงเงิน ขรก.               |        |          |
| พนม.         | ตรวจสอบวงเงิน พนม.               |        |          |
| รปภ.         | ตรวจสอบวงเงิน รปภ.               |        |          |
| ลจ.งน.(ขรก.) | ตรวจสอบวงเงิน ลจ.งน.(แบบ ขรก.)   | 2      |          |
| ลจ.งน.(ลจ.)  | ตรวจสอบวงเงิน ลจ.งน.(แบบ ลจ.)    |        |          |
| ลจ.เงินงบ    | Gen สิทธิ ลจ.เงินงบ              |        |          |
|              |                                  |        |          |
|              |                                  |        |          |
|              |                                  |        |          |
|              |                                  |        |          |
|              |                                  |        |          |
|              |                                  |        |          |
|              |                                  |        | <u> </u> |

- ระบบจะแสดงเงื่อนไขของชุดตัวเลือกสำหรับการเรียกรายงานของพนักงานมหาวิทยาลัย หรือ พนักงานรปภ. ตามที่ได้ทำการเลือก ดังรูป และระบุเงื่อนไขในการเลือกข้อมูลเพิ่มเติม จากตัวอย่าง เลือกจากขอบเขตงานบุคคล และเลือก คีย์องค์กร (กรณีที่สังกัดขอบเขตงานบุคคลเป็นสำนักงาน มหาวิทยาลัย หรือสำนักงานสภามหาวิทยาลัย เช่น สำนักบริหารทรัพยากรมนุษย์ ระบุ 01090000)
- 4. จากนั้น กดปุ่ม 🖾 จะปรากฏหน้าจอ ดังรูป

| โปรแกรมสร้างข้อมูลสำหรับ            | การพิจารณาขึ้นเงินเด็ | ้อน                   |                        |
|-------------------------------------|-----------------------|-----------------------|------------------------|
|                                     |                       |                       |                        |
| การเลี 4 เดิม                       | เสิร์ชเฮลป์ 📑         | เรียงลำดับ            | <b>โครงสร้างองค์กร</b> |
| การเลือก                            |                       |                       |                        |
| หมายเลขพนักงาน                      |                       |                       |                        |
| สถานะการจ้างงาน                     | 3                     |                       |                        |
| ขอบเขตงานบุคคล                      | 0100                  |                       |                        |
| ขอบเขตย่อยงานบุคคล                  | 3                     |                       |                        |
| กลุ่มพนักงาน                        | F                     |                       |                        |
| คีย์องค์กร                          | 01090000              |                       |                        |
| ขอบเขตบัญชี่เงินเดือน               |                       |                       |                        |
|                                     |                       |                       |                        |
| การเลือกเพิ่มเติม                   |                       |                       |                        |
| งวด 🔘 เมษายน                        | 💿 ตุลาคม              |                       |                        |
| ปีงบประมาณ                          | 2021                  |                       |                        |
| Package                             | IPER                  |                       |                        |
|                                     |                       |                       |                        |
| การจำลอง/ประมวลผลจริง               |                       |                       |                        |
| ขั้นตอน 💽 การจำลองเพื่อพิจารณาสิทธ์ | รี 🦳 🗋 🗋 การประมวลผล  | เพื่อสร้างข้อมูลสิทธิ |                        |

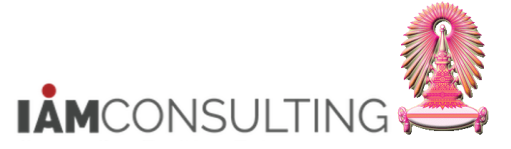

| ชื่อฟิลด์                | คำอธิบาย                                    | R/O/C | สิ่งที่ต้องทำและค่าที่ต้องใช้                                                                                                    | หมายเหตุ |
|--------------------------|---------------------------------------------|-------|----------------------------------------------------------------------------------------------------|----------|
| การเลือก                 |                                             |       |                                                                                                    |          |
| หมายเลขพนักงาน           | หมายเลขพนักงาน                              | 0     | ระบุหมายเลขพนักงาน                                                                                                    |          |
| สถานะการจ้างงาน          | สถานะการจ้างงาน                             | 0     | ระบุสถานะการจ้างงาน                                                                                                    |          |
| ขอบเขตงานบุคคล           | ขอบเขตงานบุคคล                              | R     | ระบุขอบเขตงานบุคคล                                                                                                    |          |
| ขอบเขตงานย่อย<br>บุคคล   | ขอบเขดงานย่อยบุคคล                          | 0     | ระบุขอบเขดงานย่อยบุคคล                                                                                                    |          |
| กลุ่มพนักงาน             | กลุ่มพนักงาน                                | R     | ระบุกลุ่มพนักงาน                                                                                                    |          |
| คีย์องค์กร               | คีย์องค์กร                                  | 0     | ระบุคีย์องค์กร เฉพาะส่วนงานที่อยู่<br>ภายใต้ขอบเขตงานบุคคล<br>0100 สำนักงานมหาวิทยาลัย<br>8900 สำนักงานสภามหาวิทยาลัย                                                                                                    |          |
| ขอบเขตบัญชี<br>เงินเดือน | ขอบเขตบัญชีเงินเดือน                        | 0     | ระบุขอบเขตบัญชีเงินเดือน                                                                                                    |          |
| การเลือกเพิ่ม            |                                             |       |                                                                                                    |          |
| งวด                      | งวดสำหรับการพิจารณา<br>ขึ้นเงินเดือนประจำปี | R     | ระบุงวดสำหรับการพิจารณาขึ้นเงินเดือน<br>ประจำปี สำหรับพนักงานมหาวิทยาลัย<br>คือ <b>ตุลาคม</b>                                                                                                    |          |
| ปีงบประมาณ               | ปึงบประมาณสำหรับการ<br>ขึ้นเงินเดือนประจำปี | R     | ระบุปีงบประมาณสำหรับการขึ้นเงินเดือน<br>ประจำปี เป็น ค.ศ.                                                                                                    |          |
| Package                  | Package Group                               | R     | <ul> <li>ระบุ Package Group ที่ต้องการ</li> <li>สำหรับพนักงานมหาวิทยาลัย : ให้<br/>ระบุ IPER</li> <li>สำหรับผู้บริหารพนม. ที่ใช้วงเงินของ<br/>ผู้บริหาร : ให้ระบุ OPER</li> <li>สำหรับพนักงาน รปภ. : ให้ระบุ<br/>PPER</li> </ul> |          |

การจำลอง/ประมวลผลจริง ตัวเลือก การจำลองเพื่อ สำหรับการเรียกรายงานเพื่อตรวจสอบวงเงิน พิจารณาสิทธิ และการ งบประมาณ ขั้นตอน R ประมวลผลเพื่อสร้าง ให้เลือก 🖸 การจำลองเพื่อพิจารณาสิทธิ ข้อมลสิทธิ

(หมายเหตุ : จากตารางข้างต้น , ที่คอสัมน์ "R/O/C"; "R"=ต้องระบุเสมอ, "O"=สามารถเลือกได้, "C"=ระบุตามเงื่อนไข)

# หน้าจอรายงานสำหรับตรวจสอบวงเงินงบประมาณ

| -  | โปรแกรมสร้างข้อมูลสำหรับการพิจารณาขึ้นเงินเดือน             |            |             |                  |                     |                           |                       |             |                     |  |  |  |  |
|----|-------------------------------------------------------------|------------|-------------|------------------|---------------------|---------------------------|-----------------------|-------------|---------------------|--|--|--|--|
| Ģ  | 🥞 🥅 🔁 🖹 🖺 🚔 🚏 📅 📽 🛯 🧏 🎁 🖄 🖑 🕼 🗑 🎭 🔚 🖽 🕂 🏭 🚼 🔀 Upload to SAP |            |             |                  |                     |                           |                       |             |                     |  |  |  |  |
|    |                                                             |            |             |                  |                     |                           |                       |             |                     |  |  |  |  |
| งว | ด 1                                                         | ป้งบประมาณ | รหัสพนักงาน | ชื่อ-สกุล        | โครงสร้างระดับ 1    | โครงสร้างระดับ 2          | โครงสร้างระดับ 3      | อัตราเลขที่ | ขอบเขตงานบุคคล      |  |  |  |  |
| 1  | 0                                                           | 2021       | 10014937    | น.ส.รวงทอง ทดสอบ | สำนักงานมหาวิทยาลัย | สำนักบริหารทรัพยากรมนุษย์ | ฝ่ายพัฒนาระบบงานบุคคล | 1496        | สำนักงานมหาวิทยาลัย |  |  |  |  |
| 1  | 0                                                           | 2021       | 10018174    | น.ส.เอมอร ทดสอบ  | สำนักงานมหาวิทยาลัย | สำนักบริหารทรัพยากรมนุษย์ | ฝ่ายพัฒนาระบบงานบุคคล | 01619       | สำนักงานมหาวิทยาลัย |  |  |  |  |
| 1  | 0                                                           | 2021       | 10021341    | อ. ดร.ขึ้น ทดสอบ | สำนักงานมหาวิทยาลัย | สำนักบริหารทรัพยากรมนุษย์ |                       | J21013      | สำนักงานมหาวิทยาลัย |  |  |  |  |

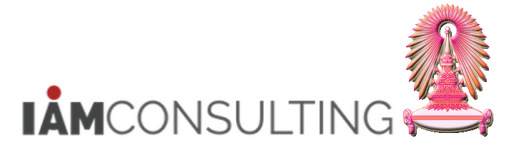

| กลุ่มพนักงาน         | ขอบเขตย่อย   | ดำแหน่ง             | ระดับ | ขั้นสูงเงินเดือน | เงินเดือน | ขอบเขตโครงสร้างเงินเดือน | ระดับโครงสร้างเงินเดือน | กลุ่มโครงสร้างเงินเดือน | ค่ากลาง   |
|----------------------|--------------|---------------------|-------|------------------|-----------|--------------------------|-------------------------|-------------------------|-----------|
| พนม.อุดหนุน เต็มเวลา | ปก ปก./ วชพ. | เจ้าหน้าที่สำนักงาน | P7    | 29,300.00        | 30,000.00 | P7                       | GA                      | BAC-1.0                 | 24,400.00 |
| พนม.รายได้ เต็มเวลา  | ปก ปก./ วชพ. | เจ้าหน้าที่สำนักงาน | P8    | 30,240.00        | 25,000.00 | P8                       | Α                       | VOC-1.0                 | 18,900.00 |
| พนม.อุดหนุน เต็มเวลา | วชก อ. ประจำ | อาจารย์             | A-5   | 56,400.00        | 41,000.00 | A5                       | 00                      | PHD-1.0                 | 48,700.00 |

| จำนว | วนเดือนสำหรับคิดวงเงิน | วงเงินงบประมาณที่ได้รับอนุมัติ | วงเงินจากหน่วยงบประมาณ | วงเงินงบประมาณ 4% | หน่วยงบ  | ไม่นับอายุงาน | จำนวนเดือนที่ได้ปรับขึ้นเงินเดือน | ฐานการคำนวณ |
|------|------------------------|--------------------------------|------------------------|-------------------|----------|---------------|-----------------------------------|-------------|
| ลาง  | 12.00                  | 976.00                         | 4,000.00               | 976.00            | 60000575 | 0.00          | 12.00                             | 24,400.00   |
|      | 12.00                  | 756.00                         | 4,000.00               | 756.00            | 60000575 | 0.00          | 12.00                             | 18,900.00   |
|      | 12.00                  | 1,948.00                       | 4,000.00               | 1,948.00          | 60000575 | 0.00          | 12.00                             | 48,700.00   |

| แบบประเมิน | ผลการประเมิน | ระดับผลการประเมิน | ผลลัพธ่ | เหตุผลที่ไม่มีสิทธิ | ป่วย/กิจ | พักงาน | ขาดงาน | ลงโทษวินัย | ลายาว/ลามดิ | วันที่ลามติ | สัญญา           | วันที่เริ่มอ่านข้อมูล | วันที่สิ้นสุดอ่านข้อมูล |
|------------|--------------|-------------------|---------|---------------------|----------|--------|--------|------------|-------------|-------------|-----------------|-----------------------|-------------------------|
| 80000018   | 83.420       | ดีมาก             | มีสิทธิ |                     | 0.00     | 0.00   |        |            |             |             | สัญญาปฏิบัติงาน | 01.07.2019            | 30.06.2020              |
| 80000018   | 62.000       | ดี                | มีสิทธิ |                     | 0.00     | 0.00   |        |            |             |             | สัญญาปฏิบัติงาน | 01.07.2019            | 30.06.2020              |
| 80000018   | 76.300       | ดีมาก             | มีสิทธิ |                     | 0.00     | 0.00   |        |            |             |             | สัญญาปฏิบัติงาน | 01.08.2019            | 31.07.2020              |

# ข้อมูลที่แสดงในรายงาน ประกอบด้วย

| ชื่อฟิลด์                          | คำอธิบาย                                                                                                   |
|------------------------------------|----------------------------------------------------------------------------------------------------|
| งวด                                | แสดงงวดการปรับขึ้นเงินเดือน คือ งวด 10 (ตุลาคม)                                                            |
| ปึงบประมาณ                         | แสดงปีงบประมาณ                                                                                             |
| รหัสพนักงาน                        | แสดงรหัสพนักงาน                                                                                            |
| ชื่อ-สกุล                          | แสดงชื่อ-สกุล                                                                                              |
| โครงสร้างระดับ 1                   | แสดงโครงสร้างองค์กรระดับ 1                                                                                 |
| โครงสร้างระดับ 2                   | แสดงโครงสร้างองค์กรระดับ 2                                                                                 |
| โครงสร้างระดับ 3                   | แสดงโครงสร้างองค์กรระดับ 3                                                                                 |
| อัตราเลขที่                        | แสดงอัตราเลขที่                                                                                            |
| ขอบเขดงานบุคคล                     | แสดงขอบเขตงานบุคคล                                                                                         |
| กลุ่มพนักงาน                       | แสดงกลุ่มพนักงาน                                                                                           |
| ขอบเขตย่อย                         | แสดงขอบเขตย่อย                                                                                             |
| ดำแหน่ง                            | แสดงดำแหน่ง                                                                                                |
| ระดับ                              | แสดงระดับ                                                                                                  |
| เงินเดือน                          | แสดงเงินเดือนของบุคลากร                                                                                    |
| ขั้นสูงเงินเดือน                   | แสดงขั้นสูงของกระบอกงินเดือนบุคลากร                                                                        |
| ขอบเขตโครงสร้างเงินเดือน           | แสดงขอบเขตโครงสร้างเงินเดือนตามกระบอกเงินเดือนของบุคลากร                                                   |
| ระดับโครงสร้างเงินเดือน            | แสดงระดับโครงสร้างเงินเดือนตามกระบอกเงินเดือนของบุคลากร                                                    |
| กลุ่มโครงสร้างเงินเดือน            | แสดงกลุ่มโครงสร้างเงินเดือนตามกระบอกเงินเดือนของบุคลากร                                                    |
| ค่ากลาง                            | แสดงค่ากลางของกระบอกงินเดือนบุคลากร                                                                        |
| จำนวนเดือนสำหรับคิดวงเงิน          | แสดงจำนวนเดือนที่ใช้ในการคำนวณวงเงินงบประมาณ                                                               |
| วงเงินงบประมาณที่ได้รับ<br>อนุมัติ | แสดงวงเงินงบประมาณของบุคลากรแต่ละคน (ค่ากลางของกระบอกเงินเดือนคูณ<br>เปอร์เซ็นต์วงเงินที่ได้รับการอนุมัดิ) |

CU-ERP S4 HANA UM HR-CM 5.0 การปรับขึ้นเงินเดือนประจำปีสำหรับพนักงานมหาวิทยาลัยและพนักงานรปภ. F1.3

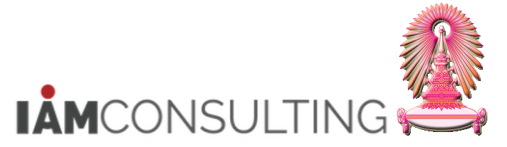

| ชื่อฟิลด์                                                                                                    | คำอธิบาย                                                                                                    |
|----------------------------------------------------------------------------------------------------|----------------------------------------------------------------------------------------------------|
| วงเงินงบประมาณ 4%                                                                                              | แสดงวงเงินงบประมาณของบุคลากรแต่ละคน (ค่ากลางของกระบอกเงินเดือนคูณ<br>เปอร์เซ็นต์วงเงิน 4%)                              |
| วงเงินจากหน่วยงบประมาณ                                                                                         | แสดงวงเงินรวมจากหน่วยงบประมาณของส่วนงาน                                                                                 |
| หน่วยงบ                                                                                                    | แสดงรหัสหน่วยงบประมาณของส่วนงาน                                                                                         |
| ไม่นับอายุงาน                                                                                                  | จำนวนเดือนตามสัดส่วนวันลาที่ไม่นับระยะเวลาปฏิบัติงาน                                                                    |
| ี จำนวนเดือนที่ได้ปรับขึ้น<br>เงินเดือน                                                                        | แสดงจำนวนเดือนที่ใช้ในการปรับขึ้นเงินเดือน                                                                              |
| ฐานการคำนวณ                                                                                                    | แสดงฐานการคำนวณในการปรับขึ้นเงินเดือน                                                                                   |
| แบบประเมิน                                                                                                    | แสดงรหัสแบบประเมิน                                                                                                    |
| ผลการประเมิน                                                                                                   | แสดงคะแนนรวมของการประเมินผลการปฏิบัติงาน                                                                                |
| ระดับผลการประเมิน                                                                                              | แสดงระดับผลการประเมิน                                                                                                   |
| ผลลัพธ์                                                                                                    | แสดงผลลัพธ์ในการพิจารณาสิทธิการขึ้นเงินเดือน                                                                            |
| เหตุผลที่ไม่มีสิทธิ                                                                                            | แสดงเหตุผลที่ไม่มีสิทธิในการขึ้นเงินเดือน                                                                               |
| ป่วย/กิจ                                                                                                    | แสดงจำนวนวันที่ลาป่วย และ ลากิจ ในช่วงเวลาของการพิจารณาสิทธิในการขึ้น<br>เงินเดือน                                      |
| พักงาน                                                                                                    | แสดงระยะเวลาที่พักงานหรือพักราชการ (เดือน) ในช่วงเวลาของการพิจารณาสิทธิ<br>ในการขึ้นเงินเดือน                           |
| ขาดงาน                                                                                                    | แสดงเครื่องหมาย X หากมีการขาดงาน/ขาดราชการ ในช่วงเวลาของการพิจารณา<br>สิทธิในการขึ้นเงินเดือน                           |
| ลงโทษวินัย                                                                                                    | แสดงเครื่องหมาย X หากมีการถูกลงโทษทางวินัยที่มีผลต่อการขึ้นเงินเดือน ในช่วง<br>เวลาของการพิจารณาสิทธิในการขึ้นเงินเดือน |
| แสดงเครื่องหมาย X หากอยู่ในช่วงการลาที่มีระยะเวลานาน/ลามติ ครม. ใน<br>เวลาของการพิจารณาสิทธิในการขึ้นเงินเดือน |                                                                                                    |
| วันที่ลามติ                                                                                                    | แสดงวันที่บุคลากรเริ่มลามดิ ครม.                                                                                        |
| สัญญา                                                                                                    | แสดงประเภทสัญญา                                                                                                    |
| วันที่เริ่มอ่านข้อมูล                                                                                          | แสดงวันที่เริ่มอ่านข้อมูล สำหรับใช้ในการพิจารณาสิทธิ                                                                    |
| วันที่สิ้นสุดอ่านข้อมูล                                                                                        | แสดงวันที่สิ้นสุดอ่านข้อมูล สำหรับใช้ในการพิจารณาสิทธิ                                                                  |

# 5. เอ็กซ์ปอร์ตไฟล์เป็น Excel โดยไปที่เมนู รายการ > เอ็กซ์ปอร์ต > สเปรดชีต

| ¢  | รายกา       | ร <u>(L)</u> แก้ไข(      | <u>ัE) ไปที่(G)</u>   | มุมมอง()     | [) การกำหนดค่า(       | <u>ีS)</u> ระบบ( | <u>Y) วิธีใช้(ŀ</u> | <u>1</u> ) |     |               |
|----|-------------|--------------------------|-----------------------|--------------|-----------------------|------------------|---------------------|------------|-----|---------------|
| C  | ตัวส<br>พิม | อย่างก่อนพิมพ์(<br>พ์(P) | <u>R)</u> Ctrl+Shift+ | -F10<br>rl+P | 🙆 😪 I 🚔 🕅             | 的物               | 9.D.D               | 📮 🛃   (    | 0 🖣 |               |
| 1  | เอ็ก        | าซ์ปอร์ต( <u>E</u> )     |                       | •            | <u>W</u> ord processi | ng Ct            | rl+Shift+F8         |            |     |               |
| G  | ส่งย่       | ถึง( <u>S</u> )          |                       |              | สเปรดชีต( <u>A</u> )  |                  |                     |            |     |               |
| 5  | ออ          | กจากระบบ( <u>X</u> )     | Shift                 | +F3          | ไฟล์เฉพาะ( <u>L</u> ) | . Ct             | rl+Shift+F9         |            |     |               |
| •  | หน่วยงบ     | ไม่นับอายุงาน            | จำนวนเดือนที่ได้ปร    | รับขึ้นเงินเ | ฟังก์ขันเพิ่มเดิม     | ของ SAP คิวรี(   | ( <u>E</u> )        | กับผลการห  | 5   | งลลัพธ์ เหตุผ |
| 60 | 000575      | 0.00                     |                       | 12           | การเอ็กซ์ปอร์ต        | XML              |                     | าก         | 5   | มีสิทธิ       |
| 60 | 000575      | 0.00                     |                       | 12.          | 00 10,900.00          | 00000010         | 02.000              | וט         |     | มีสิทธิ       |
| 60 | 000575      | 0.00                     |                       | 12.          | 00 48,700.00          | 80000018         | 76.300              | ดีมาก      |     | มีสิทธิ       |
| 60 | 1000575     | 0.00                     |                       | 12.          | 48,700.00             | 8000018          | 76.300              | (01) IFI   |     | มตาษ          |

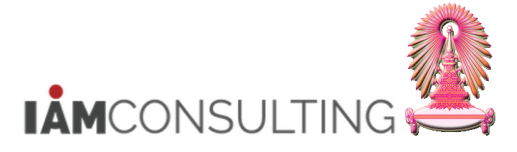

6. กดปุ่ม 🛩 จะแสดงหน้าจอถัดไป

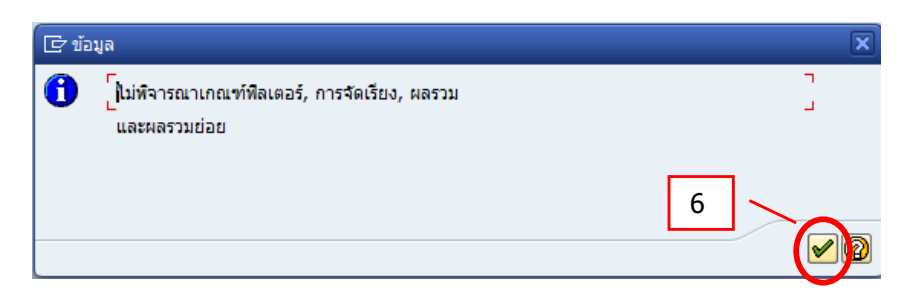

- 7. คลิกทำสัญลักษณ์ 🔍 หน้า ตาราง แล้วกดปุ่ม 🗹 แสดงดังรูป
- คลิกทำสัญลักษณ์ <sup>(●)</sup> หน้า Microsoft Excel แล้วกดปุ่ม ✓ แสดงดังรูป ระบบจะทำการเปิดโปรแกรม Microsoft Excel ขึ้นมา แสดงดังรูป

| 🔄 ส่งออกรายการออบเจคไปที่ XXL 🛛 🗙                    |                                   |
|------------------------------------------------------|-----------------------------------|
| รายการออบเจค XXLถูกส่งออก<br>3 บรรพัด และ 35 คอสัมน์ | 🕞 ส่งออกรายการออบเจคไปที่ XXL 🛛 🗙 |
| กรุณาเลือกโหมดการประมวล<br>7                         | Microsoft Exce                    |
| ัตารางสำคัญ<br>🖌 🖌 🖉 🔀                               |                                   |

9. บันทึกไฟล์ดังกล่าว ดังรูป

|     | 19 × (× - ) =                  |                                                                                                    |                  | distant.     | Worksheet in A                        | LVXXL01 (1) - Microso | ft Excel             |
|-----|--------------------------------|----------------------------------------------------------------------------------------------------|------------------|--------------|---------------------------------------|-----------------------|----------------------|
| Y   |                                | arous rumanas una menere rich                                                                        | Developer        |              |                                       |                       |                      |
|     | New                            | Save a copy of the document                                                                          |                  | -            |                                       |                       | Name                 |
|     |                                | Excel Workbook                                                                                       | Wrap Text        | General      | Ŧ                                     |                       | Normal               |
| 13  | Open                           | Save the file as an Excel Workbook.                                                                  | Merge & Center 🔻 | <b>9</b> • % | • • • • • • • • • • • • • • • • • • • | Conditional Format    | Neutral Cal          |
|     | Updat <u>e</u>                 | Excel Macro-Enabled Workbook<br>Save the workbook in the XML-based and<br>macro-enabled file format. | 19               | Nur          | nber 🖓                                |                       | Styles               |
| 1-1 |                                | Excel Binary Workbook                                                                                | F                |              | G                                     | Н                     | I                    |
|     | Save As                        | Save the workbook in a binary file format                                                            | ครงสร้างระดับ 2  |              | โครงสร้างระเ                          | ดับ 3 อัตราเลขที      | ี่ ขอบเขตงานบุคคล    |
| -   | 100                            | optimized for fast loading and saving.                                                               | านักบรีหารทรัพย  | ากรมนุษย์    | ฝ่ายบริหารงา                          | นบุคคล 01243          | ส่านักงานมหาวิทยาลัย |
|     | Print +                        | Excel 97-2003 Workbook                                                                               | ำนักบริหารทรัพย  | ากรมนุษย์    | ฝ่ายบริหารงา                          | านบุคคล 2675          | ส่านักงานมหาวิทยาลัย |
|     |                                | compatible with Excel 97-2003.                                                                       | ำนักบริหารทรัพย  | ากรมนุษย์    | ฝ่ายบริหารงา                          | านบุคคล 1581          | ส่านักงานมหาวิทยาลัย |
|     | Pr <u>e</u> pare →             | Adobe PDF                                                                                            | 9                |              |                                       |                       |                      |
| -35 | Sen <u>d</u>                   | OpenDocument Spreadsheet<br>Save the workbook in the Open Document                                   |                  |              |                                       |                       |                      |
|     | P <u>u</u> blish >             | PDF or XPS Publich a copy of the workbook at a PDF or                                                |                  |              |                                       |                       |                      |
|     | Close & Return to ALVXXL01 (1) | Yubish a copy of the workbook as a PDF of     XPS file.     Qther Formats                            |                  |              |                                       |                       |                      |
|     |                                | Excel Options 🗙 Exit Excel                                                                           | 1                |              |                                       |                       |                      |
| 16  |                                |                                                                                                    |                  |              |                                       |                       |                      |
| 17  |                                |                                                                                                    |                  |              |                                       |                       |                      |
| 18  |                                |                                                                                                    |                  |              |                                       |                       |                      |
| 19  |                                |                                                                                                    |                  |              |                                       |                       |                      |
| 20  |                                |                                                                                                    |                  |              |                                       |                       |                      |
| 21  |                                |                                                                                                    |                  |              |                                       |                       |                      |
| 22  |                                |                                                                                                    |                  |              |                                       |                       |                      |

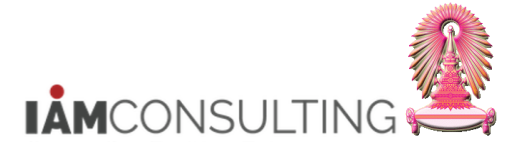

10. ระบุชื่อไฟล์ และที่บันทึกไฟล์ จากนั้น กดปุ่ม Save

| 🔣 Save As                        |                                     |                 |                  |                          |           | ×   |
|----------------------------------|-------------------------------------|-----------------|------------------|--------------------------|-----------|-----|
|                                  | omputer 🕨 Drive (D:) 🕨 2556 🕨       |                 | •                | ✓ Search 255             | 6         | ٩   |
| Organize 🔻 Ne                    | w folder                            |                 |                  |                          | == -      | (?) |
| Documents                        | * Name                              |                 | Date modified    | Туре                     | Size      |     |
| Music     Pictures     tuleta    | 2556                                |                 | 26/12/2555 11:38 | File folder              |           |     |
| Videos                           |                                     |                 |                  |                          |           |     |
| Computer<br>S (C:)<br>Drive (D:) | E<br>(E:                            |                 |                  |                          |           |     |
| File name:                       | รายงานตรวอสอบวงเงินปรับขึ้นเงินเดือ | 12439824593.    |                  |                          |           | •   |
| Save as type:                    | Excel Workbook                      |                 |                  |                          |           | •   |
| Authors:                         | Wongrawee                           | Tags: Add a tag | 10               | Title: Ad                | d a title |     |
| ) Hide Folders                   |                                     |                 | Tools            | <ul> <li>Save</li> </ul> | Canc      | el  |

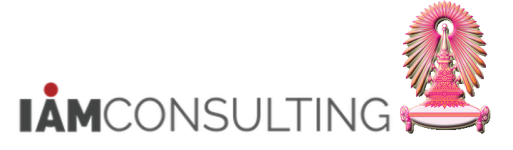

# 5.2 รายงานสำหรับตรวจสอบการพิจารณาสิทธิการขึ้นเงินเดือน

### <u>รายละเอียดขั้นตอนการปฏิบัติงาน</u>

### 5.2.1 บันทึกรายการโดยใช้ :

| ເນນູ           | รายงาน/แบบฟอร์ม/โปรแกรมที่พัฒนาขึ้นสำหรับระบบ CU-ERP → ทรัพยากรบุคคล<br>(Customized) → การจัดการเงินชดเชย (CM) → คิวรี → ZHCMQR001 - รายงาน<br>พิจารณาสิทธิการขึ้นเงินเดือน |
|----------------|----------------------------------------------------------------------------------------------------|
| รหัสผ่านรายการ | ZHCMQR001                                                                                                    |

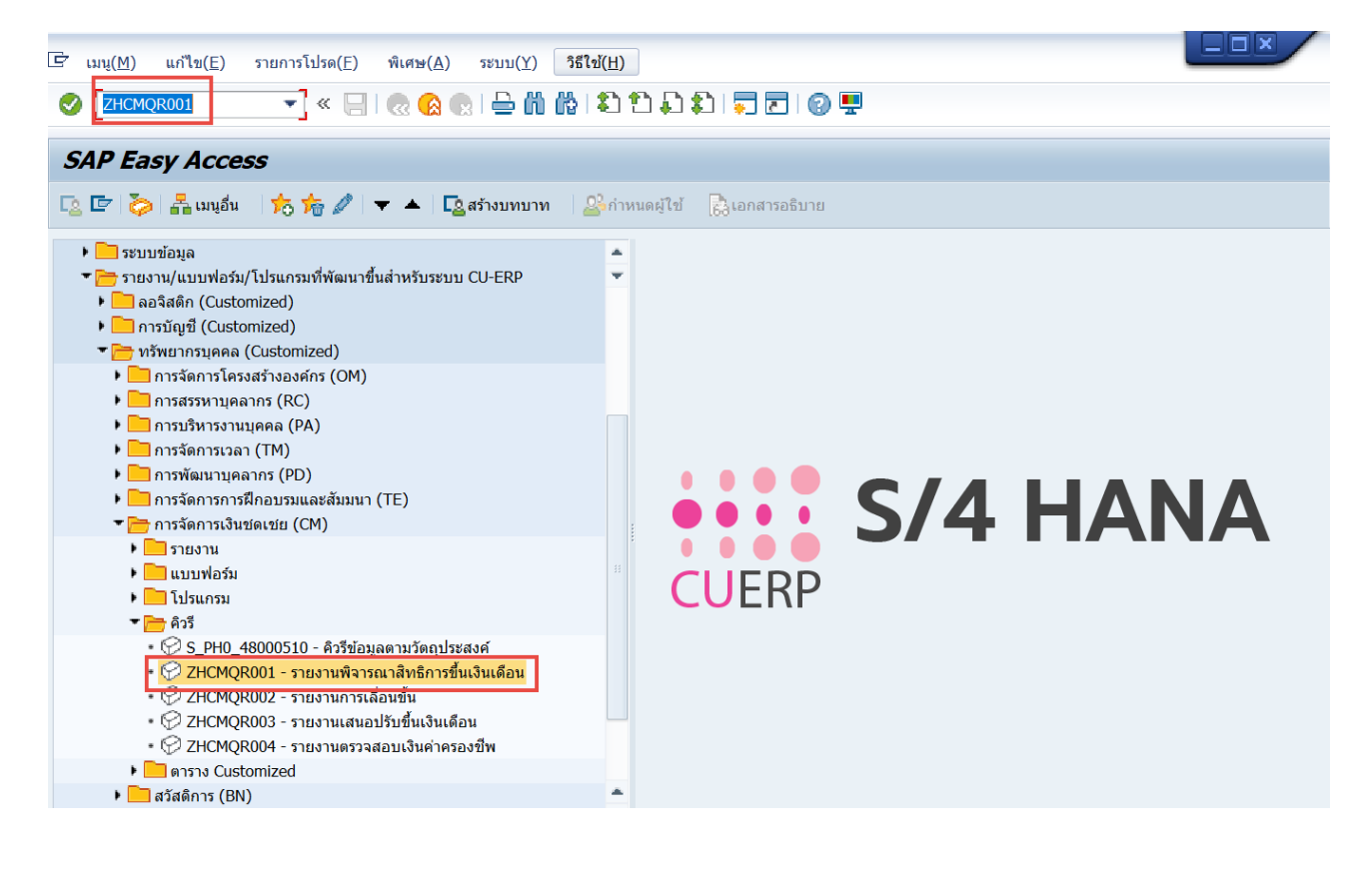

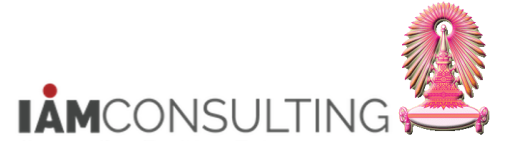

# <u>ขั้นตอนการเรียกรายงานสำหรับตรวจสอบการพิจารณาสิทธิการขึ้นเงินเดือนประจำปี</u>

1. กดปุ่ม 🍄 เพื่อดึงชุดตัวเลือก ระบบจะปรากฏหน้าจอ "ABAP: ไดเรกทอรีชุดตัวเลือกของโปรแกรม″

| รายงานสำหรับตรวจสอม                   | บการพิจารณาสิทธิการขึ้นเงิเ | นเดือนประจำปี |                   |  |
|---------------------------------------|-----------------------------|---------------|-------------------|--|
|                                       |                             |               |                   |  |
| การเลือกเพิ่มเดิม                     | 📑 เสิร์ชเฮลป์               |               | 🛉 โครงสร้างองค์กร |  |
| ช่วงเวลา                              |                             |               |                   |  |
| ⊖วันนี้ ⊥                             | ◯ เดือนปัจจุบัน             | ◯ ปีปัจจุบัน  |                   |  |
| ⊖จนถึงวันนี้                          | () จากวันนี้                |               |                   |  |
| <ol> <li>ช่วงเวลาอื่น</li> </ol>      |                             |               |                   |  |
| ช่วงเวลาการเลือกข้อมูล                |                             | ถึง           |                   |  |
| ช่วงเวลาการเลือกบุคคล                 |                             | ถึง           |                   |  |
|                                       |                             |               |                   |  |
| การเลือก                              |                             |               |                   |  |
| หมายเลขพนักงาน                        |                             |               |                   |  |
| สถานะการจ้างงาน                       |                             |               |                   |  |
| ขอบเขดงานบุคคล                        |                             |               |                   |  |
| ขอบเขตย่อยงานบุคคล                    |                             |               |                   |  |
| กลุ่มพนักงาน                          |                             |               |                   |  |
| กลุ่มย่อยพนักงาน                      |                             |               |                   |  |
| ดีย้องค์กร                            |                             |               |                   |  |
|                                       |                             |               |                   |  |
| · · · · · · · · · · · · · · · · · · · |                             |               |                   |  |
| การเลอก เบรแกรม                       |                             |               |                   |  |
| <u>งวด</u>                            |                             | ถึง           |                   |  |
| <u>1</u>                              |                             | ถึง           |                   |  |
| หมายเลขพนิกงาน                        |                             | ถึง           |                   |  |
| กลุ่มพนิกงาน                          |                             | ถึง           |                   |  |
| ขอบเขดงานบุคคล                        |                             | ถึง           |                   |  |
| คยองคกร                               |                             | ຄົง           |                   |  |
| รปนบบแลวบภ์พบก                        |                             |               |                   |  |
| 3240010 INIÚN                         |                             |               |                   |  |
| O SAD List Viewer                     |                             |               |                   |  |
| SAP List Viewer                       |                             |               |                   |  |
|                                       |                             |               |                   |  |

- 2. เลือก Variant name
- กรณี พนักงานมหาวิทยาลัย เลือก Variant name ``พนม.- พนักงานมหาวิทยาลัย″ และกดปุ่ม

| $\checkmark$ |
|--------------|
|--------------|

| 🔄 ABAP: ไดเรกทอ    | ารีชุดตัวเลือกของโปรแกรม AQZ  | Z/SAPQUERY/H0ZCM_INFO9101_G |
|--------------------|-------------------------------|-----------------------------|
|                    |                               |                             |
| แคตตาล็อกชุดตัวเลื | ื่อกสำหรับโปรแกรม AQZZ/SAP    | QUERY/H0ZCM_INFO9101_G      |
| Variant name       | คำอธิบายแบบสั้น               |                             |
| CUS&STANDARD       | คิวรีชุดข้อมูลตัวเลือกมาตรฐาน |                             |
| ขรก.               | ข้าราชการ                     |                             |
| พนม.               | พนักงานมหาวิทยาลัย            |                             |
| รปภ.               | พนักงานรปภ.                   | <u> </u>                    |
| ลจ. เงินงบ         | ลูกจ้างประจำเงินงบ            |                             |
| ลจ.เงินนอก 1       | ลูกจ้างประจำเงินนอก (ขั้น)    |                             |
| ลจ.เงินนอก 2       | ลูกจ้างประจำเงินนอก (%)       |                             |
|                    |                               |                             |
|                    |                               |                             |
|                    |                               |                             |
|                    |                               |                             |
|                    |                               |                             |
|                    |                               |                             |

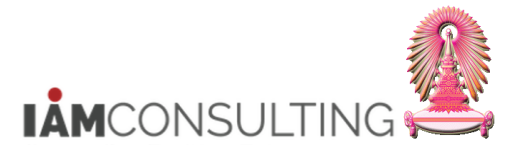

V

- กรณี พนักงานรปภ. เลือก Variant name ``รปภ.-พนักงานรปภ." และกดปุ่ม

| 🔄 ABAP: ไดเรกทอรีชุดตัวเลือกของโปรแกรม AQZZ/SAPQUERY/H0ZCM_INFO9101_G |                               |                         |  |  |  |  |
|-----------------------------------------------------------------------|-------------------------------|-------------------------|--|--|--|--|
|                                                                       |                               |                         |  |  |  |  |
| แคตตาล็อกชุดตัวเลื                                                    | ือกสำหรับโปรแกรม AQZZ/SAP     | QUERY/H0ZCM_INFO9101_G  |  |  |  |  |
| Variant name                                                          | คำอธิบายแบบสั้น               |                         |  |  |  |  |
| CUS&STANDARD                                                          | คิวรีชุดข้อมูลตัวเลือกมาตรฐาน |                         |  |  |  |  |
| ขรก.                                                                  | ข้าราชการ                     |                         |  |  |  |  |
| พนม.                                                                  | พนักงานมหาวิทยาลัย            |                         |  |  |  |  |
| รปภ.                                                                  | พนักงานรปภ.                   |                         |  |  |  |  |
| ลจ. เงินงบ                                                            | ลูกจ้างประจำเงินงบ            |                         |  |  |  |  |
| ลจ.เงินนอก 1                                                          | ลูกจ้างประจำเงินนอก (ขั้น)    |                         |  |  |  |  |
| ลจ.เงินนอก 2                                                          | ลูกจ้างประจำเงินนอก (%)       |                         |  |  |  |  |
|                                                                       |                               |                         |  |  |  |  |
|                                                                       |                               |                         |  |  |  |  |
|                                                                       |                               |                         |  |  |  |  |
|                                                                       |                               |                         |  |  |  |  |
|                                                                       |                               | <ul> <li>✓ ×</li> </ul> |  |  |  |  |

 ระบบจะแสดงเงื่อนไขของชุดตัวเลือก สำหรับการเรียกรายงานตรวจสอบการพิจารณาสิทธิการขึ้นเงินเดือน ประจำปี ของพนักงานมหาวิทยาลัย หรือพนักงานรปภ. ตามงวด และปี มาให้ ให้ระบุเงื่อนไขในการเลือกข้อมูลเพิ่มเติม จากตัวอย่าง เลือกจากขอบเขตงานบุคคล และเลือก คีย์องค์กร (กรณีที่ สังกัดขอบเขตงานบุคคลเป็น สำนักงานมหาวิทยาลัย หรือสำนักงานสภามหาวิทยาลัย เช่น สำนักบริหาร ทรัพยากรมนุษย์ ระบุ 01090000)

| รายงานสำหรับตรวจสอ                                                                                           | บการพิจารณาสิทธิการ                                                      | ขึ้นเงินเดือนประจำปี                                                |              |
|----------------------------------------------------------------------------------------------------|--------------------------------------------------------------------------|---------------------------------------------------------------------|--------------|
|                                                                                                    |                                                                          |                                                                     |              |
| การเลื <u>อกเพิ่มเต</u> ิม                                                                                   | เสิร์ชเฮลป์                                                              | 📑 โคร                                                               | งสร้างองค์กร |
| ช่วงเวลา 4<br>⊃รันนี้ 4<br>⇒นถึงวันนี้<br>● ช่วงเวลาอื่น<br>ช่วงเวลาการเลือกข้อมูล<br>ช่วงเวลาการเลือกข้อมูล | <ul> <li>เดือนปัจจุบัน</li> <li>จากวันนี้</li> <li>01.10.2020</li> </ul> | <ul> <li>ปีปัจจุบัน</li> <li>ถึง 30.09.2021</li> <li>ถึง</li> </ul> |              |
| การเลือก                                                                                                    |                                                                          |                                                                     |              |
| หมายเลขพนักงาน<br>สถานะการจ้างงาน                                                                            | 3                                                                        |                                                                     |              |
| ขอบเขดงานบุคคล<br>ขอบเขตย่อยงานบุคคล<br>กลุ่มพนักงาน                                                         |                                                                          |                                                                     |              |
| กลุ่มย่อยพนักงาน<br>ดีย้องค์กร                                                                               |                                                                          |                                                                     |              |
| 4 51                                                                                                    |                                                                          |                                                                     |              |
| การเลอก เบรแกรม                                                                                              | 10                                                                       | ถึง                                                                 |              |
| ์<br>ป                                                                                                    | 2021                                                                     | ถึง                                                                 |              |
| หมายเลขพนักงาน                                                                                               |                                                                          | ถึง                                                                 |              |
| กลุ่มพนักงาน                                                                                                 | F                                                                        | ถึง                                                                 |              |
| ขอบเขตงานบุคคล                                                                                               | 0100                                                                     | ถึง                                                                 |              |
| คีย์องค์กร                                                                                                   | 201090000                                                                |                                                                     |              |
| รูปแบบเอาท์พุท                                                                                               |                                                                          | 3                                                                   |              |
|                                                                                                    |                                                                          |                                                                     |              |

CU-ERP S4 HANA UM HR-CM 5.0 การปรับขึ้นเงินเดือนประจำปีสำหรับพนักงานมหาวิทยาลัยและพนักงานรปภ. F1.3

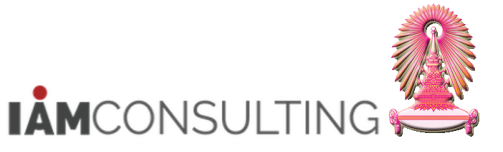

และพนักงานรปภ.

| ชื่อฟิลด์                  | คำอธิบาย                                               | R/O/C | สิ่งที่ต้องทำและค่าที่ต้องใช้                                                                                                | หมายเหตุ |
|----------------------------|--------------------------------------------------------|-------|----------------------------------------------------------------------------------------------------|----------|
| ช่วงเวลา                   |                                                        |       |                                                                                                    |          |
| ช่วงเวลาการเลือก<br>ข้อมูล | ช่วงเวลาสำหรับการ<br>พิจารณาขึ้นเงินเดือน<br>ประจำปี   | R     | ระบุข่วงเวลาสำหรับการพิจารณาขึ้น<br>เงินเดือนประจำปี                                                                         |          |
| การเลือก                   |                                                        |       |                                                                                                    |          |
| สถานะการจ้างงาน            | สถานะการจ้างาน                                         | R     | ระบุสถานะการจ้างงาน                                                                                                    |          |
| การเลือกโปรแกรม            |                                                        |       |                                                                                                    |          |
| หมายเลขพนักงาน             | หมายเลขพนักงาน                                         | 0     | ระบุหมายเลขพนักงาน                                                                                                    |          |
| กลุ่มพนักงาน               | กลุ่มพนักงาน                                           | R     | ระบุกลุ่มพนักงาน                                                                                                    |          |
| ขอบเขตงานบุคคล             | ขอบเขตงานบุคคล                                         | R     | ระบุขอบเขตงานบุคคล                                                                                                    |          |
| คีย์องค์กร                 | คีย์องค์กร                                             | 0     | ระบุคีย์องค์กร เฉพาะส่วนงานที่อยู่<br>ภายใต้ขอบเขตงานบุคคล<br>0100 สำนักงานมหาวิทยาลัย<br>8900 สำนักงานสภามหาวิทยาลัย        |          |
| งวด                        | งวดสำหรับการพิจารณา<br>ขึ้นเงินเดือนประจำปี            | R     | ระบุงวดสำหรับการพิจารณาขึ้นเงินเดือน<br>ประจำปี สำหรับพนักงานมหาวิทยาลัย<br>และพนักงานรปภ.<br>คือ ง <b>วด 10 (1 ตุลาคม</b> ) |          |
| ปี                         | ปึงบประมาณสำหรับการ<br>พิจารณาขึ้นเงินเดือน<br>ประจำปี | R     | ระบุปึงบประมาณสำหรับการพิจารณาขึ้น<br>เงินเดือนประจำปี เป็น ค.ศ.                                                             |          |
| รูปแบบเอาท์พุท             |                                                        |       |                                                                                                    |          |
| SAP List Viewer            | โครงร่างของรายงาน                                      | R     | ระบุโครงร่างของรายงาน                                                                                                    |          |

(หมายเหตุ : จากตารางข้างต้น , ที่คอลัมน์ "R/O/C"; "R"=ต้องระบุเสมอ, "O"=สามารถเลือกได้, "C"=ระบุตามเงื่อนไข)

4. จากนั้น กดปุ่ม 🚱 จะปรากฏหน้าจอ ดังรูป

| รายงานสำหรับตรวจสอบการพิจารณาสิทธิการขึ้นเงินเดือนประจำปี |                             |                      |                           |                |                   |  |  |  |  |
|-----------------------------------------------------------|-----------------------------|----------------------|---------------------------|----------------|-------------------|--|--|--|--|
| g 😫 😇 🖓 🔽 👘 🖄 🦑 🐚 🗑 🎭 🖩 🌐 🖫                               |                             |                      |                           |                |                   |  |  |  |  |
|                                                           |                             |                      |                           |                |                   |  |  |  |  |
| ว เอก เทีย เพวกตวางยุตกน เวิทง เ.                         | งณาลทอการขณุงแห             | มยนบวจิง เบ          |                           |                |                   |  |  |  |  |
| ชื่อโครงสร้างระดับ 1 ชื่อโครงสร้างระดับ 2                 | ขื่อโครงสร้างระดับ 3        | ชื่อกลุ่มพนักงาน     | ข้อความขอบเขตย่อยงานบุคคล | หมายเลขพนักงาน | หมายเลขพนักงาน    |  |  |  |  |
| สำนักงานมหาวิทยาลัย สำนักบริหารทรัพยากรมนุษย์ สน          | ม ฝ่ายพัฒนาระบบงานบุคคล สบม | พนม.อุดหนุน เต็มเวลา | ปก ปก./ วชพ.              | 10014937       | น.ส.รวงทอง ทดสอบ  |  |  |  |  |
| สำนักงานมหาวิทยาลัย สำนักบริหารทรัพยากรมนุษย์ สน          | ม ฝ่ายพัฒนาระบบงานบุคคล สบม | พนม.รายได้ เต็มเวลา  | ปก ปก./ วชพ.              | 10018174       | น.ส.เอมอร ทดสอบ   |  |  |  |  |
| สำนักงานมหาวิทยาลัย สำนักบริหารทรัพยากรมนุษย์ สน          | N                           | พนม.อุดหนุน เต็มเวลา | วชก อ. ประจำ              | 10021341       | อ. ดร. ขึ้น ทดสอบ |  |  |  |  |
|                                                           |                             |                      |                           |                |                   |  |  |  |  |

| ชื่อดำแหน่ง         | ชื่อกลุ่มย่อย EE | เลขที่ลูกค้า | งวด | ป    | หน่วยงบประมา | Package Group | จำนวนวันลาป่วย/กิจ (วัน) | ข่วงเวลาที่พักงาน/พักราชการ (เ | การขาดงาน/ขาดราชการ (Fla | การถูกลงโทษทางวินัยที่มีผลต่อก |
|---------------------|------------------|--------------|-----|------|--------------|---------------|--------------------------|--------------------------------|--------------------------|--------------------------------|
| เจ้าหน้าที่สำนักงาน | P7               | 1496         | 10  | 2021 | 60000575     | IPER          | 0.00                     | 0.00                           |                          |                                |
| เจ้าหน้าที่สำนักงาน | P8               | 01619        | 10  | 2021 | 60000575     | IPER          | 0.00                     | 0.00                           |                          |                                |
| อาจารย์             | A-5              | J21013       | 10  | 2021 | 60000575     | IPER          | 0.00                     | 0.00                           |                          |                                |

| การอยู่ในข่วงการลาที่มีระยะเวล วัน | นที่เริ่มลา | แบบประเมิน | = การถ่วงน้ำหนัก * การจัดอันดั | เงินงบประมาณ | จ่านวนเงิน | จำนวนเดือน (เดือน) | ผลลัพธ์การพิจารณาสิทธิ (Domain เหตุผลที่ไม่มีสิทธิ์ เหตุผล |
|------------------------------------|-------------|------------|--------------------------------|--------------|------------|--------------------|------------------------------------------------------------|
| 00                                 | 0.00.00     | 80000018   | 83.420                         | 976.00       | 24,400.00  | 12.00              | มีสิทธิ                                                    |
| 00                                 | 0.00.00     | 80000018   | 62.000                         | 756.00       | 18,900.00  | 12.00              | มีสิทธิ                                                    |
| 00                                 | 0.00.00     | 80000018   | 76.300                         | 1,948.00     | 48,700.00  | 12.00              | มีสิทธิ                                                    |

# ข้อมูลที่แสดงในรายงาน ประกอบด้วย

CU-ERP S4 HANA UM HR-CM 5.0 การปรับขึ้นเงินเดือนประจำปีสำหรับพนักงานมหาวิทยาลัยและพนักงานรปภ. F1.3

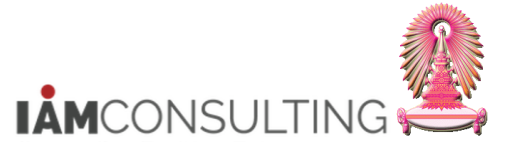

| ชื่อฟิลด์                                       | คำอธิบาย                                                                                                    |
|-------------------------------------------------|----------------------------------------------------------------------------------------------------|
| ชื่อโครงสร้างระดับ 1                            | แสดงชื่อโครงสร้างระดับ 1                                                                                               |
| ชื่อโครงสร้างระดับ 2                            | แสดงชื่อโครงสร้างระดับ 2                                                                                               |
| ชื่อโครงสร้างระดับ 3                            | แสดงชื่อโครงสร้างระดับ 3                                                                                               |
| ชื่อกลุ่มพนักงาน                                | แสดงชื่อกลุ่มพนักงาน                                                                                                   |
| ข้อความขอบเขตย่อยงาน<br>บุคคล                   | แสดงข้อความขอบเขตย่อยงานบุคคล                                                                                          |
| หมายเลขพนักงาน                                  | แสดงหมายเลขพนักงาน                                                                                                    |
| หมายเลขพนักงาน                                  | แสดงชื่อ-สกุล                                                                                                    |
| ชื่อดำแหน่ง                                     | แสดงชื่อดำแหน่ง                                                                                                    |
| ชื่อกลุ่มย่อย EE                                | แสดงกลุ่มย่อยพนักงาน                                                                                                   |
| เลขที่ลูกค้า                                    | แสดงอัตราเลขที่                                                                                                    |
| งวด                                             | แสดงงวดสำหรับการพิจารณาขึ้นเงินเดือนประจำปี                                                                            |
| ปี                                              | แสดงปีงบประมาณสำหรับการขึ้นเงินเดือนประจำปี เป็น ค.ศ.                                                                  |
| หน่วยงบประมาณ                                   | แสดงรหัสหน่วยงบประมาณ                                                                                                  |
| Package Group                                   | แสดง Package Group การปรับขึ้นเงินเดือน                                                                                |
| จำนวนวันลาป่วย/กิจ (วัน)                        | แสดงจำนวนวันที่ลาป่วย และ ลากิจ ในช่วงเวลาของการพิจารณาสิทธิในการขึ้น<br>เงินเดือน                                     |
| ช่วงเวลาที่พักงาน/พัก<br>ราชอาร (เอือน)         | แสดงระยะเวลาที่พักงานหรือพักราชการ (เดือน) ในช่วงเวลาของการพิจารณาสิทธิ<br>ในการขึ้นเงินเดือน                          |
| การขาดงาน/ขาดราชการ                             | แสดงเครื่องหมาย X หากมีการขาดงาน/ขาดราชการ ในช่วงเวลาของการพิจารณา<br>สิทธิในการขึ้นเงินเดือน                          |
| การถูกลงโทษทางวินัยที่มี<br>ผลต่อการขึ้นเงิน    | แสดงเครื่องหมาย X หากมีการถูกลงโทษทางวินัยที่มีผลต่อการขึ้นเงิน ในช่วงเวลา<br>ของการพิจารณาสิทธิในการขึ้นเงินเดือน     |
| การอยู่ในช่วงการลาที่มีระยะ<br>เวลานาน/มติ ครม. | แสดงเครื่องหมาย X หากมีการอยู่ในช่วงการลาที่มีระยะเวลานาน/ลามดิ ครม.<br>ในช่วงเวลาของการพิจารณาสิทธิในการขึ้นเงินเดือน |
| วันที่เริ่มลามติ ครม.                           | แสดงวันที่บุคลากรเริ่มลามติ ครม.                                                                                       |
| แบบประเมิน                                      | แสดงรหัสแบบประเมิน                                                                                                    |
| = การถ่วงน้ำหนัก * การจัด<br>อันดับ             | แสดงคะแนนการประเมิน                                                                                                    |
| เงินงบประมาณ                                    | แสดงวงเงินงบประมาณของบุคลากรแต่ละคน                                                                                    |
| จำนวนเงิน                                       | แสดงฐานการคำนวณในการปรับขึ้นเงินเดือน                                                                                  |
| จำนวนเดือน (เดือน)                              | แสดงจำนวนเดือนที่ใช้ในการคำนวณตามสัดส่วนระยะเวลาทำงาน ในช่วงเวลาของ<br>การพิจารณาสิทธิในการขึ้นเงินเดือน               |
| หน่วยงบประมาณ                                   | แสดงรหัสหน่วยงบประมาณ                                                                                                  |
| ผลลัพธ์การพิจารณาสิทธิ                          | แสดงผลลัพธ์การพิจารณาสิทธิ                                                                                             |
| เหตุผลที่ไม่มีสิทธิ์                            | แสดงข้อความเหตุผลที่ไม่มีสิทธิ์                                                                                        |
| เหตุผล                                          | แสดงข้อความเหตุผลเพิ่มเดิม                                                                                             |

CU-ERP S4 HANA UM HR-CM 5.0 การปรับขึ้นเงินเดือนประจำปีสำหรับพนักงานมหาวิทยาลัยและพนักงานรปภ. F1.3

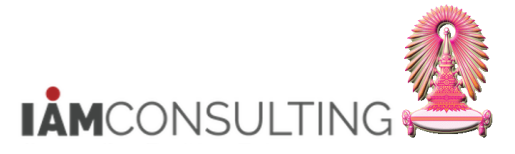

5. เอ็กซ์ปอร์ตไฟล์เป็น Excel โดยไปที่เมนู รายการ > เอ็กซ์ปอร์ต > สเปรดชีด

| ¢[  | แสดง | รายการ( <u>L)</u> แก้ไ     | .ข( <u>E) ไปที่(G)</u> | มุง  | มมอง( <u>I</u> ) การกำห | เนดค่า( <u>S</u> ) | ระบบ( <u>Y</u> ) | วิธีใช้(! | <u>H</u> )           |
|-----|------|----------------------------|------------------------|------|-------------------------|--------------------|------------------|-----------|----------------------|
| C   | ตัว  | อย่างก่อนพิมพ์( <u>R</u> ) | Ctrl+Shift+F10         |      | 🙆 👧 I 🖨 🕻               | 1 (8 I X           | 33666            | )   👼     | 20 🖳                 |
|     | พิว  | ι <b>νί</b> ( <u>Ρ</u> )   | Ctrl+P                 |      |                         |                    |                  |           |                      |
| 4   | เอ็  | กฃ์ปอร์ต( <u>E</u> )       |                        | ►    | Word process            | sing               | Ctrl+Shift+F8    | 7         | ำปี                  |
| G   | ส่ง  | ไปยัง( <u>S</u> )          |                        |      | สเปรดขีท( <u>A</u> ).   |                    | $\sim$           |           |                      |
| 12  | ออ   | เก <u>(X</u> )             | Shift+F3               |      | ไฟล์ในเครื่อง(          | <u>∟</u> )         | Ctrl+Shift+F9    |           | _ ]                  |
| รา  | ยงา  | นสำหรับตร                  | วจสอบการพิ             | จา   | รณาสิทธิกา              | รขึ้นเงิเ          | แดือนประ         | ;จำ _     | 5                    |
| งวด | ปี   | หมายเลขพนักงาน             | หมายเลขพนักงาน         | ขื่อ | าโครงสร้างระดับ 1       | ชื่อโครงสร้        | ้างระดับ 2       |           | ชื่อโครงสร้างระดับ 3 |
| 10  | 2021 | 10014937                   | น.ส.รวงทอง ทดสอบ       | สำ   | นักงานมหาวิทยาลัย       | สำนักบริหา         | ารทรัพยากรมนุษ   | ย์ สนม    | ฝ่ายพัฒนาระบบงานบุด  |
| 10  | 2021 | 10018174                   | น.ส.เอมอร ทดสอบ        | สำ   | นักงานมหาวิทยาลัย       | สำนักบริหา         | ารทรัพยากรมนุษ   | ย์ สนม    | ฝ่ายพัฒนาระบบงานบุเ  |
| 10  | 2021 | 10021341                   | อ. ดร. ขึ้น ทดสอบ      | สำ   | นักงานมหาวิทยาลัย       | สำนักบริหา         | ารทรัพยากรมนุษ   | ย์ สนม    |                      |

6. กดปุ่ม 🛩 จะแสดงหน้าจอถัดไป

| 🗁 ข้อ | อมูล                                                         | X      |
|-------|--------------------------------------------------------------|--------|
| 1     | [ไม่พิจารณาเกณฑ์พิลเตอร์, การจัดเรียง, ผลรวม<br>และผลรวมย่อย | ۲<br>ب |
|       |                                                              | 6      |

- 7. คลิกทำสัญลักษณ์ 🔍 หน้า ตาราง แล้วกดปุ่ม🛩 แสดงดังรูป
- 8. คลิกทำสัญลักษณ์ 🔍 หน้า Microsoft Excel แล้วกดปุ่ม 🗹 แสดงดังรูป ระบบจะทำการเปิดโปรแกรม Microsoft Excel ขึ้นมา แสดงดังรูป

| 🔄 ส่งออกรายการออบเจคไปที่ XXL 🛛 🔀                    |                                   |
|------------------------------------------------------|-----------------------------------|
| รายการออบเจค XXLถูกส่งออก<br>3 บรรทัด และ 35 คอลัมน์ | 🕞 ส่งออกรายการออบเจคไปที่ XXL 🛛 🔀 |
| กรณาเลือกโหมดการประมวล<br>7<br>7                     | Microsoft Exce                    |
| <ul> <li>ดารางสำคัญ</li> <li>✓ 🗶</li> </ul>          | ✓×                                |

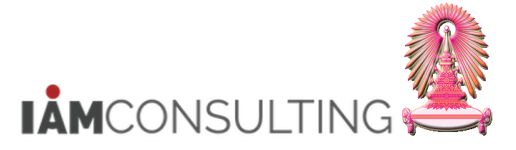

9. บันทึกไฟล์ดังกล่าว ดังรูป

|            | 17 · (* · ) =                  |                                                                                                    | Concession in the local division in the local division in the loca | distantia dia | Worksheet in A       | LVXXL01 (1) - Micr                                                                                                    | osoft Excel          |
|------------|--------------------------------|----------------------------------------------------------------------------------------------------|----------------------------------------------------------------------------------------------------|---------------|----------------------|----------------------------------------------------------------------------------------------------|----------------------|
| 9          |                                | groat raimaias auta intrien rien y                                                                   | Developer                                                                                                    |               |                      |                                                                                                    |                      |
|            | New                            | Save a copy of the document                                                                          | Martine Test                                                                                                    | C             |                      |                                                                                                    | Normal Pad           |
|            |                                | Excel Workbook                                                                                       | Wrap Text                                                                                                    | General       | *                    |                                                                                                    |                      |
| 3          | Open                           | Save the file as an Excel Workbook.                                                                  | Merge & Center 🔻                                                                                                    | <b>9</b> - %  | , *.0 .00<br>•.€ 00. | Conditional For                                                                                                    | mat Neutral Cal      |
| Н          | Updat <u>e</u>                 | Excel Macro-Enabled Workbook<br>Save the workbook in the XML-based and<br>macro-enabled file format. |                                                                                                    | Nur           | nber 🗔               | , on a second second se | Styles               |
| I.I.I      |                                | Excel Binary Workbook                                                                                | F                                                                                                    |               | G                    | H                                                                                                    | I                    |
|            | Save As                        | Save the workbook in a binary file format                                                            | ครงสร้างระดับ 2                                                                                                    |               | โครงสร้างระ          | ดับ 3 อัตราเล                                                                                                    | ขที่ ขอบเขตงานบุคคล  |
| -          |                                | optimized for fast loading and saving.                                                               | านักบริหารทรัพย                                                                                                    | ากรมนุษย์     | ฝ่ายบริหารง          | านบุคคล 01243                                                                                                    | ส่านักงานมหาวิทยาลัย |
|            | Print >                        | Excel 97-2003 Workbook                                                                               | านักบริหารทรัพย                                                                                                    | ากรมนุษย์     | ฝ่ายบริหารง          | านบุคคล 2675                                                                                                    | ส่านักงานมหาวิทยาลัย |
| 100        |                                | compatible with Excel 97-2003.                                                                       | านักบรีหารทรัพย                                                                                                    | ากรมนุษย์     | ฝ่ายบริหารง          | านบุคคล 1581                                                                                                    | สำนักงานมหาวิทยาลัย  |
|            | Pr <u>e</u> pare >             | Adobe PDF                                                                                            |                                                                                                    |               |                      |                                                                                                    |                      |
| -          | Sen <u>d</u>                   | OpenDocument Spreadsheet                                                                             | 9                                                                                                    |               |                      |                                                                                                    |                      |
|            | P <u>u</u> blish •             | PDF or XPS<br>Publish a copy of the workbook as a PDF or                                             |                                                                                                    |               |                      |                                                                                                    |                      |
|            | Close & Return to ALVXXL01 (1) | XPS file.                                                                                            |                                                                                                    |               |                      |                                                                                                    |                      |
| 5 <u>.</u> |                                | Excel Options X Exit Excel                                                                           |                                                                                                    |               |                      |                                                                                                    |                      |
| 16         |                                |                                                                                                    | 1                                                                                                    |               |                      |                                                                                                    |                      |
| 17         |                                |                                                                                                    |                                                                                                    |               |                      |                                                                                                    |                      |
| 18         |                                |                                                                                                    |                                                                                                    |               |                      |                                                                                                    |                      |
| 19         |                                |                                                                                                    |                                                                                                    |               |                      |                                                                                                    |                      |
| 20         |                                |                                                                                                    |                                                                                                    |               |                      |                                                                                                    |                      |
| 21         |                                |                                                                                                    |                                                                                                    |               |                      |                                                                                                    |                      |
| 22         |                                |                                                                                                    |                                                                                                    |               |                      |                                                                                                    |                      |

# 10. ระบุชื่อไฟล์ และที่บันทึกไฟล์ จากนั้น กดปุ่ม Save

| 🖹 Save As      | -          | _                                    | _               | -                  | -           |        | X |
|----------------|------------|--------------------------------------|-----------------|--------------------|-------------|--------|---|
|                | omputer    | ▶ Drive (D:) ▶ 2017                  |                 | <b>-</b> ↓         | Search 2017 |        | ٩ |
| Organize 🔻 Ne  | w folder   |                                      |                 |                    |             |        | 0 |
| Documents      | *          | Name                                 |                 | Date modified      | Туре        | Size   |   |
| Music          |            |                                      | No items        | match your search. |             |        |   |
| tukta          |            |                                      |                 |                    |             |        |   |
| Videos         |            |                                      |                 |                    |             |        |   |
| Computer       |            |                                      |                 |                    |             |        |   |
| S (C:)         |            |                                      |                 |                    |             |        |   |
| 🕞 Drive (D:)   |            |                                      |                 |                    |             |        |   |
| 🔝 Apple iPhone | =          |                                      |                 |                    |             |        |   |
| 📬 Network      |            |                                      |                 |                    |             |        |   |
|                |            |                                      |                 |                    |             |        |   |
|                | Ŧ          | •                                    |                 | m                  |             |        | • |
| File name:     | รายงานเ    | ตรวจสอบวงเงินและข้อมูลผู้มีสิทธิขึ้น | เงินเดือนพนม.   |                    |             |        | - |
| Save as type:  | Excel W    | /orkbook                             |                 |                    |             |        | - |
| Authors:       | Wongra     | wee                                  | Tags: Add a tag |                    |             |        |   |
|                | <b>V</b> 5 | Save Thumbnail                       |                 |                    |             |        |   |
| Hide Folders   |            |                                      |                 | Tools 👻            | Save        | Cancel |   |

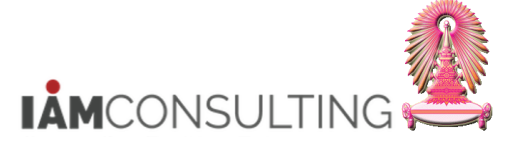

# 5.3 การปรับขึ้นเงินเดือนประจำปี

### คำอธิบาย

หลังจากที่สำนักบริหารทรัพยากรมนุษย์ได้ทำการ Generate ข้อมูลสำคัญเพื่อใช้เป็นเงื่อนไขในการพิจารณา ปรับขึ้นเงินเดือนของบุคลากรแล้ว หน่วยงานจะสามารถมาบันทึกข้อมูลเปอร์เซ็นต์การปรับขึ้นเงินเดือนให้กับบุคลากร ประเภทพนักงานมหาวิทยาลัยและพนักงานรปภ. ได้ ซึ่งข้อมูลนี้จะถูกเก็บบันทึกที่กลุ่มข้อมูล 0380 (การปรับปรุงการ ชดเชย) โดยการปรับขึ้นเงินเดือนสามารถทำได้ 2 แบบดังนี้

้5.3.1 การปรับขึ้นเงินเดือนประจำปีแบบสเปรดชีท (ทีละหลายคน)

5.3.2 การปรับขึ้นเงินเดือนประจำปีแบบรายบุคคล

# 5.3.1 การปรับขึ้นเงินเดือนประจำปีแบบสเปรดชีท (ทีละหลายคน)

### <u>รายละเอียดขั้นตอนการปฏิบัติงาน</u>

### 5.3.1.1 บันทึกรายการโดยใช้ :

| ເມນູ           | ทรัพยากรบุคคล → การบริหารงานบุคคล → การจัดการเงินชดเชย (CM) → การ<br>บริหาร → การปรับปรุง → เปลี่ยนแปลง – HRCMP0001C |
|----------------|----------------------------------------------------------------------------------------------------|
| รหัสผ่านรายการ | HRCMP0001C                                                                                                    |

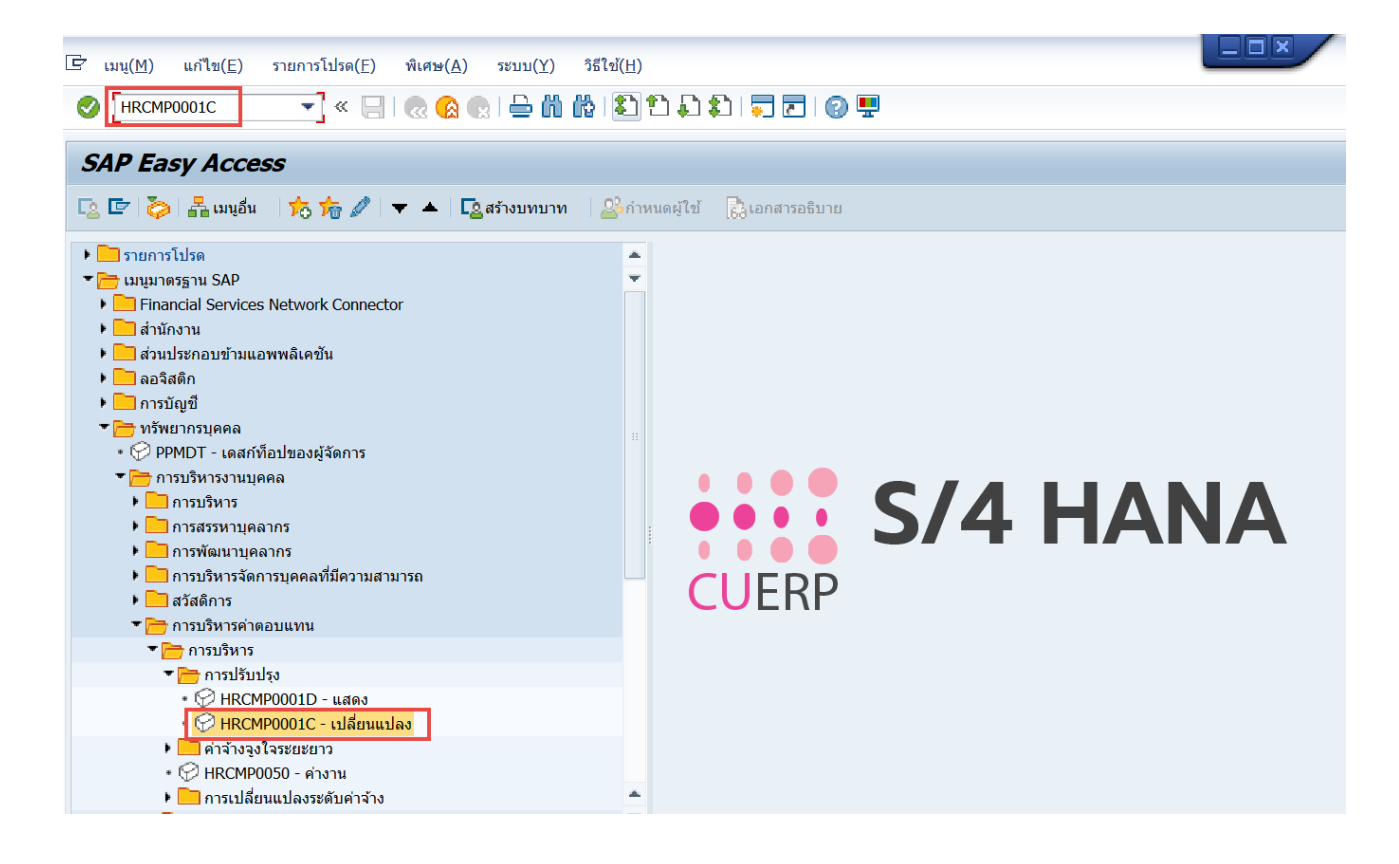

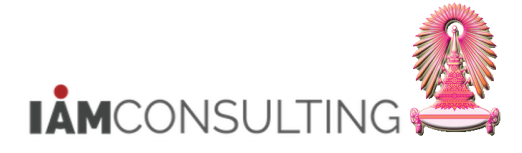

### <u>ขั้นตอนการปรับขึ้นเงินเดือนประจำปีแบบเปอร์เช็นต์ทีละหลายคน</u>

| การปรับปรุงค่าตอบแทน เปลี่ยนแปลง - การพิจารณาค่าตอบแทนประจำปี                    |                                                                                                    |  |  |  |  |  |  |  |
|----------------------------------------------------------------------------------|----------------------------------------------------------------------------------------------------|--|--|--|--|--|--|--|
| 69 🖳                                                                             | 1                                                                                                    |  |  |  |  |  |  |  |
|                                                                                  | <ul> <li>เมื่องเป็นเสียงแบบระคาสุดของเป็นเสียงแบบระคาสุดของเป็นเสียงแบบระคาสุดของเป็นเสียงแบบระคาสุดของเป็นเสียงแบบระคาสุดของเป็นเสียงแบบระคาสุดของเป็นเสียงแบบระคาสุดของเป็นเสียงเป็นเสียงเป็นเสียงเป็นเสียงเป็นเสียงเป็นเสียงเป็นเสียงเป็นเสียงเป็นเสียงเป็นเสียงเป็นเสียงเป็นเสียงเป็นเสียงเป็นเสียงเป็นเสียงเป็นเสียงเป็นเสียงเป็นเสียงเป็นเสียงเป็นเสียงเป็นเสียงเป็นเสียงเป็นเสียงเป็นเสียงเป็นเสียงเป็นเสียงเป็นเป็นเป็นเป็นเป็นเป็นเป็นเป็นเป็นเป็น</li></ul> |  |  |  |  |  |  |  |
| รายการที่พบ                                                                      | มีผลดั้งแต่ 01.10.2020 ถึง 30.09.2021 ตามแผ                                                                                                    |  |  |  |  |  |  |  |
| หมายเลขพนักงาน ชื่อ ชื่อดำแหน่ง<br>10014937 น.ส.รวงทอง ทดสอบ เจ้าหน้าที่สำนักงาน | วันที่มีผล 01.10.2020                                                                                                    |  |  |  |  |  |  |  |
| 10018174 น.ส.เอมอร ทดสอบ เจ้าหน้าที่สำนักงาน                                     | ประเภทค่าจ้าง จำนวนเงิน %เพิ่มขึ้น 🎹                                                                                                    |  |  |  |  |  |  |  |
| 10021341 อ. ดร. ชิน ทดสอบ อาจารย์                                                | การเพิ่มเงินเดือน                                                                                                    |  |  |  |  |  |  |  |
|                                                                                  | เงินค่าตอบแทน                                                                                                    |  |  |  |  |  |  |  |
|                                                                                  |                                                                                                    |  |  |  |  |  |  |  |
|                                                                                  |                                                                                                    |  |  |  |  |  |  |  |
|                                                                                  | ฐานการคำนวณ 30.09.2020 24,400.00 THB รายเดือน                                                                                                    |  |  |  |  |  |  |  |
|                                                                                  | ยอดรวมการเพิ่ม 0.00 %                                                                                                    |  |  |  |  |  |  |  |
|                                                                                  | งายโระมาณ 4.000.00 THB                                                                                                    |  |  |  |  |  |  |  |
|                                                                                  | ปริมาณที่จัดสรร 0.00 THB                                                                                                    |  |  |  |  |  |  |  |
|                                                                                  | จำนวนที่คงเหลือ 4.000.00 THB                                                                                                    |  |  |  |  |  |  |  |
|                                                                                  |                                                                                                    |  |  |  |  |  |  |  |
|                                                                                  |                                                                                                    |  |  |  |  |  |  |  |
|                                                                                  |                                                                                                    |  |  |  |  |  |  |  |

- 1. กดปุ่ม 💷 เพื่อเลือกงวดของการปรับขึ้นเงินเดือน และกดปุ่ม 🚩 เมื่อเลือกช่วงเวลาวางแผนเรียบร้อยแล้ว ระบบจะกลับไปสู่หน้าจอเดิม
  - สำหรับพนัก<sup>้</sup>งานมหาวิทยาลัย ให้เลือกช่วงเวลาวางแผน ตามปี ค.ศ. <u>ตัวอย่าง</u> เลือก 2021 คือ วันที่ 01.10.2020 - 30.09.2021 ดังรูป

| 🖃 กำหนดช่วงเวลาการวา | างแผน |            |     |            | ×                       |
|----------------------|-------|------------|-----|------------|-------------------------|
| ช่วงเวลาวางแผน       | 2021  | 01.10.2020 | ถึง | 30.09.2021 |                         |
|                      |       |            |     |            | <ul> <li>✓ ×</li> </ul> |

- 2. เลือกประเภทของการปรับขึ้นเงินเดือน
  - สำหรับพนักงานมหาวิทยาลัย : ให้เลือก MRTI การปรับเงินเดือน พนม.% ดังรูป
  - สำหรับผู้บริหารพนักงานมหาวิทยาลัยที่ใช้วงเงินของผู้บริหาร : ให้เลือก MRTO การปรับเงินเดือน ผบ. พนม.%
  - สำหรับพนักงาน รปภ. : ให้เลือก MRTP การปรับเงินเดือน พนักงาน รปภ.%

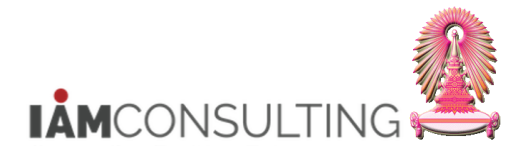

| ประเภท | MRTI การปรับเงินเดือน พนม.%         |   |
|--------|-------------------------------------|---|
| 12 i   | MRTA การปรับเงินเดือน ขรก.%         | ٦ |
|        | MRTD การปรับเงินเดือน ลจ.งน.%       |   |
|        | MRTG การปรับเงินเดือน พนม.อุดหนุน%  |   |
|        | MRTH การปรับเงินเดือน พนม.รายได้%   | ŀ |
|        | MRTI การปรับเงินเดือน พนม.%         |   |
|        | MRIM การปรับเงินเดือน ผบ.ขรก.%      |   |
|        | MRTO การปรับเงินเดือน ผบ. พนม.%     |   |
|        | MRTP การปรับเงินเดือน พนักงาน รปภ.% |   |
|        | MRTZ ปรับเงินเดือนพนม.ครบทดลองงาน   |   |

เลือกบคลากร โดยการกด 🛗 การค้นหาอิสระ จะปรากฏหน้าจอ การเลือก HR ออบเจค ดังรูป

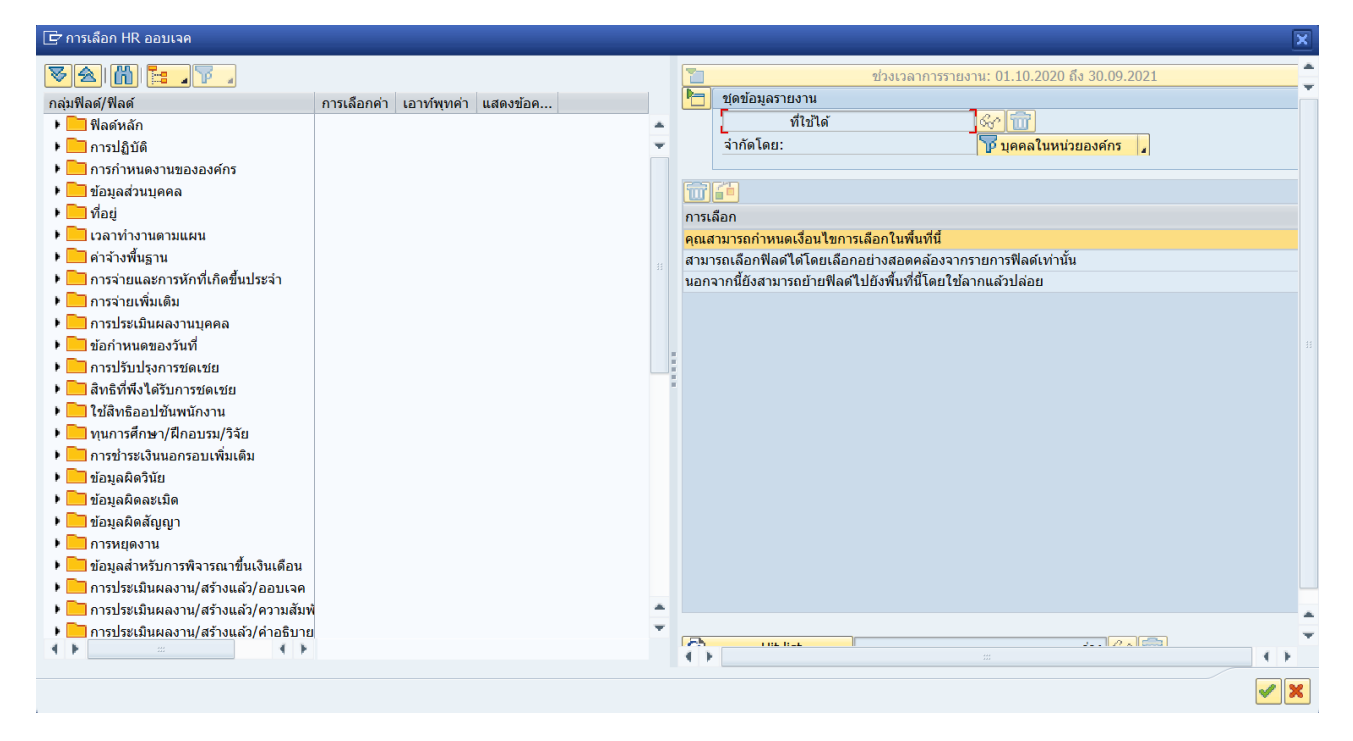

- 4. เลือกเงื่อนไขในการค้นหาบุคลากร ดังนี้
- <u>เงื่อนไขในการค้นหาจากฟิลด์หลัก</u> : ให้คลิกสัญลักษณ์ 🕨 ของฟิลด์หลัก ให้เป็น 🔽 จะแสดงฟิลด์ ำหมายเลขพนักงาน′ ให้ทำเครื่องหมาย 🗹 ในช่องของการเลือกค่า

| 🗁 การเลือก HR ออบเจด                                    |                       |         |                   |                                              | X |
|---------------------------------------------------------|-----------------------|---------|-------------------|----------------------------------------------|---|
| VA 🛍 📴 🏹                                                |                       | 1       | <u>`</u>          | ช่วงเวลาการรายงาน: 01.08.2015 ถึง 30.09.2015 |   |
| กลุ่มฟิลด์/ฟิลด์                                        | การเลิ เอาท์พุ แสดงข้ | P       | 🗎 ชุดข้อมูลรายงาน |                                              |   |
| 💽 🖻 ฟิลด์หลัก                                           | 1                     | · · · · | ที่ใช้ได้         | 68° 🛅                                        |   |
| 🔹 📲 หมายเลขพนักงาน                                      |                       | -       | ว่ากัดโดยา        |                                              |   |
| Instant                                                 |                       |         | 4 110 100.        | E dunarana pourta a                          |   |
| Institution และการการการการการการการการการการการการการก |                       |         |                   |                                              |   |
| 🕨 🛄 ข้อมูลส่วนบุคคล 💦 🎽 4                               |                       |         |                   |                                              |   |
| • 🗖 ที่อยู่                                             | 1                     |         | 🕄 ข้ ชื่อฟิลด์    | ตัวเลือกค่า ค่าอื่น                          |   |
| <ul> <li>เวลาทำงานตามแผน</li> </ul>                     |                       |         | 💽 หมายเลขพนักงาน  |                                              |   |
| <ul> <li>คำจ้างพื้นฐาน</li> </ul>                       |                       |         |                   |                                              |   |
| 🕨 🛄 การจ่ายและการหักที่เกิดขึ้นประจำ                    |                       |         |                   |                                              |   |
| 🕨 🦳 การอ่ายเพิ่มเดิม                                    |                       |         |                   |                                              |   |

<u>เงื่อนไขในการค้นหาจากการปฏิบัติ</u> : ให้คลิกสัญลักษณ์ Þ ของการปฏิบัติ ให้เป็น 🔽 จะแสดงฟิลด์ต่างๆ ที่ • พีลด์ `สถานะการจ้างงาน' ให้ทำเครื่องหมาย 🗹 ในช่องของการเลือกค่า

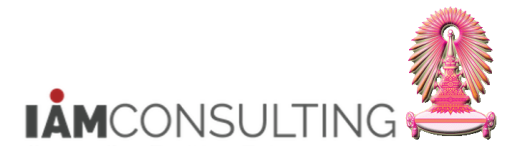

| 🕞 การเลือก HR ออบเจค                                           |                                                                                                    |         |        |   |   |                   |                           |                     |         | × |
|----------------------------------------------------------------|----------------------------------------------------------------------------------------------------|---------|--------|---|---|-------------------|---------------------------|---------------------|---------|---|
| VA 🗎 📴                                                         |                                                                                                    |         |        |   | 1 |                   | ช่วงเวลาการรายงาน: 01.08. | 2015 ถึง 30.09      | .2015   |   |
| กลุ่มฟิลด์/ฟิลด์                                               | การเลื                                                                                                    | เอาท์พุ | แสดงข้ |   |   | ชุดข้อมูลรายงาน   |                           |                     |         |   |
| 🔻 🔁 ฟิลด์หลัก                                                  | 1                                                                                                    |         |        |   | _ | ที่ใช้ได้         | 667 🛅                     |                     |         |   |
| <ul> <li>         •</li></ul>                                  | <                                                                                                    |         |        | • |   | สำคัดโดย          | 100                       | ู่<br>ในหม่วยองด์คร | 1.      |   |
| 💌 🔁 การปฏิบัติ                                                 | 1                                                                                                    |         |        |   |   | 4 110 600         | Le dun                    | activita 20204112   | -       |   |
| <ul> <li>         •</li></ul>                                  |                                                                                                    |         |        |   |   |                   |                           |                     |         |   |
| <ul> <li></li></ul>                                            |                                                                                                    |         |        |   |   |                   |                           |                     |         |   |
| <ul> <li>เจ<sup>E</sup> สถานะที่กำหนดโดยลกค้า</li> </ul>       |                                                                                                    |         |        |   |   | ข้ ชื่อพืดด์      | ตัวเลือ                   | n en                | ด่าอื่น |   |
| 🔹 📧 สถานะการจ้างงาน                                            | <ul> <li>Image: A start of the start of the start of</li></ul> |         |        |   |   | 💽 หมายเลขพบักงาน  |                           |                     |         |   |
| <ul> <li>         สถานะของการจ่ายเงินแบบพิเศษ      </li> </ul> |                                                                                                    |         |        |   | - | 🛆 สถามะการจ้างงาม |                           |                     | 2       |   |
| 🔹 💽 วันที่พ้นสภาพการเป็นพนักงาน                                |                                                                                                    |         |        |   | - |                   |                           |                     |         |   |
| <ul> <li>วันที่เข้าเป็นพนักงาน</li> </ul>                      |                                                                                                    |         |        |   |   |                   |                           |                     |         |   |
| • 💽 อายุงาน (เป็นวัน)                                          |                                                                                                    |         |        |   |   |                   |                           |                     |         |   |
| • 💽 อายุงาน (เป็นเดือน)                                        |                                                                                                    |         |        |   |   |                   |                           |                     |         |   |
| • 💽 อายุงาน (เป็นปี)                                           |                                                                                                    |         |        |   |   |                   |                           |                     |         |   |

 เงื่อนไขในการค้นหาจากการกำหนดงานขององค์กร
 ให้คลิกสัญลักษณ์
 ของการกำหนดงานขององค์กร
 ให้บ็น
 จะแสดงฟิลด์ต่างๆ ให้ทำเครื่องหมาย
 ในช่องของการเลือกค่า ของฟิลด์ `กลุ่มพนักงาน', `ขอบเขตงานบุคคล' และ `คีย์องค์กร'

| 🕞 การเลือก HR ออบเจค                                   |                     |         |        |   |   |          |                 |                    |          |              |         | × |
|--------------------------------------------------------|---------------------|---------|--------|---|---|----------|-----------------|--------------------|----------|--------------|---------|---|
| ک کے اللی ا                                            |                     |         |        |   | 2 | ]        |                 | ช่วงเวลาการรายงาน: | 01.08.2  | 015 ถึง 30.0 | 9.2015  |   |
| กลุ่มฟิลด์/ฟิลด์                                       | การเลื              | เอาท์พุ | แสดงข้ |   | P | = 116    | ข้อมูลรายงาน    |                    |          |              |         |   |
| <ul> <li>         •</li></ul>                          |                     |         |        |   | • |          | ที่ใช้ได้       | 6                  | 2        |              |         |   |
| • 📧 ประเภทออบเจค                                       |                     |         |        | 1 | • | -        | ທັດໂດຍ          | 5                  | n neeal  | ามหม่ายองต์ด |         |   |
| <ul> <li>         •</li></ul>                          | <ul><li>✓</li></ul> |         |        |   |   | -        |                 |                    | е дена   |              |         |   |
| <ul> <li>         •</li></ul>                          |                     |         |        |   |   |          |                 |                    |          |              |         |   |
| • 📧 ตำแหน่ง                                            |                     |         |        |   |   | Û        | <u>6</u>        |                    |          |              |         |   |
| <ul> <li>         •</li></ul>                          |                     |         |        |   |   | ล ข้     | ชื่อฟิลด์       |                    | ตัวเลือก | ด่า          | ด่าอื่น |   |
| • 📴 เจ้าหน้าที่งานบุคคลที่ดูแลทรัพยากรบุคคล            |                     |         |        |   |   |          | หมายเลขพนักงาน  | (                  | 0        |              | <b></b> |   |
| <ul> <li>Image: เจ้าหน้าที่จัดการข้อมูลเวลา</li> </ul> |                     |         |        |   |   | •        | สถานะการจ้างงาน |                    | 0        |              | -       |   |
| • 💽 กลุ่มเจ้าหน้าที่                                   |                     |         |        |   |   |          | กลุ่มพนักงาน    |                    | à        |              | 3       |   |
| • 📧 งาน                                                |                     |         |        |   | - |          | ของแขตงวงเงคออ  |                    | ~        |              |         |   |
| <ul> <li></li></ul>                                    | $\checkmark$        |         |        |   |   |          | ดีข่องต์กร      |                    | <u> </u> |              | -       |   |
| • 📧 ขอบเขตงานบุคคล                                     | $\checkmark$        |         |        |   |   | <u> </u> | HEBOHITS        |                    | ~        |              |         |   |
| • 🗀 ข้อมูลส่วนบุคคล                                    |                     |         |        |   |   |          |                 |                    |          |              |         |   |
| • 🗀 ที่อยู่                                            |                     |         |        |   |   |          |                 |                    |          |              |         |   |
| 🕨 🧰 เวลาทำงานตามแผน                                    |                     |         |        |   |   |          |                 |                    |          |              |         |   |

 หลังจากเลือก เงื่อนไขในการค้นหาบุคลากร แล้ว ให้ระบุ เงื่อนไขที่ต้องการค้นหา ทางด้านขวาของหน้าจอ <u>หมายเหตุ</u> สำหรับ ฟิลด์ `สถานะการจ้างงาน' ให้ระบุค่า `3' (พนักงานปกติ)

| ุ่มฟิลด/ฟิลด                                | การเลิ                                                                                                    | เอาท์พุ | แสดงข้ |     | 1          | ดขอมูลรายงาน    |                      |
|---------------------------------------------|----------------------------------------------------------------------------------------------------|---------|--------|-----|------------|-----------------|----------------------|
| <ul> <li>         •</li></ul>               |                                                                                                    |         |        | *   |            | ที่ใช้ได้       | & 1                  |
| • 🖻 ประเภทออบเจค                            |                                                                                                    |         |        | *   | -          | ากัดโดย:        | 👿 บคคลในหน่วยองค์กร  |
| • 📴 กลุ่มหนักงาน                            | $\checkmark$                                                                                                    |         |        |     |            |                 |                      |
| <ul> <li>         •</li></ul>               |                                                                                                    |         |        |     |            |                 |                      |
| • 🗗 ตำแหน่ง                                 |                                                                                                    |         |        |     | Î          | 60              |                      |
| 🔹 🜁 เจ้าหน้าที่จัดทำบัญชีเงินเดือน          |                                                                                                    |         |        | 1   | 🖹 ข้       | ชื่อฟิลด์       | ด้วเลือก ค่า ค่าอื่น |
| 🔹 🖻 เจ้าหน้าที่งานบุคคลที่ดูแลทรัพยากรบุคคล |                                                                                                    |         |        |     |            | หมายเลขพนักงาน  |                      |
| 🔹 📧 ี เจ้าหน้าที่จัดการข้อมูลเวลา           |                                                                                                    |         |        |     |            | สถามหการจ้างงาม |                      |
| 🔹 💽 กลุ่มเจ้าหน้าที่                        |                                                                                                    |         |        |     |            | 001101010101    |                      |
| - 🖻 งาน                                     |                                                                                                    |         |        |     |            | ngununo lu      |                      |
| <ul> <li></li></ul>                         | ✓                                                                                                    |         |        |     |            | ขอบเขตงานบุคคล  |                      |
| • 📧 ขอบเขตงานบุคคล                          | Image: A start of the start of the start |         |        | l   | _ <u> </u> | ดของคกร         |                      |
| 🗀 ข้อมูลส่วนบุคคล                           |                                                                                                    |         |        |     |            |                 |                      |
| 🗀 ที่อย่                                    |                                                                                                    |         |        |     |            |                 |                      |
| 🗀 เวลาทำงานตามแผน                           |                                                                                                    |         |        |     |            |                 |                      |
| 🦳 ค่าจ้างพื้นธาน                            |                                                                                                    |         |        | :   |            |                 | 5                    |
| การจ่ายและการพักที่เกิดขึ้นประจำ            |                                                                                                    |         |        |     |            |                 |                      |
| 🗌 การจ่ายเพิ่มเดิม                          |                                                                                                    |         |        |     |            |                 |                      |
| 🗌 การประเบินผลงามนคคล                       |                                                                                                    |         |        |     |            |                 |                      |
| 🗌 ข้อกำหนดของวันที่                         |                                                                                                    |         |        |     |            |                 |                      |
| 🗋 การปรับประการชุดแชช                       |                                                                                                    |         |        |     |            |                 |                      |
| 🔲 สำหรับขึ้นใดรับการชุดแชย                  |                                                                                                    |         |        |     |            |                 |                      |
| 🔲 ให้สำหรักอาได้บหมักงาน                    |                                                                                                    |         |        |     |            |                 |                      |
| 🦲 ของกระสื่อพว/สี่ความระปวิจัย              |                                                                                                    |         |        |     |            |                 |                      |
| 🤐 พุณการพกษาทุพกอบรมชั้น ชื่น               |                                                                                                    |         |        |     |            |                 |                      |
| 💶 การประเงนนอกรอบเพมเตม                     |                                                                                                    |         |        |     |            |                 |                      |
| 🛄 ขอมูลผดวนย                                |                                                                                                    |         |        |     |            |                 |                      |
| 🖵 ขอมูลผดละเมด                              |                                                                                                    |         |        |     |            |                 |                      |
| 🛄 ขอมูลผดสญญา                               |                                                                                                    |         |        |     |            |                 |                      |
| 🔲 การหยุดงาน                                |                                                                                                    |         |        |     |            |                 |                      |
| 🔲 ขอมูลสาหรับการพิจารณาขันเงินเดือน         |                                                                                                    |         |        |     |            |                 | 6                    |
| 🛄 การประเมินผลงาน/สร้างแล้ว/ออบเจค          |                                                                                                    |         |        | 1   | -          | LISE Base       |                      |
| 🛄 การประเมินผลงาน/สร้างแล้ว/ความสัมพันธ์    |                                                                                                    |         |        | × . | • E        | ur ief l        |                      |

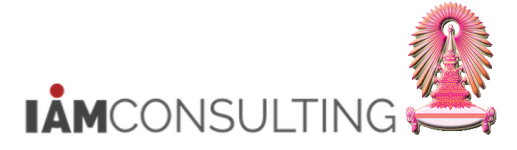

6. เมื่อระบุเงื่อนไขแล้ว ให้กดปุ่ม 🚩 จะปรากฎหน้าจอดังรูป ที่ด้านข้ายของหน้าจอจะแสดงบุคลากรที่ถูกเลือก

| การปรับปรุงค่าตอบแทน เปลี่ยนแปลง                                                                                                    | การพิจารณาค่าตอบแทนประ                                   | ะจำปี                                                                                                    |     |
|----------------------------------------------------------------------------------------------------|----------------------------------------------------------|----------------------------------------------------------------------------------------------------|-----|
| 6ŷ 🖳                                                                                                    |                                                          |                                                                                                    |     |
| <ul> <li>(★)</li> <li>(★)</li></ul> | <ul> <li>● ● ● ● ● ● ● ● ● ● ● ● ● ● ● ● ● ● ●</li></ul> | 1.2020 ถึง 30.09.2021<br>ชื่อ น.ส.รวงทอง ทดสอบ<br>นขตบุคคล 0100 สำนักงานมหาวิทยาลัย<br>ศูนย์ต่นทุน 1010900000 สบ.ทวัพยากรมนุษย์ |     |
| IQ 2 7 7. 2. 20. M                                                                                                    | การปรับเงินเดือน พนม.%                                   |                                                                                                    |     |
| รายการที่พบ<br>หมายเลขพนักงาน ชื่อ ชื่อดำแหน่ง<br>10014937 น.ส.รวงทอง ทดสอบ เจ้าหน้าที่สำนักงาน<br>1001174 พ.ศ.รวงคอง ทดสอบ เจ้าหน้าที่สำนักงาน                                                                                                    | 7 (m) 01.10.2020<br>01.10.2020                           | ถึง 30.09.2021 ตาม                                                                                                    | แผน |
| 10013174 น.ล.เอมอร ทัพสอบ เจ้าหน้าที่สานทั้งใน<br>10021341 อ. ดร. ชิน ทดสอบ อาจารย์                                                                                                    | บระเภทศาจ เง จ<br>การเพิ่มเงินเดือน                      | น มนเงน 70เพมชน 🛄                                                                                                    |     |
|                                                                                                    | .งินค่าตอบแทน                                            | A                                                                                                    |     |
|                                                                                                    |                                                          | · · · · · · · · · · · · · · · · · · ·                                                                                           |     |
|                                                                                                    | 4                                                        |                                                                                                    |     |
|                                                                                                    | ฐานการคำนวณ                                              | 0 24,400.00 THB รายเดือน                                                                                                    |     |
|                                                                                                    | ยอดรวมการเพม                                             | 0.00 THB 0.00 %                                                                                                    |     |
|                                                                                                    | งบประมาณ                                                 | 4,000.00 THB                                                                                                    |     |
|                                                                                                    | ปริมาณที่จัดสรร                                          | 0.00 THB                                                                                                    |     |
|                                                                                                    | จำนวนที่คงเหลือ                                          | 4,000.00 THB                                                                                                    |     |
|                                                                                                    |                                                          |                                                                                                    |     |

 เลือกบุคลากรที่ต้องการจะบันทึก % การปรับขึ้นเงินเดือน โดยคลิกเลือกที่ชื่อแรก จะกลายเป็นแถบสีส้ม ดังรูป จากนั้น กดปุ่ม SHIFT ค้าง และกดเลือกบุคลากรคนสุดท้ายที่ต้องการ จะเกิดเป็นแถบสีส้มชื่อบุคลากรทั้งหมดที่ ทำการเลือก

| หมายเลขพนักงาน                         | ข้อ                                         | ชื่อตำแหน่ง                                               |
|----------------------------------------|---------------------------------------------|-----------------------------------------------------------|
| 10014937                               | น.ส.รวงทอง ทดสอบ                            | <mark>เจ้าหน้าที่สำนักงาน</mark>                          |
| 10018174                               | น.ส.เอมอร ทดสอบ                             | เจ้าหน้าที่สำนักงาน                                       |
| 10021341                               | อ. ดร. ชิน ทดสอบ                            | อาจารย์                                                   |
|                                        |                                             |                                                           |
|                                        |                                             |                                                           |
|                                        |                                             |                                                           |
| หมายเลขพนักงาน                         | ชื่อ                                        | ชื่อตำแหน่ง                                               |
| หมายเลขพนักงาน<br>10014937             | ชื่อ<br>น.ส.รวงทอง ทดสอบ                    | ชื่อตำแหน่ง<br>เจ้าหน้าที่สำนักงาน                        |
| หมายเลขพนักงาน<br>10014937<br>10018174 | ชื่อ<br>น.ส.รวงทอง ทดสอบ<br>น.ส.เอมอร ทดสอบ | ชื่อตำแหน่ง<br>เจ้าหน้าที่สำนักงาน<br>เจ้าหน้าที่สำนักงาน |

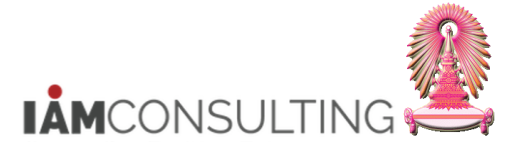

8. ไปที่ Menu แก้ไข > สเปรดชีท > ประเภทการปรับเปลี่ยน จะปรากฏหน้าจอดังรูป

|   | 🗄 การปรับปรุงค่าตอบแทน 🏾                                                                                  | <b>แก้ไข(<u>E)</u> ไปที่(<u>G)</u> การ</b>                                                  | กำหนดค่า( <u>S</u> )                                                                                | ระบบ( <u>Y</u> ) วิธีใช                                         | й( <u>Н</u> )                                                                                                    |                        |                                                   |                                                                                                    |              |        |
|---|----------------------------------------------------------------------------------------------------|---------------------------------------------------------------------------------------------|----------------------------------------------------------------------------------------------------|-----------------------------------------------------------------|----------------------------------------------------------------------------------------------------|------------------------|---------------------------------------------------|----------------------------------------------------------------------------------------------------|--------------|--------|
|   | 0                                                                                                    | ใช้คำแนะนำ( <u>L</u> )                                                                      |                                                                                                    | ងដោះព្រះ                                                        | 0 2 2 0                                                                                                    | <b>.</b>               |                                                   |                                                                                                    |              |        |
| _ |                                                                                                    | ใข้กฎการปัดเศษ( <u>U</u> )                                                                  |                                                                                                    |                                                                 |                                                                                                    |                        |                                                   |                                                                                                    |              |        |
|   | การปรับปรุงค่าตะ                                                                                          | เปลี่ยนแปลงเป็นอัตราร้อยส                                                                   | ะ( <u>P</u> )                                                                                       | จารณาค่าตะ                                                      | อบแทนประจำ                                                                                                    | <u>1</u> 8             |                                                   |                                                                                                    |              |        |
|   | 63, I 💵 🕐                                                                                                 | สเปรดขีท( <u>S</u> )                                                                        | •                                                                                                   | ประเภทการปรับเ                                                  | .ปลี่ยน( <u>A)</u>                                                                                                    |                        |                                                   |                                                                                                    |              |        |
|   |                                                                                                    | กำหนดสถานะ( <u>T</u> )                                                                      | •                                                                                                   | เหตุผลการปรับป                                                  | <u>รุง(N)</u>                                                                                                    |                        |                                                   |                                                                                                    |              |        |
|   | ۹ 🔿 📩 📩 💽                                                                                                 | ยกเลิก( <u>A</u> )                                                                          | F12                                                                                                 | การกำหนดรูปแบ                                                   | บคอลัมน์( <u>C</u> )                                                                                                    | 0 <u>ถึง</u> 30.09     | 9.2021                                            |                                                                                                    |              |        |
|   | ค้นหาโดย                                                                                                  |                                                                                             | ประเภท                                                                                              | MR11 การปรบเงน                                                  | เดอน พนม.%                                                                                                    | -                      |                                                   | •                                                                                                    |              |        |
|   | ▼ 🖧 บุคคล                                                                                                 |                                                                                             |                                                                                                    |                                                                 | <u>r</u>                                                                                                    |                        |                                                   |                                                                                                    |              |        |
|   | <ul> <li>ทางการสาราชาวิทยาลาย</li> <li>ทางการสาราชาวิทยาลาย</li> </ul>                                    |                                                                                             | หมายเอขพ                                                                                            | <u>พั</u> ณ 10014                                               | 1937                                                                                                    | ชื่อ                   | บ ส รางทอง ทศ                                     | จสอบ                                                                                                    |              |        |
|   | <ul> <li></li></ul>                                                                                       |                                                                                             | กลุ่มพนักงา                                                                                         | น F พนม                                                         | .อุดหนุน เต็มเวลา                                                                                                    | เขตบุคคล               | 0100 สำนักง                                       | งานมหาวิทยาลัย                                                                                               |              |        |
|   | • 👘 เสิร์ชเฮลป์รวม                                                                                        |                                                                                             | กลุ่มย่อย El                                                                                        | E P7 P7                                                         |                                                                                                    | ศูนย์ดันทุน            | 1010900000                                        | สบ.ทรัพยากร                                                                                                  | สมนุษย์      |        |
|   |                                                                                                    |                                                                                             |                                                                                                    |                                                                 |                                                                                                    |                        |                                                   |                                                                                                    |              |        |
|   | IIII A T V I                                                                                              | z, 😑 (1), 🛍                                                                                 | การปรับเงิ                                                                                          | นเดือน พนม.%                                                    |                                                                                                    |                        |                                                   |                                                                                                    |              |        |
|   | 1                                                                                                    |                                                                                             | - 2                                                                                                 |                                                                 |                                                                                                    | -                      |                                                   |                                                                                                    |              |        |
|   | รายการที่พบ                                                                                               |                                                                                             | มีผลตั้งแต                                                                                          | i                                                               | 01.10.2020                                                                                                    | ถึง 30.09.202          | 21                                                |                                                                                                    |              | ดามแผน |
|   | รายการที่พบ<br>หมายเลขพนักงาน ชื่อ                                                                        | ชื่อตำแหน่ง                                                                                 | มีผลดั้งแต<br>วันที่มีผล                                                                            | i                                                               | 01.10.2020<br>01.10.2020                                                                                                    | ถึง 30.09.202          | 21                                                |                                                                                                    |              | ดามแผน |
|   | รายการที่พบ<br>หมายเลขพนักงาน ชื่อ<br>10014937 น.ส.รวงทอง<br>10018174 น.ส.เอมอร                           | ชื่อดำแหน่ง<br>ง ทดสอบ เจ้าหน้าที่สำนักงาน<br>ทดสอบ เจ้าหน้าที่สำนักงาน                     | มีผลดั้งแต<br>วันที่มีผล<br>ประเภทค่                                                                | าล้าง                                                           | 01.10.2020<br>01.10.2020                                                                                                    | ถึง 30.09.202<br>นเงิน | 21<br>%เพิ่มขึ้น                                  |                                                                                                    | <b>177</b>   | ดามแผน |
|   | รายการที่พบ<br>หมายเลขพนักงาน ชื่อ<br>10014937 ใน.ส.รวงทอง<br>10018174 น.ส.เอมอร<br>10021341 อ. ดร. ชิน เ | ชื่อดำแหน่ง<br>ง ทดสอบไเจ้าหน้าที่สำนักงาน<br>ทดสอบ เจ้าหน้าที่สำนักงาน<br>กดสอบ อาจารย์    | มีผลดั้งแต<br>วันที่มีผล<br>ประเภทค่<br>การเพิ่มเงิ                                                 | ำ<br>ำจ้าง<br>นเดือน                                            | 01.10.2020<br>01.10.2020<br>จำนว                                                                                                    | ถึง 30.09.202<br>นเงิน | 21<br>%เพิ่มขึ้น                                  |                                                                                                    |              | ดามแผน |
|   | รายการที่พบ<br>หมายเลขพนักงาน ชื่อ<br>10014937 ใน.ส.รวงทอง<br>10018174 น.ส.เอมอร<br>10021341 อ. ดร. ชิน ห | ชื่อดำแหน่ง<br>ง ทดสอบ]เจ้าหน้าที่สำนักงาน<br>ทดสอบ เจ้าหน้าที่สำนักงาน<br>าดสอบ อาจารย์    | มีผลดั้งแด<br>วันที่มีผล<br>ประเภทค่<br>การเพิ่มเงิ<br>เงินค่าตอบ                                   | ำ<br>ำจ้าง<br>นเดือน<br>มแทน                                    | 01.10.2020<br>01.10.2020<br>จำนว                                                                                                    | ถึง 30.09.202<br>นเงิน | 21<br>%เพิ่มขึ้น                                  |                                                                                                    |              | ดามแผน |
|   | รายการที่พบ<br>หมายเลขพนักงาน ชื่อ<br>10014937 ใบ.ส.รวงทอง<br>10018174 น.ส.เอมอร<br>10021341 อ. ตร. ชิน เ | ชื่อดำแหน่ง<br>ง ทดสอบ]เจ้าหน้าที่สำนักงาน<br>ทดสอบ เจ้าหน้าที่สำนักงาน<br>กดสอบ อาจารย์    | มีผลตั้งแต<br>วันที่มีผล<br>ประเภทค่<br>การเพิ่มเงิ<br>เงินค่าตอบ                                   | ร์<br>าจ้าง<br>นเดือน<br>มแทน                                   | 01.10.2020<br>01.10.2020                                                                                                    | ตึง 30.09.202<br>นเงิน | 21 %เพิ่มขึ้น                                     |                                                                                                    |              | ดามแผน |
|   | รายการที่พบ<br>หมายเลขพนักงาน ชื่อ<br>10014937 ใบ.ส.รวงทอง<br>10018174 น.ส.เอมอร<br>10021341 อ. ดร. ชิน น | ชื่อดำแหน่ง<br>ง ทดสอบ]เจ้าหน้าที่สำนักงาน<br>ทดสอบ เจ้าหน้าที่สำนักงาน<br>กดสอบ อาจารย์    | มีผลดั้งแต<br>วันที่มีผล<br>ประเภทค่<br>การเพิ่มเงิ<br>เงินค่าตอบ                                   | i<br>าจ้าง<br>นเดือน<br>มแทน                                    | 01.10.2020<br>01.10.2020                                                                                                    | สึง 30.09.202<br>นเงิน | 21 %เพิ่มขึ้น                                     | 4                                                                                                    | •<br>•<br>•  | ดามแผน |
|   | รายการที่พบ<br>หมายเฉขพนักงาน ชื่อ<br>10014937 ใบ.ส.รวงทอง<br>10018174 น.ส.เอมอร<br>10021341 อ. ดร. ชิน น | ชื่อตำแหน่ง<br>ง ทดสอบ<br>เจ้าหน้าที่สำนักงาน<br>ทดสอบ เจ้าหน้าที่สำนักงาน<br>ภดสอบ อาจารย์ | มีผลดั้งแต<br>วันที่มีผล<br>ประเภทค่<br>การเพิ่มเงิ<br>เงินค่าดอบ<br>รานการค่                       | ร์<br>าจ้าง<br>นเดือน<br>มแทน<br>านวณ                           | 01.10.2020<br>01.10.2020<br>\$\frac{1}{2}<br>\$\frac{1}{2}\\ \$\frac{1}{2}\\ \$\frac{1}{2}\\ \$ | ถึง 30.09.202<br>นเงิน | 21<br>%เพิ่มขึ้น<br>24.400.00                     | ิ ∢<br>THB รายเดื                                                                                            | •<br>•       | ดามแผน |
|   | รายการที่พบ<br>หมายเฉขพนักงาน ชื่อ<br>10014937 ใน.ส.รวงทอง<br>10018174 น.ส.เอมอร<br>10021341 อ. ดร. ชิน ร | ชื่อดำแหน่ง<br>งทดสอบ เจ้าหน้าที่สำนักงาน<br>ทดสอบ เจ้าหน้าที่สำนักงาน<br>กดสอบ อาจารย์     | มีผลตั้งแต่<br>วันที่มีผล<br>ประเภทค่<br>การเพิ่มเงิ<br>เงินค่าตอบ<br>ฐานการค่<br>ยอดรวมก           | ร์<br>าจ้าง<br>นเดือน<br>มแทน<br>าแทน<br>ามวณ<br>ารเพิ่ม        | 01.10.2020<br>01.10.2020                                                                                                    | ดึง 30.09.202<br>นเงิน | 21<br>%เพิ่มขึ้น<br>24,400.00<br>0.00             | <ul> <li>ส</li> <li>THB รายเด็</li> <li>THB</li> </ul>                                                       | ач<br>0.00 % | ดามแผน |
|   | รายการที่พบ<br>หมายเฉขพนักงาน ชื่อ<br>10014937 ใน.ส.รวงทอง<br>10018174 น.ส.เอมอร<br>10021341 อ. ตร. ชิน ห | ชื่อดำแหน่ง<br>งทดสอบ เจ้าหน้าที่สำนักงาน<br>ทดสอบ เจ้าหน้าที่สำนักงาน<br>กดสอบ อาจารย์     | มีผลตั้งแต่<br>วันที่มีผล<br>ประเภทค่<br>การเพิ่มเงิ<br>เงินค่าตอบ<br>ฐานการค่<br>ยอดรวมก           | ร์<br>าจ้าง<br>นเดือน<br>มแทน<br>านวณ<br>ารเพิ่ม                | 01.10.2020<br>01.10.2020<br>ຈຳນາລ<br>ຈຳນາລ<br>ຈຳນາລ<br>ຈຳນາລ<br>ຈຳນາລ<br>ຈຳນາລ<br>ຈຳນາລ<br>ຈຳນາລ                                                                                                    | ดึง 30.09.202<br>นเงิน | 21<br>%เพิ่มขึ้น<br>24,400.00<br>0.00             | <ul> <li>ส</li> <li>THB รายเด็</li> <li>THB</li> </ul>                                                       | au<br>0.00 % | ดามแผน |
|   | รายการที่พบ<br>หมายเฉขพนักงาน ชื่อ<br>10014937 ใน.ส.รวงทอง<br>10018174 น.ส.เอมอร<br>10021341 อ. ตร. ชิน ห | ชื่อดำแหน่ง<br>งทดสอบ เจ้าหน้าที่สำนักงาน<br>ทดสอบ เจ้าหน้าที่สำนักงาน<br>กดสอบ อาจารย์     | มีผลตั้งแต<br>วันที่มีผล<br>ประเภทค่<br>การเพิ่มเงี<br>เงินค่าดอบ<br>ฐานการค่<br>ยอดรวมก<br>งบประมา | ร์<br>าจ้าง<br>นเดือน<br>มแทน<br>านวณ<br>ารณ่ม                  | 01.10.2020<br>01.10.2020<br>ຈຳນາລ<br>ຈຳນາລ<br>ຈຳນາລ<br>ຈຳນາລ<br>ຈຳນາລ<br>ຈຳນາລ<br>ຈຳນາລ<br>ຈຳນາລ                                                                                                    | ตึง 30.09.202<br>นเงิน | 21<br>%เพิ่มขึ้น<br>24,400.00<br>0.00<br>4,000.00 | <ul> <li>ส</li> <li>THB รายเดี<br/>THB</li> <li>THB</li> </ul>                                               | au<br>0.00 % | ดามแผน |
|   | รายการที่พบ<br>หมายเฉขพนักงาน ชื่อ<br>10014937 ใน.ส.รวงทอง<br>10018174 น.ส.เอมอร<br>10021341 อ. ตร. ชิน ห | ชื่อดำแหน่ง<br>งทดสอบ เจ้าหน้าที่สำนักงาน<br>ทดสอบ เจ้าหน้าที่สำนักงาน<br>กดสอบ อาจารย์     | มีผลดั้งแต<br>วันที่มีผล<br>ประเภทค่<br>เงินค่าดอบ<br>ฐานการค่<br>ยอดรวมก<br>งบประมา<br>ปริมาณที่   | เ<br>าจ้าง<br>นเดือน<br>มแทน<br>านวณ<br>ารเพิ่ม<br>กม<br>จัดสรร | 01.10.2020<br>01.10.2020<br>ຈຳນາລ<br>ຈຳນາລ<br>ຈຳນາລ<br>ຈຳນາລ<br>ຈຳນາລ<br>ຈຳນາລ<br>ຈຳນາລ                                                                                                    | ตึง 30.09.202<br>นเงิน | 21<br>%เพิ่มขึ้น<br>24,400.00<br>0.00<br>4,000.00 | <ul> <li>THB รายเด็</li> <li>THB</li> <li>THB</li> <li>THB</li> <li>THB</li> <li>THB</li> <li>THB</li> </ul> | au<br>0.00 % | ดามแผน |

### หน้าจอปรับปรุงการปรับปรุงการชดเชย

| ปรับปรุงการปรับปรุงการชดเชย                                                                                                    |                                  |                                                                                                    |                                            |                                                            |                                     |                                  |                                                         |                                             |                                     |
|----------------------------------------------------------------------------------------------------|----------------------------------|----------------------------------------------------------------------------------------------------|--------------------------------------------|------------------------------------------------------------|-------------------------------------|----------------------------------|---------------------------------------------------------|---------------------------------------------|-------------------------------------|
| เปลี่ยนแปลงเป็นอัตราร้อยละ  🤂 些                                                                                                    |                                  |                                                                                                    |                                            |                                                            |                                     |                                  |                                                         |                                             |                                     |
| ไฟส                                                                                                    |                                  |                                                                                                    |                                            |                                                            |                                     |                                  |                                                         |                                             |                                     |
| <b>.</b> 5-2                                                                                                    |                                  |                                                                                                    |                                            |                                                            |                                     |                                  |                                                         |                                             |                                     |
| Home Insert Page Layout Formulas                                                                                                    | Data Rev                         | iew View ACROBAT                                                                                                    | ${f Q}$ Tell me what you want to (         | do                                                         |                                     |                                  |                                                         |                                             | R₁ Share                            |
| $ \begin{array}{c c} & & & \\ & & & \\ & & \\ & & $ |                                  | Image: Second second secon | er - ( ) ( ) ( ) ( ) ( ) ( ) ( ) ( ) ( ) ( | Conditional Format as Cell<br>ormatting ← Table ← Styles ← | Insert Delet                        | te Format                        | ∑ AutoSum →<br>↓ Fill →                                 | AZY P<br>Sort & Find &<br>Filter - Select - |                                     |
| Clipboard rs Font                                                                                                    |                                  | Alignment                                                                                                    | 5 Number 5                                 | Styles                                                     | Cell                                | s                                | Editir                                                  | ng                                          |                                     |
| A1 • : × < fx การพิจาร                                                                                                    | ณาค่าตอบแท                       | นประจำปี                                                                                                    |                                            |                                                            |                                     |                                  |                                                         |                                             |                                     |
| A<br>A<br>A<br>A<br>A<br>A<br>A<br>A<br>A<br>A<br>A<br>A<br>A<br>A                                                                                                    | В                                | С                                                                                                    | D                                          | E                                                          | F                                   | G                                | Н                                                       | I                                           | J                                   |
| 1 ที่ 1 สามารถมาย เมือง มีสามารถ 1 ที่ เมือง มีมารถ 1 ที่<br>2 ช่วงเรตาว่างแผน 2021<br>3 หน่วยเวลา: รายเดือน<br>4<br>5                                                                                                    | •                                |                                                                                                    |                                            |                                                            |                                     |                                  |                                                         |                                             |                                     |
| 6<br>7<br>8 ชื่อต่าแบบเง                                                                                                    | หน่วยองต์กร                      | ด่วลธิบายหน่วยลงค์กร                                                                                                    | = การก่างน้ำหนัก * การจัดอันดั             | ผออัพธ์การพิชารณาสิทธิ (Domain                             | สงสดใหม่                            | Pers No                          | นบายเอขพบัดงาน                                          | กลุ่มต่อแพนักงาน                            | ด่าสด                               |
| 9<br>10 เจ้าหน้าที่สำนักงาน<br>11 เจ้าหน้าที่สำนักงาน<br>13<br>13<br>14<br>15<br>16                                                                                                    | 20002352<br>20002352<br>20000638 | ฝ่ายพัฒนาระบบงานบุคคล สบม<br>ฝ่ายพัฒนาระบบงานบุคคล สบม<br>สำนักบริหารทรัพยากรมนุษย์ สนม                                                                                                    | 83.420<br>62.000<br>76.300                 | มิสิทธิ<br>มิสิทธิ<br>มิสิทธิ                              | 29,300.00<br>30,240.00<br>56,400.00 | 10014937<br>10018174<br>10021341 | น.ส.รวงทอง ทดสอบ<br>น.ส.เอมอร ทดสอบ<br>อ. ดร. บิน ทดสอบ | P7<br>P8<br>A5                              | 19,500.00<br>12,600.00<br>41,000.00 |
| 17<br>18                                                                                                    |                                  |                                                                                                    |                                            |                                                            |                                     |                                  |                                                         |                                             |                                     |

 หากต้องการให้หน้าจอการปรับขึ้นเงินเดือนในรูปแบบ Excel นี้แสดงฟิลด์อื่นเพิ่มเดิม ให้กดปุ่ม จอภาพก่อนหน้า จากนั้น ไปที่ Menu แก้ไข > สเปรดชีท > การกำหนดรูปแบบคอลัมน์ > กำหนด ระบบจะ ปรากฏหน้าจอดังรูป

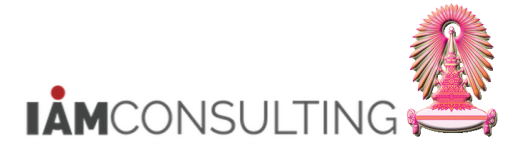

| ใช้เด่าแบะนำ(1)                                                               |                       | na 1 e                                                                                          |                                       | ~ <b>=</b>                                          |                                                         |                           |           |
|-------------------------------------------------------------------------------|-----------------------|-------------------------------------------------------------------------------------------------|---------------------------------------|-----------------------------------------------------|---------------------------------------------------------|---------------------------|-----------|
|                                                                               | UN IN                 | 15                                                                                              | 5747) <b>5 2</b>                      | © 🕂                                                 |                                                         |                           |           |
| เป็นกฎการบทศศรณ                                                               | _)<br>(neočowov(D)    |                                                                                                 | · · · · · · · · · · · · · · · · · · · |                                                     |                                                         |                           |           |
| การบรบบรุงดาตอ เบลยนแบลงเบนอ                                                  | มว เวยยดะ( <u>P</u> ) | ) <b>[a75</b>                                                                                   | ณาดาดอบแทนบร                          | ะจาบ                                                |                                                         |                           |           |
| 🌮 🕎                                                                           |                       | <b>ب</b> آر                                                                                     | ระเภทการปรับเปลี่ยน( <u>A</u> )       |                                                     |                                                         | _                         |           |
| กำหนดสถานะ( <u>T</u> )                                                        |                       | • u                                                                                             | เตฺผลการปรับปรุง( <u>N</u> )          |                                                     |                                                         | a 🛛                       |           |
| 😑 🔿 📩 🎓 🎽 ຍກເລິກ( <u>A</u> )                                                  |                       | F12 ก                                                                                           | ารกำหนดรูปแบบคอลัมน์( <u>C</u> )      | กำหนด(E)                                            |                                                         | ,                         |           |
| <b>ล้นหาโดย</b>                                                               |                       |                                                                                                 | 11 fi isusulau wun.%                  | กำหนดค่าใหม่( <u>R</u>                              | 3)                                                      |                           |           |
| * 🖧 บุคคล                                                                     | U.                    |                                                                                                 |                                       |                                                     |                                                         |                           |           |
| * 🎧 คำที่ใช้คันหา                                                             | и                     | เมายเลขพนักง                                                                                    | 10014937                              | ชื่อ                                                | น.ส.รวงทอง ทดสอบ                                        |                           |           |
| • 🚻 การค้นหาอิสระ                                                             | ก                     | เลุ่มพนักงาน                                                                                    | F พนม.อุดหนุน เต็มเวล                 | เขตบุคคล                                            | 0100 สำนักงานมหา                                        | วิทยาลัย                  |           |
| • 🋗 เสิร์ชเฮลป์รวม                                                            | <u>n</u>              | เล่มย่อย EE                                                                                     | P7 P7                                 | ศูนย์ดันทุน                                         | 1010900000 สบ.                                          | .ทรัพยากรมนุษย์           |           |
|                                                                               |                       | 1×                                                                                              |                                       |                                                     |                                                         |                           |           |
|                                                                               |                       | การบรบเงนเดอน<br>ขียอตั้งแต่                                                                    | W11.%                                 | ถึง <u>30.09.20</u>                                 | 121                                                     |                           | ດວາມມ     |
| ายการทพบ<br>มาวยเอขพบัญงาน ชื่อ ชื่อตำแหน่ง                                   |                       | วันที่มีผล                                                                                      | 01.10.2020                            | 50.05.20                                            | 72.1                                                    |                           | of farter |
| 10014937 น ส รวงทอง ทดสอบ เว้าหน้าที่สำข                                      | Yanan                 |                                                                                                 |                                       |                                                     |                                                         |                           |           |
| 1001 .007 W.M. BOUNDY PIPERDD 64 PPIA PIN IN                                  | 4110 111              |                                                                                                 |                                       |                                                     |                                                         |                           |           |
| 10018174 น.ส.เอมอร ทดสอบ เจ้าหน้าที่สำน                                       | ้เกงาน                | ประเภทค่าจ้าง                                                                                   | 4                                     | านวนเงิน                                            | %เพิ่มขึ้น                                              | <b></b>                   |           |
| 10018174 น.ส.เอมอร ทดสอบ เจ้าหน้าที่สำห<br>10021341 อ. ดร. ชิน ทดสอบ อาจารย์  | มกงาน<br>มักงาน       | ประเภทค่าจ้าง<br>การเพิ่มเงินเดือน                                                              | 4                                     | านวนเงิน                                            | %เพิ่มขึ้น                                              |                           |           |
| 10018174 น.ส.เอมอร ทดสอบ เจ้าหน้าที่สำน<br>10021341 อ. ตร. ขึ้น ทดสอบ อาจารย์ | มักงาน<br>มักงาน      | ประเภทค่าจ้าง<br>การเพิ่มเงินเดือน<br>เงินค่าตอบแทน                                             | 4                                     | านวนเงิน                                            | %เพิ่มขึ้น                                              |                           |           |
| 10018174 น.ส.เอมอรทดสอบ เจ้าหน้าที่สำเ<br>10021341 อ. ดร. ขิน ทดสอบ อาจารย์   | มักงาน<br>มักงาน      | ประเภทค่าจ้าง<br>การเพิ่มเงินเดือน<br>เงินค่าตอบแทน                                             | 4                                     | านวนเงิน                                            | %เพิ่มขึ้น                                              |                           |           |
| 10018174 น.ส.เอมอรทดสอบ เจ้าหน้าที่สำเ<br>10021341 อ. ดร. ขิน ทดสอบ อาจารย์   | นักงาน                | ประเภทค่าจ้าง<br>การเพิ่มเงินเดือน<br>เงินค่าตอบแทน                                             | 4                                     | านวนเงิน                                            | %เพิ่มขึ้น                                              | 4 F                       |           |
| 10018174 น.ส.เอมอร ทดสอบ อาจารย์<br>10021341 อ. ดร. ขิน ทดสอบ อาจารย์         |                       | ประเภทคำจ้าง<br>การเพิ่มเงินเดือน<br>เงินค่าตอบแทน<br>ฐานการคำนวณ                               | 30.09.202                             | านวนเงิน<br>  • = ================================= | %เพิ่มขึ้น<br>24,400.00 THB                             | ายเดือน                   |           |
| 10018174 น.ส.เอมอร ทดสอบ อาจารย์<br>10021341 อ. ตร. ขิน ทดสอบ อาจารย์         | มางาน<br>มักงาน       | ประเภทค่าจ้าง<br>การเพิ่มเงินเดือน<br>เงินค่าตอบแทน<br>ฐานการค่านวณ<br>ยอดรวมการเพิ่ม           | 30.09.202                             | านวนเงิน<br>( ) ( ) =============================== | %เพิ่มขึ้น<br>24,400.00 THB<br>0.00 THB                 | <u>รายเดือน</u><br>0.00 % |           |
| 10018174 น.ส.เอมอร ทดสอบ อาจารย์<br>10021341 อ. ดร. ขิน ทดสอบ อาจารย์         | มางาน<br>มักงาน       | ประเภทค่าจ้าง<br>การเพิ่มเงินเดือน<br>เงินค่าตอบแทน<br>ฐานการค่านวณ<br>ยอตรวมการเพิ่ม           | 30.09.202                             | านวนเงิน<br>( ) =<br>D                              | %เพิ่มขึ้น<br>24,400.00 THB<br>0.00 THB                 | มั<br>มายเดือน<br>0.00 %  |           |
| 10018174 น.ส.เอมอาทดสอบ อาจารย์<br>10021341 อ. ดร. ขินทดสอบ อาจารย์           | นางาน<br>นักงาน       | ประเภทคำจ้าง<br>การเพิ่มเงินเดือน<br>เงินค่าดอบแทน<br>ฐานการคำนวณ<br>ยอตรวมการเพิ่ม<br>งบประมาณ | 30.09.202                             | านวนเงิน<br>( ) =<br>D                              | %เพิ่มขึ้น<br>24,400.00 THB<br>0.00 THB<br>4,000.00 THB | รายเดือน<br>0.00 %        |           |

10. สามารถเลือกฟิลด์เพิ่มเติมได้ จากตัวอย่าง ต้องการแสดงรหัสพนักงาน

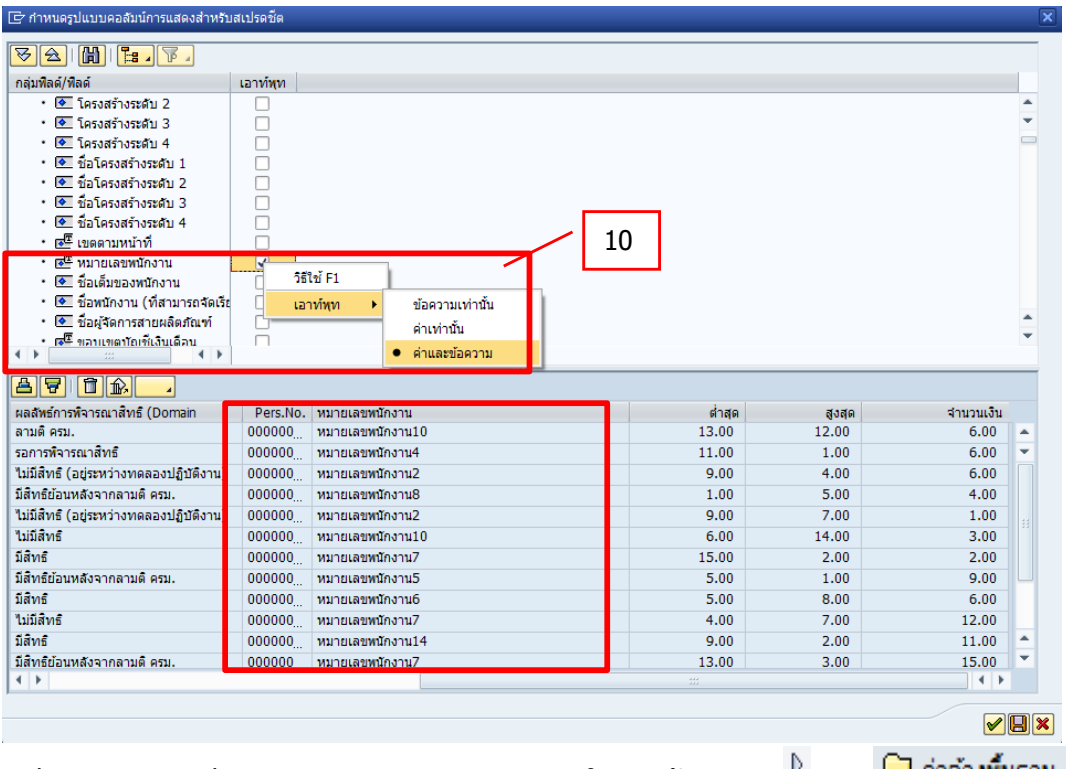

ฟิลด์ <u>`จำนวนเงินประเภทค่าจ้างสำหรับการจ่ายเงิน'</u>: ให้คลิกสัญลักษณ์ <sup>b</sup> ของ hiจ้างที่นฐาน ให้เป็น
 จะแสดงฟิลด์ `จำนวนเงินประเภทค่าจ้างสำหรับการจ่ายเงิน' คือ เงินเดือนก่อนปรับขึ้นเงินเดือน

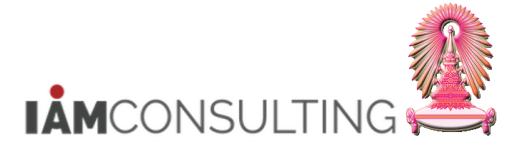

ให้ 🗹 เลือก `จำนวนเงินประเภทค่าจ้างสำหรับการจ่ายเงิน′

| มพลด/พลด                                     |                  | เอาท์พุท   |                  |           |                |                                |   |
|----------------------------------------------|------------------|------------|------------------|-----------|----------------|--------------------------------|---|
| 🛅 ค่าจ้างพื้นฐาน                             |                  | 3          |                  |           |                |                                | - |
| 🛚 👁 ร้อยละของเงินเดือนที่อยู่ในช่วง          |                  |            |                  |           |                |                                |   |
| 🛚 👁 ระดับความสามารถในการทำงาน                |                  |            |                  |           |                |                                |   |
| 🛚 👁 จำนวนชั่วโมงการทำงานต่องวดบัญชีเงินเดือน |                  |            |                  |           |                |                                |   |
| 🔹 🖅 ประเภทค่าตอบแทนที่วางแผนไว้              |                  |            |                  |           |                |                                |   |
| • 👁 รายได้ต่อปี                              |                  |            |                  |           |                |                                |   |
| * 🖉 ี สกุลเงินของเงินเดือนประจำปี            |                  |            |                  |           |                |                                |   |
| * 👁 เงินเดือนประจำปี (ตามการกำหนดค่า)        |                  |            |                  |           |                |                                |   |
| * 🖉 สกุลเงินของเงินเดือนประจำปี (ตามการกำหนด |                  |            |                  |           |                |                                |   |
| * 👁 เงินเดือนประจำปีของปีล่าสุด (ตามการกำหนด |                  |            |                  |           |                |                                |   |
| * 🖉 สกุลเงินของเงินเดือนประจำปีของปีก่อนหน้า |                  |            |                  |           |                |                                |   |
| • 🖉 Wage type                                |                  |            |                  |           |                |                                |   |
| * 👁 จำนวน                                    |                  |            |                  |           |                |                                |   |
| * 👁 ดัวบ่งขี้สำหรับการประเมินค่าทางอ้อม      |                  |            |                  |           |                |                                |   |
| 🔹 👁 จำนวนเงินประเภทค่าจ้างสำหรับการจ่ายเงิน  |                  | <b>V</b>   |                  |           |                |                                | - |
| = TT unionosto licos                         |                  |            |                  |           |                |                                |   |
|                                              |                  |            |                  |           |                |                                |   |
| สูงสุดใหม่ Pers.No. หมายเลขพนักงาน           | กลุ่มย่อยพนักงาน | ต่ำสุด จำน | เวนเดือน (เดือน) | จำนวนเงิน | โครงสร้างค่าจั | โครงสร้างค่าจ้าง/ระดับการแบ่งช |   |
| 9.00 00000011 หมายเลขพนักงาน11               | 14               | 11.00      | 2.00             | 1.00      | B01            | 15                             |   |
| 13.00 0000006 หมายเลขพนักงาน14               | 02               | 6.00       | 4.00             | 4.00      | B01            | 15                             | - |
| 9.00 0000010 หมายเลขพนักงาน7                 | 06               | 1.00       | 5.00             | 6.00      | B01            | 15                             |   |
| 7.00 00000011 หมายเลขพนักงาน9                | 04               | 11.00      | 15.00            | 3.00      | B01            | 12                             |   |
| 4.00 0000005 หมายเลขพนักงาน13                | 03               | 4.00       | 6.00             | 14.00     | B01            | 11                             |   |
| 10.00 0000005 หมายเลขพนักงาน10               | 05               | 13.00      | 10.00            | 6.00      | B01            | 06                             | - |
|                                              | 06               | 0 00       | 4 00             | 7 00      | R01            | 07                             |   |
| 10.00 0000003 หมายแลยพมัดงาม2                |                  |            |                  |           |                |                                |   |

• <u>ฟิลด์ `เงินเดือนประจำปีต่ำสุด และสูงสุดใหม่′</u> : ให้คลิกสัญลักษณ์ <sup>โ</sup>ของ 🗋 โครงสร้างค่าจ้างเงินเดือน <sub>ให้เป็น</sub> 🗢 จะแสดงฟิลด์ `เงินเดือนประจำปีต่ำสุด′ และ `สูงสุดใหม่′

ให้ 🗹 เลือก `เงินเดือนประจำปีต่ำสุด' และ `สูงสุดใหม่'

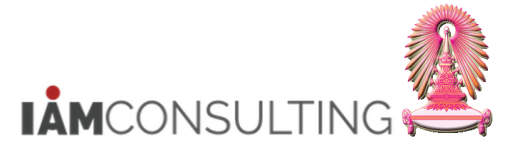

และพนักงานรปภ.

| 🔄 กำหนดรูปแ                                              | บบคอลัมน์การแสดงสำหรับสเปรดชีต         |                                |                                                                                                    |               |        |            |          |                   | X        |
|----------------------------------------------------------|----------------------------------------|--------------------------------|----------------------------------------------------------------------------------------------------|---------------|--------|------------|----------|-------------------|----------|
| <u>8</u> 2100                                            | 🔚 🏹                                    |                                |                                                                                                    |               |        |            |          |                   | _        |
| กลุ่มฟิลด์/ฟิลด์                                         |                                        |                                | เอาท์พุท                                                                                                    |               |        |            |          |                   |          |
| 🕨 🦲 โปรแกร                                               | มลกค้า                                 |                                | •                                                                                                    |               |        |            |          |                   |          |
| 🔹 📇 โครงสร้                                              |                                        |                                | 2                                                                                                    |               |        |            |          |                   | <b>T</b> |
| <ul> <li>•          <ul> <li>สงสต</li> </ul> </li> </ul> | ใหม่                                   |                                | <b>V</b>                                                                                                    |               |        |            |          |                   |          |
| ะ 🔷 การจั                                                | ดกลุ่มประเทศ                           |                                |                                                                                                    |               |        |            |          |                   |          |
| * 🗢 ประเม                                                | กทโครงสร้างค่าจ้าง/เงินเดือน           |                                | n in in iteration is a second second  |               |        |            |          |                   |          |
| ∗ 🗢 ขอบเ                                                 | ขตโครงสร้างค่าจ้าง/เงินเดือน           |                                | n in in its second second seco |               |        |            |          |                   |          |
| ะ 🔷 การจั                                                | ดกลุ่มกลุ่มย่อยพนักงานสำหรับข้อตกลง    |                                | - i 🔪                                                                                                    |               |        |            |          |                   |          |
| * 🗢 กลุ่มใ                                               | ครงสร้างค่าจ้าง/เงินเดือน              |                                |                                                                                                    |               |        |            |          |                   |          |
| ะ 🗢 ระดับ                                                | โครงสร้างค่าจ้าง/เงินเดือน             |                                |                                                                                                    |               |        |            |          |                   |          |
| ะ 🔄 วันสิ้น                                              | สด                                     |                                |                                                                                                    |               |        |            |          |                   |          |
| ะ 🔄 วันที่เ                                              | รี่มต้น                                |                                |                                                                                                    |               |        |            |          |                   |          |
| * 🔶 เงินเล                                               |                                        |                                | 7                                                                                                    |               |        |            |          |                   |          |
| * 🗶 เงินเล                                               | ไอนประจำ 11 สาสุด<br>โอบประจำ 11 สาสุด |                                |                                                                                                    |               |        |            |          |                   |          |
| ะ 🔅 เช็ลเ                                                | อกต์                                   |                                |                                                                                                    |               |        |            |          |                   | ##       |
| * 🔷 เวิบเลี                                              | โอบรายปีเพิ่มขึ้นสงสดแสดงเป็นเปล       |                                |                                                                                                    |               |        |            |          |                   | *        |
|                                                          | IL IN IL DE FINILIA (O CONTRELLE       |                                |                                                                                                    |               | Ν.     |            |          |                   | •        |
|                                                          |                                        |                                |                                                                                                    |               |        |            |          |                   |          |
| ชื่อตำแหน่ง                                              | หน่วยองค์กร คำอธิบายหน่วยองค์กร        | = การถ่วงน้ำหนัก * การจัดอันด้ | <b>ท</b> ั ผลลัพธ์การพิจารณาสิทธิ (                                                                                                    | Domain        | ต่ำสุด | สูงสุดใหม่ | Pers.No. | หมายเลขพนักงาเ    |          |
| ขื่อตำแหน่ง2                                             | 0000009 การบัญชี                       | 7.000                          | มีสิทธิย้อนหลังจากลามติ ค                                                                                                    | เรม.          | 11.00  | 9.00       | 00000011 | หมายเลขพนักงาเ    |          |
| ขื่อตำแหน่ง9                                             | 0000004 ห้องพิมพ์                      | 6.000                          | ลามติ ครม.                                                                                                    |               | 6.00   | 13.00      | 0000006  | หมายเลขพนักงาเ    | +        |
| ขื่อตำแหน่ง11                                            | 00000013 แผนกการวางแผน                 | 13.000                         | ไม่มีสิทธิ (อยู่ระหว่างทดลล                                                                                                    | องปฏิบัติงาน) | 1.00   | 9.00       | 00000010 | หมายเลขพนักงาเ    |          |
| ชื่อตำแหน่ง11                                            | 00000005 ห้องปฏิบัติการ                | 9.000                          | มีสิทธิย้อนหลังจากลามติ ค                                                                                                    | เรม.          | 11.00  | 7.00       | 00000011 | หมายเลขพนักงาเ    |          |
| ขือตำแหน่ง2                                              | 0000001 บัญชีตันทุน                    | 3.000                          | ลามติ ครม.                                                                                                    |               | 4.00   | 4.00       | 00000005 | หมายเลขพนักงาเ    |          |
| ขือตำแหน่ง9                                              | 0000013 บัญชีตันทุน                    | 7.000                          | รอการพิจารณาสิทธิ                                                                                                    |               | 13.00  | 10.00      | 00000005 | หมายเลขพนักงาเ    | 3        |
| ชื่อตำแรงปร                                              | 0000004 ห้อ.บไอิบัติการ                | 15 000                         | <b>ไม่ทีสิท</b> ธิ                                                                                                    |               | 0 00   | 10.00      | 0000003  | างมายเลขเพทัก.งาง | -        |
| 4 P                                                      |                                        |                                |                                                                                                    |               |        |            |          | 4 1               |          |
|                                                          |                                        |                                |                                                                                                    |               |        |            |          |                   | ×        |

<u>้หมายเหต</u> ผู้ใช้งานสามารถจัดเรียงคอลัมน์ โดยคลิกที่หัวคอลัมน์ ค้างให้เป็นแถบสีส้ม แล้วย้ายคอลัมน์ วางในตำแหน่งที่ ์ ต้องการ เช่น การย้ายคอลัมน์ Pers.No. และ หมายเลขพนักงาน มาไว้คอลัมน์ แรกสุด ดังรูป

| สุมพลด/พลด                                                                                                    | เอาทพุท                                                                                                    |                                                                                  |                                                                                                    |                                                        |                                                                                                    |  |
|----------------------------------------------------------------------------------------------------|----------------------------------------------------------------------------------------------------|----------------------------------------------------------------------------------|----------------------------------------------------------------------------------------------------|--------------------------------------------------------|----------------------------------------------------------------------------------------------------|--|
| ับที่สุดหลัก                                                                                                    |                                                                                                    |                                                                                  |                                                                                                    |                                                        |                                                                                                    |  |
| ั 🔲 การบฏบต<br>เ 🗇 คอรร้องหมองอนขององก็คร                                                                                                    | 2                                                                                                    |                                                                                  |                                                                                                    |                                                        |                                                                                                    |  |
| • โกรงสร้างระดับ 1                                                                                                    | 3                                                                                                    |                                                                                  |                                                                                                    |                                                        |                                                                                                    |  |
| <ul> <li>Instation (1996)</li> <li>Instation (1996)</li> </ul>                                                                                                    |                                                                                                    |                                                                                  |                                                                                                    |                                                        |                                                                                                    |  |
| <ul> <li>โครงสร้างระดับ 3</li> </ul>                                                                                                    |                                                                                                    |                                                                                  |                                                                                                    |                                                        |                                                                                                    |  |
| <ul> <li>โครงสร้างระดับ 4</li> </ul>                                                                                                    |                                                                                                    |                                                                                  |                                                                                                    |                                                        |                                                                                                    |  |
| <ul> <li>ชื่อโครงสร้างระดับ 1</li> </ul>                                                                                                    |                                                                                                    |                                                                                  |                                                                                                    |                                                        |                                                                                                    |  |
| • 💽 ชื่อโครงสร้างระดับ 2                                                                                                    |                                                                                                    |                                                                                  |                                                                                                    |                                                        |                                                                                                    |  |
| • 💽 ชื่อโครงสร้างระดับ 3                                                                                                    |                                                                                                    |                                                                                  |                                                                                                    |                                                        |                                                                                                    |  |
| • 💽 ชื่อโครงสร้างระดับ 4                                                                                                    |                                                                                                    |                                                                                  |                                                                                                    |                                                        |                                                                                                    |  |
| • 📧 เขตตามหน้าที่                                                                                                    |                                                                                                    |                                                                                  |                                                                                                    |                                                        |                                                                                                    |  |
| • 🖻 หมายเลขพนักงาน                                                                                                    | $\checkmark$                                                                                                    |                                                                                  |                                                                                                    |                                                        |                                                                                                    |  |
| • 🚺 ชื่อเต็มของพนักงาน                                                                                                    |                                                                                                    |                                                                                  |                                                                                                    |                                                        |                                                                                                    |  |
| • 🚺 อ้านขัดงาม (ที่สามารถรัก)                                                                                                    | ŧ, 🗆                                                                                                    |                                                                                  |                                                                                                    |                                                        |                                                                                                    |  |
|                                                                                                    |                                                                                                    |                                                                                  |                                                                                                    |                                                        |                                                                                                    |  |
|                                                                                                    |                                                                                                    |                                                                                  |                                                                                                    |                                                        |                                                                                                    |  |
| Pers.No. หมายเลขพนักงาน                                                                                                    | ชื่อตำแหน่ง                                                                                                    | หน่วยองค์กร                                                                      | ศาอธิบายหน่วยองค์กร                                                                                                 | = การถ่วงน้ำหนัก * การจัดอั                            | ผลลัพธ์การพิจารณาสิทธิ (Doma_                                                                                                    |  |
| 00000 หมายเลขพนักงาน12                                                                                                    | ชื่อตำแหน่ง14                                                                                                    | 0000001                                                                          | FB ที่จัดการ                                                                                                    | 5.000                                                  | รอการพิจารณาสิทธิ                                                                                                    |  |
|                                                                                                    | ชื่อตำแหน่ง15                                                                                                    | 00000012                                                                         | ห้องพิมพ์                                                                                                    | 12.000                                                 | มีสิทธิย้อนหลังจากลามติ ครม.                                                                                                    |  |
| 00000 หมายเลขพนักงาน1                                                                                                    |                                                                                                    | 00000004                                                                         | การปรับปรง                                                                                                    | 2.000                                                  | ไม่มีสิทธิ                                                                                                    |  |
| 00000หมายเลขพนักงาน1<br>00000หมายเลขพนักงาน4                                                                                                    | ชอตำแหน่ง9                                                                                                    | 0000004                                                                          |                                                                                                    |                                                        | Weter Design                                                                                                    |  |
| 100000 หมายเลขพนักงาน1<br>100000 หมายเลขพนักงาน4<br>100000 หมายเลขพนักงาน5                                                                                                    | ชอดำแหน่ง9<br>ชื่อดำแหน่ง13                                                                                                    | 00000013                                                                         | การปรับปรุง                                                                                                    | 10.000                                                 | ามมลทธ                                                                                                    |  |
| 00000 หมายเลขพนักงาน1<br>00000 หมายเลขพนักงาน4<br>00000 หมายเลขพนักงาน5<br>00000 หมายเลขพนักงาน7                                                                                                    | ชอดำแหน่ง9<br>ชื่อดำแหน่ง13<br>ชื่อดำแหน่ง3                                                                                      | 00000013                                                                         | การปรับปรุง<br>การผลิต                                                                                              | 10.000                                                 | ามมสทธ<br>มีสิทธิย้อนหลังจากลามติ ครม.                                                                                            |  |
| 000000 หมายเลขพนักงาน1<br>000000 หมายเลขพนักงาน4<br>000000 หมายเลขพนักงาน5<br>000000 หมายเลขพนักงาน7<br>000000 หมายเลขพนักงาน14                                                                                       | ชอดำแหน่ง9<br>ชื่อดำแหน่ง13<br>ชื่อดำแหน่ง3<br>ชื่อดำแหน่ง5                                                                      | 00000013<br>00000001<br>00000009                                                 | การปรับปรุง<br>การผลิต<br>คลังสินค้าการผลิต                                                                         | 10.000<br>6.000<br>2.000                               | เมมสทธ<br>มีสิทธิย้อนหลังจากลามดิ ครม.<br>ไม่มีสิทธิ                                                                              |  |
| 000000พมายเลขพนักงาน1<br>000000พมายเลขพนักงาน4<br>000000พมายเลขพนักงาน5<br>000000พมายเลขพนักงาน7<br>000000พมายเลขพนักงาน14                                                                                            | ชอตำแหน่ง9<br>ชื่อตำแหน่ง13<br>ชื่อตำแหน่ง3<br>ชื่อตำแหน่ง5<br>ชื่อตำแหน่ง11                                                     | 00000013<br>00000001<br>00000009<br>00000012                                     | การปรับปรุง<br>การผลิต<br>คลังสินค้าการผลิต<br>FB ที่จัดการ                                                         | 10.000<br>6.000<br>2.000<br>2.000                      | เมมสทธ<br>มีสิทธิย้อนหลังจากลามดิตรม.<br>ใม่มีสิทธิ<br>มีสิทธิ                                                                    |  |
| 00000, หมายเลขหนักงาน1<br>00000, หมายเลขหนักงาน4<br>00000, หมายเลขหนักงาน5<br>00000, หมายเลขหนักงาน7<br>00000, หมายเลขหนักงาน14<br>00000, หมายเลขหนักงาน2<br>00000, หมายเลขหนักงาน1                                   | ชอสาแหน่ง9<br>ชื่อสาแหน่ง13<br>ชื่อสาแหน่ง3<br>ชื่อสาแหน่ง5<br>ชื่อสาแหน่ง11<br>ชื่อสาแหน่ง11                                    | 00000013<br>00000001<br>00000009<br>00000012<br>00000012                         | การปรับปรุง<br>การผลิต<br>คลังสินค้าการผลิต<br>FB ที่จัดการ<br>FB ที่จัดการ                                         | 10.000<br>6.000<br>2.000<br>2.000<br>11.000            | เมมสทธ<br>มีสิทธิย้อนหลังจากลามติ ครม.<br>ในมีสิทธิ<br>มีสิทธิย้อนหลังจากลามติ ครม.                                               |  |
| 00000, หมายเลขพนักงาน1<br>00000, หมายเลขพนักงาน4<br>00000, หมายเลขพนักงาน5<br>000000, หมายเลขพนักงาน7<br>000000, หมายเลขพนักงาน14<br>00000, หมายเลขพนักงาน2<br>00000, หมายเลขพนักงาน8                                 | ชอดำแหน่ง9<br>ชื่อดำแหน่ง13<br>ชื่อดำแหน่ง3<br>ชื่อดำแหน่ง5<br>ชื่อดำแหน่ง11<br>ชื่อดำแหน่ง11<br>ชื่อดำแหน่ง11                   | 00000013<br>00000001<br>00000009<br>00000012<br>00000012<br>00000012             | การปรับปรุง<br>การผลิต<br>คลังสินค้าการผลิต<br>FB ที่จัดการ<br>FB ที่จัดการ<br>การจัดการทั่วไป                      | 10.000<br>6.000<br>2.000<br>2.000<br>11.000<br>11.000  | นมสทธ<br>มิสิทธิ์ป้อนหลังจากลามดิ ครม.<br>ในมิสิทธิ์<br>มิสิทธิ์<br>มิสิทธิ์ป้อนหลังจากลามดิ ครม.<br>มิสิทธิป้อนหลังจากลามดิ ครม. |  |
| 000000, หมายเลขพนักงาน1<br>000000, หมายเลขพนักงาน4<br>000000, หมายเลขพนักงาน5<br>000000, หมายเลขพนักงาน7<br>000000, หมายเลขพนักงาน14<br>000000, หมายเลขพนักงาน1<br>000000, หมายเลขพนักงาน8<br>000000, หมายเลขพนักงาน7 | ชอดำแทน่ง9<br>ชื่อดำแทน่ง13<br>ชื่อดำแทน่ง3<br>ชื่อดำแทน่ง11<br>ชื่อดำแทน่ง11<br>ชื่อดำแทน่ง11<br>ชื่อดำแทน่ง11<br>ชื่อดำแทน่ง11 | 00000013<br>00000001<br>00000009<br>00000012<br>00000012<br>00000003<br>00000001 | การปรับปรุง<br>การผลิต<br>คลังสินค้าการผลิต<br>FB ที่จัดการ<br>FB ที่จัดการ<br>การจัดการทั่วไป<br>คลังสินค้าการผลิต | 10.000<br>6.000<br>2.000<br>11.000<br>11.000<br>13.000 | นมลทธ<br>มีสิทธิ์<br>ไม่มีสิทธิ์<br>มีสิทธิ์<br>มีสิทธิ์<br>มีสิทธิ์ย้อนหลังจากลามติ ครม.<br>มีสิทธิ์                             |  |

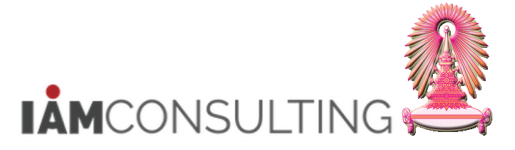

- เมื่อได้กำหนดรูปแบบคอลัมน์เรียบร้อยแล้ว กดปุ่ม 🖽 เพื่อเก็บบันทึกการกำหนดรูปแบบคอลัมน์ใหม่ ไปที่ Menu แก้ไข > สเปรดชีท > ประเภทการปรับเปลี่ยน เพื่อปรับขึ้นเงินเดือนในรูปแบบ Excel อีกครั้ง 11
- 12

้ในหน้าจอการปรับขึ้นเงินเดือนแบบเปอร์เซ็นต์ในรูปแบบ Excel จะปรากฏ คอลัมน์ ที่แสดง รหัสพนักงาน เพิ่มขึ้นมาให้ ดังรูป

| ปร             | รับปรุงการปรับป        | รุงการชดเชย             | 1                                |                                                         |                                                       |                                  |                                                                                         |                                                |                                     |                  |
|----------------|------------------------|-------------------------|----------------------------------|---------------------------------------------------------|-------------------------------------------------------|----------------------------------|-----------------------------------------------------------------------------------------|------------------------------------------------|-------------------------------------|------------------|
| เปลื           | ยนแปลงเป็นอัตราร้อยละ  | 🕂 🔁 🖳                   |                                  |                                                         |                                                       |                                  |                                                                                         |                                                |                                     |                  |
| ไา             | ไล้                    |                         |                                  |                                                         |                                                       |                                  |                                                                                         |                                                |                                     |                  |
| G              | 5-0-                   |                         |                                  |                                                         |                                                       |                                  |                                                                                         |                                                |                                     |                  |
|                | Home Inse              | rt Page Layout          | Formulas                         | Data Review                                             | View ACROB                                            | BAT Q Tel                        |                                                                                         |                                                |                                     |                  |
| -              | 👢 👗 Cut                | Arial • 1               | 8 • A A                          | = = =   >                                               | - Wrap Tex                                            | kt                               |                                                                                         |                                                |                                     | ∑ AutoSum        |
| Pas            | te<br>◆ Format Painter | B I <u>U</u> -          | -   Å - A -                      |                                                         | Merge 8                                               | Center -                         |                                                                                         | tional Format as Cell Institution Table Styles | sert Delete Format                  | ↓ Fill ▼ Clear ▼ |
|                | Clipboard 🕞            | Font                    |                                  | A                                                       | Alignment                                             |                                  | Number 5                                                                                | Styles                                         | Cells                               | E                |
| A1             | • E                    | $\times \checkmark f_x$ | การพิจารณ                        | เาค่าตอบแทนประ                                          | ล่าปี                                                 |                                  |                                                                                         |                                                |                                     |                  |
|                |                        | A                       |                                  | В                                                       | С                                                     | D                                | E                                                                                       | F                                              | G                                   |                  |
| 1              | การพิจารณาศ            | <sub>ี</sub> ่าดอบแทนเ  | ประจำปี                          |                                                         |                                                       |                                  |                                                                                         |                                                |                                     |                  |
| 2              | ช่วงเวลาวางแผน 2021    |                         |                                  |                                                         | -                                                     |                                  |                                                                                         |                                                |                                     |                  |
| 4              | หนวยเวลา: รายเดอน      |                         |                                  | 12                                                      |                                                       |                                  |                                                                                         |                                                |                                     |                  |
| 5              |                        |                         |                                  |                                                         |                                                       |                                  |                                                                                         |                                                |                                     |                  |
| 7              |                        |                         |                                  | ~                                                       | d                                                     |                                  |                                                                                         |                                                |                                     | 2 4 15 1         |
| 8              | Pers.No.               |                         |                                  | หมายเลขพนกงาน                                           | ชอดำแหนง                                              | หนวยองคกร                        | ด้าอธบายหนวยองคกร                                                                       | = การถวงนำหนก ^ การจดอนด                       | ผลลพธการพจารณา                      | เสทธ (Domain     |
| 10             |                        |                         | 10014937                         | น.ส.รวงทอง ทดสอบ                                        | เจ้าหน้าที่สำนักงาน<br>เว้าหน้าที่สำนักงาน            | 20002352                         | ฝ่ายพัฒนาระบบงานบุคคล สบม<br>ป่วยพัฒนาระบบงานบุคคล สบม                                  | 83.42                                          | 0 มีสิทธิ<br>1 มีสิทธิ              |                  |
| 12             |                        |                         | 10021341                         | อ. ดร. ชั้น ทดสอบ                                       | เจาหนาทลานกงาน<br>อาจารย์                             | 20002352                         | สานักบริหารทรัพยากรมนุษย์ สนม                                                           | 76.30                                          | 0 มีสิทธิ                           |                  |
| 10<br>11<br>12 |                        |                         | 10014937<br>10018174<br>10021341 | น.ส.รวงทอง ทดสอบ<br>น.ส.เอมอร ทดสอบ<br>อ. ดร. ชิน ทดสอบ | เจ้าหน้าที่สำนักงาน<br>เจ้าหน้าที่สำนักงาน<br>อาจารย์ | 20002352<br>20002352<br>20000638 | ฝ้ายพัฒนาระบบงานบุคคล สบม<br>ฝ่ายพัฒนาระบบงานบุคคล สบม<br>สำนักบริหารทรัพยากรมนุษย์ สนม | 83.42<br>62.00<br>76.30                        | 0 มีสิทธิ<br>0 มีสิทธิ<br>0 มีสิทธิ |                  |

|           |            |           | การปรับเงินเดือน พนม.% |        |             |                   |                   |                 |               |       |               |          |            |
|-----------|------------|-----------|------------------------|--------|-------------|-------------------|-------------------|-----------------|---------------|-------|---------------|----------|------------|
| ต่ำสุด    | สูงสุดใหม่ | จำนวนเงิน | Eff. as of             | สถานะ  | ฐานการคำนวณ | การเพิ่มเงินเดือน | การเพิ่มเงินเดือน | เงินค่าตอบแทน   | เงินค่าตอบแทน | ผลรวม | เปอร์เซนต์รวม | งบประมาณ | งบที่เหลือ |
|           |            | [THB]     |                        |        | [THB]       | จำนวนเงิน [THB]   | อัตรา %           | จำนวนเงิน [THB] | อัตรา %       | [THB] |               | [THB]    | [THB]      |
| 19,500.00 | 29,300.00  | 30,000.00 | 01.10.2020             | ดามแผน | 24,400.00   | 0.00              | 0.00              | 0.00            | 0.00          | 0.00  | 0.00          | 4,000.00 | 4,000.00   |
| 12,600.00 | 25,200.00  | 25,000.00 | 01.10.2020             | ดามแผน | 18,900.00   | 0.00              | 0.00              | 0.00            | 0.00          | 0.00  | 0.00          | 4,000.00 | 4,000.00   |
| 41,000.00 | 56,400.00  | 41,000.00 | 01.10.2020             | ดามแผน | 48,700.00   | 0.00              | 0.00              | 0.00            | 0.00          | 0.00  | 0.00          | 4,000.00 | 4,000.00   |
|           |            |           |                        |        |             | 0.00              | 0.00              | 0.00            | 0.00          | 0.00  | 0.00          |          |            |
|           |            |           |                        |        |             | 0.00              |                   | 0.00            |               | 0.00  |               |          |            |
|           |            |           |                        |        |             |                   |                   |                 |               |       |               |          |            |

### ข้อมูลที่แสดงในหน้าจอปรับปรุงการปรับปรุงการชดเชย ประกอบด้วย

| ชื่อฟิลด์                              | คำอธิบาย                  | R/O/C | สิ่งที่ต้องทำและค่าที่ต้องใช้                  | หมายเหตุ |
|----------------------------------------|---------------------------|-------|------------------------------------------------|----------|
| Pers.No.                               | รหัสพนักงาน               |       | แสดงรหัสพนักงาน                                |          |
| หมายเลข<br>พนักงาน                     | ชื่อ-นามสกุล              |       | แสดงชื่อ-นามสกุล บุคลากร                       |          |
| ชื่อตำแหน่ง                            | ชื่อดำแหน่ง               |       | แสดงชื่อดำแหน่งที่บุคลากรครองอยู่              |          |
| หน่วยองค์กร                            | รหัสหน่วยองค์กร           |       | แสดงรหัสหน่วยองค์กรที่บุคลากรสังกัด<br>อยู่    |          |
| คำอธิบายหน่วย<br>องค์กร                | ชื่อหน่วยองค์กร           |       | แสดงชื่อหน่วยองค์กรที่บุคลากรสังกัดอยู่        |          |
| =การถ่วง<br>น้ำหนัก*การจัด<br>อันดับ   | ผลคะแนนการประเมิน         |       | แสดงผลคะแนนการประเมินที่บุคลากร<br>ได้รับ      |          |
| ผลลัพธ์การ<br>พิจารณาสิทธิ<br>(Domain) | ผลลัพธ์การพิจารณาสิทธิ    |       | แสดงผลลัพธ์การพิจารณาสิทธิที่บุคลากร<br>ได้รับ |          |
| ด่ำสุด                                 | ขั้นด่ำของกระบอกเงินเดือน |       | แสดงค่าขั้นต่ำของกระบอกเงินเดือน               |          |
| สูงสุดใหม่                             | สูงสุดใหม่                |       | แสดงค่าขั้นสูงของกระบอกเงินเดือน               |          |

CU-ERP S4 HANA UM HR-CM 5.0 การปรับขึ้นเงินเดือนประจำปีสำหรับพนักงานมหาวิทยาลัยและพนักงานรปภ. F1.3

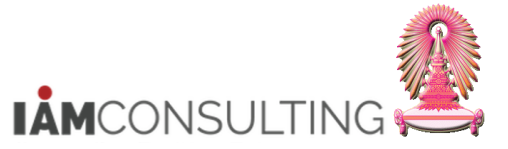

| ชื่อฟิลด์                                   | คำอธิบาย                                | R/O/C     | สิ่งที่ต้องทำและค่าที่ต้องใช้                                                                                                    | หมายเหตุ     |
|---------------------------------------------|-----------------------------------------|-----------|----------------------------------------------------------------------------------------------------|--------------|
| จำนวนเงิน<br>[THB]                          | เงินเดือนปัจจุบัน                       |           | แสดงเงินเดือนปัจจุบัน                                                                                                    |              |
| Eff. as of                                  | งวดวันที่มีผล Effective                 |           | แสดงงวดวันที่มีผล Effective                                                                                                    |              |
| สถานะ                                       | สถานะของการปรับขึ้น<br>เงินเดือนประจำปี |           | แสดงสถานะของการปรับขึ้นเงินเดือน<br>ประจำปี                                                                                                    |              |
| ฐานการคำนวณ<br>[THB]                        | ฐานการคำนวณ                             |           | แสดงฐานการคำนวณในการปรับขึ้น<br>เงินเดือน                                                                                                    |              |
| การเพิ่ม<br>เงินเดือน<br>จำนวนเงิน<br>[THB] | จำนวนเงินเดือนที่ปรับเพิ่ม              |           | แสดงจำนวนเงินเดือนที่ได้ปรับเพิ่ม                                                                                                    |              |
| การเพิ่ม<br>เงินเดือน<br>อัตรา%             | เปอร์เซ็นด์ที่ปรับขึ้น<br>เงินเดือน     | R         | ระบุเปอร์เซ็นต์ที่ด้องการจะปรับขึ้น<br>เงินเดือน และกดปุ่ม โญ้ <u>เพื่อให้ระบบ</u><br><u>คำนวณจำนวนเงินที่ได้ปรับเพิ่ม</u><br>หรือนำ Mouse ไปวางที่ช่อง 'การปรับ<br>เงินเดือน พนม.%'<br><mark>การปรับเงินเดือน พนม.%</mark><br>Eff. as of<br>01.10.2020<br>01.10.2020<br>และไปที่ Menu พิเศษ > ใช้กฏการปัด<br>เศษ เพื่อให้ระบบคำนวณจำนวนเงินเดือน<br>ที่ได้ปรับเพิ่ม และจำนวนเงินค่าตอบแทน<br>ที่ได้รับ<br><u>พิเศษ(X) ระบบ(Y) วิธีใช้(H)</u><br>เปลี่ยนแปลงเป็นอัตราร้อยละ(P) Ctrl+F2<br>ใช้กฏการปัดเศษ(U) Ctrl+F3<br>ใช้กฏการปิดเศษ(U) Ctrl+F4 |              |
| ี เงินค่าตอบแทน<br>จำนวนเงิน<br>[THB]       | จำนวนเงินค่าดอบแทนที่<br>ได้รับ         |           | แสดงจำนวนเงินค่าตอบแทนที่ได้รับ                                                                                                    |              |
| เงินค่าตอบแทน<br>อัตรา%                     | เปอร์เซ็นด์เงินค่าตอบแทน<br>ที่ได้รับ   |           | แสดง 0.00                                                                                                    |              |
| ผลรวมและค่าเฉลี่<br>อัตรา %                 | ่ยต่างๆ จะแสดงอยู่ในส่วนท้าย            | ของ Colum | n การเพิ่มเงินเดือน จำนวนเงิน [THB] ,การเง่                                                                                                    | งิมเงินเดือน |

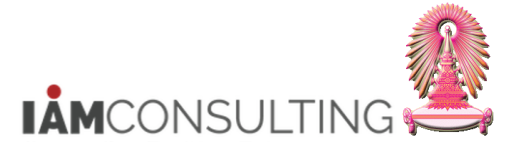

และพนักงานรปภ.

| ชื่อฟิลด์                           | คำอธิบาย                             |                                | R/O/C                            | สิ่งที่ต้องทำแ                                                                                                    | ละค่าที่เ                                                    | ต้องใช้                                                          | ٩                             | หมายเหตุ                            |
|-------------------------------------|--------------------------------------|--------------------------------|----------------------------------|----------------------------------------------------------------------------------------------------|--------------------------------------------------------------|------------------------------------------------------------------|-------------------------------|-------------------------------------|
| ฐานการคำนวณ<br>[THB]                | การเพิ่มเงินเดือน<br>จำนวนเงิน [THB] | การเพิ่มเงินเดือน<br>อัตรา %   | เงินค่าตอบแทน<br>จำนวนเงิน [THB] | เงินค่าตอบแทน<br>อัตรา %                                                                                                    | ผลรวม<br>[THB]                                               | เปอร์เซนต์รวม                                                    | งบประมาถ<br>[THB]             | น งบที่เหลือ<br>[THB]               |
| 24,400.00<br>18,900.00<br>48,700.00 | 0.00<br>200.00<br>1,710.00           | 4.50<br>4.00<br>3.50           | 1,100.00<br>560.00<br>0.00       | 0.00<br>0.00<br>0.00                                                                                                    | 1,100.00<br>760.00<br>1,710.00                               | 4.50<br>4.00<br>3.50                                             | 4,000.0<br>4,000.0<br>4,000.0 | 00 430.00<br>00 430.00<br>00 430.00 |
|                                     | <u>1,910.00</u><br>2.08              | 4.00                           | 1,660.00<br>1.80                 | 1,660.00         0.00         3,570.00         4.00           1.80         3.88                                                                                           |                                                              |                                                                  |                               |                                     |
| ผลรวม [THB]                         | จำนวนเงินรวมที่ปรับเพิ่มขึ้น         |                                | l                                | 3,570 หมายถึ<br>เพิ่มขึ้นทั้งหมด<br>3.88 หมายถึง<br>ขึ้นเงินเดือนโต<br>คำนวณ : คำน<br>เงินเดือนจำนว<br>ทั้งหมด คูณ 1                                                      | บ<br>งการ<br>ารเพิ่ม<br>นวณ                                  |                                                                  |                               |                                     |
| เปอร์เซนต์รวม                       | เปอร์เซ็นต์ร                         | วมที่ปรับเพิ่ม                 |                                  | 4.00 หมายถง<br>เปอร์เซ็นต์เงิน                                                                                                    | เด                                                           |                                                                  |                               |                                     |
| งบประมาณ<br>[THB]                   | จำนวนมูลค่<br>ทั้งหมด                | จำนวนมูลค่างบประมาณ<br>ทั้งหมด |                                  | แสดงจำนวนมูลค่างบประมาณทั้งหมดที่<br>ถูกจัดสรรไว้ให้กับหน่วยงบประมาณที่<br>บุคลากรคนดังกล่าวสังกัดอยู่ โดยที่ทุก<br>บรรทัด จะแสดงมูลค่างบประมาณรวมที่<br>เหมือบกับนั้งหมด |                                                              |                                                                  | เดที่<br>ที่<br>ทุก<br>มที่   |                                     |
| งบที่เหลือ<br>[THB]                 | จำนวนมูลค่<br>เหลืออยู่              | างบประมาณที่                   |                                  | ແสดงจำนวนมุ<br>สำหรับหน่วยง<br>ดังกล่าวสังกัด<br>แสดงมูลค่างบ<br>เหมือนกันทั้ง1                                                                                           | ลค่างบบ<br>บประมา<br>อยู่ โดย <sup>เ</sup><br>เประมาถ<br>งมด | ไระมาณที่เหลื<br>ณที่บุคลากรศ<br>ที่ทุกบรรทัด จ<br>เที่เหลืออยู่ | ็ออยู่<br>่าน<br>่าะ          |                                     |

(หมายเหตุ : จากตารางข้างต้น , ที่คอลัมน์ "R/O/C"; "R"=ต้องระบุเสมอ, "O"=สามารถเลือกได้, "C"=ระบุตามเงื่อนไข)

# 13 เมื่อได้ระบุข้อมูลเรียบร้อยแล้ว ให้กด 🛃 เพื่อบันทึกข้อมูลการปรับขึ้นเงินเดือน จากนั้นกดปุ่ม 醛 เพื่อกลับไปสู่ หน้าจอการปรับปรุงการขึ้นเงินเดือนประจำปีแบบเปอร์เซ็นต์

|                                      | ปรับปรุงการปรับปรุงการชดเชย                                            |                                                      |                                     |                                                             |                                                                                    |                                                                        |                                                                              |                                                        |                                                                    |                              |                                           |                                     |
|--------------------------------------|------------------------------------------------------------------------|------------------------------------------------------|-------------------------------------|-------------------------------------------------------------|------------------------------------------------------------------------------------|------------------------------------------------------------------------|------------------------------------------------------------------------------|--------------------------------------------------------|--------------------------------------------------------------------|------------------------------|-------------------------------------------|-------------------------------------|
| เปลี่ย                               | เปลี่ยนแปลงเป็นอัตราร้อยละ 📑 🔁                                         |                                                      |                                     |                                                             |                                                                                    |                                                                        |                                                                              |                                                        |                                                                    |                              |                                           |                                     |
| ไฟ                                   | ไล้                                                                    |                                                      |                                     |                                                             |                                                                                    |                                                                        |                                                                              |                                                        |                                                                    |                              |                                           |                                     |
|                                      | 🕞 5 · č · 🚦                                                            |                                                      |                                     |                                                             |                                                                                    |                                                                        |                                                                              |                                                        |                                                                    |                              |                                           |                                     |
| $\sim$                               | $<$ $_{r}$                                                             | nsert Page L                                         | ayout                               | Formulas Da                                                 | ata Review N                                                                       | /iew ACROBA                                                            | .T ♀ Tell me v                                                               | hat you want to                                        |                                                                    |                              |                                           |                                     |
|                                      | <mark>s</mark> & c                                                     | 13 Arial                                             | - 10                                |                                                             | = _   > -                                                                          | ₩Wrap Text                                                             |                                                                              | Ψ.                                                     |                                                                    |                              |                                           |                                     |
| Past                                 | L Cop                                                                  | by -                                                 | 1 1 1 1 1 1                         |                                                             |                                                                                    |                                                                        |                                                                              | ( a ) € 0 .00                                          | Conditi                                                            | onal Format a                |                                           | Insort Dolo                         |
| rasi.<br>▼                           | 🔨 💎 Fori                                                               | mat Painter                                          | *                                   |                                                             |                                                                                    | 🚔 Merge & (                                                            | Center - 🖓                                                                   | 0 ♥ .00 ⇒.0                                            | Formatt                                                            | ing • Table •                | Styles -                                  |                                     |
|                                      | Clipboar                                                               | d 5                                                  | Font                                | 5                                                           | Alic                                                                               | Inment                                                                 | s N                                                                          | umber 5                                                |                                                                    | Styles                       |                                           | Cell                                |
|                                      |                                                                        |                                                      | 0                                   |                                                             |                                                                                    |                                                                        |                                                                              |                                                        |                                                                    |                              |                                           |                                     |
| K7                                   |                                                                        |                                                      |                                     | การปรับเงินเดื                                              | iอน พนม.%                                                                          |                                                                        |                                                                              |                                                        |                                                                    |                              |                                           |                                     |
|                                      | J                                                                      | К                                                    | L                                   | м                                                           | N                                                                                  | 0                                                                      | Р                                                                            | Q                                                      | R                                                                  | S                            | т                                         | U                                   |
| 4                                    |                                                                        |                                                      |                                     |                                                             |                                                                                    |                                                                        |                                                                              |                                                        |                                                                    |                              |                                           |                                     |
| 5                                    |                                                                        |                                                      |                                     |                                                             |                                                                                    |                                                                        |                                                                              |                                                        |                                                                    |                              |                                           |                                     |
| 7                                    |                                                                        | การปรับเงินเดือน พนม.%                               | 1                                   |                                                             |                                                                                    |                                                                        |                                                                              |                                                        |                                                                    |                              |                                           |                                     |
| /                                    |                                                                        |                                                      | -                                   |                                                             | 6 6 8                                                                              | <u> </u>                                                               | 13110/202010000                                                              |                                                        | 4105041                                                            | เปลร์เซนต์ราบ                | งบประมาณ                                  | งบที่เหลือ                          |
| 8                                    | จำนวนเงิน                                                              | Eff. as of                                           | สถานะ                               | ฐานการศานวณ                                                 | การเพมเงนเดอน                                                                      | การเพมเงนเดอน                                                          | เงินคาดอบแทน                                                                 | เงนคาดอบแทน                                            | พตราม                                                              | 0000000000000                |                                           |                                     |
| 8<br>9                               | จำนวนเงิน<br>[THB]                                                     | Eff. as of                                           | สถานะ                               | ฐานการคำนวณ<br>[THB]                                        | การเพมเงนเดอน<br>จำนวนเงิน [THB]                                                   | การเพมเงนเดอน<br>อัตรา %                                               | เงินค เดอบแทน<br>จำนวนเงิน [THB]                                             | เงนคาดอบแทน<br>อัตรา %                                 | THB]                                                               |                              | [THB]                                     | [THB]                               |
| 8<br>9<br>10                         | จำนวนเงิน<br>[THB]<br>30,000.00                                        | Eff. as of<br>01.10.2020                             | สถานะ                               | ฐานการคำนวณ<br>[THB]<br>24,400.00                           | การเพมเงนเดอน<br>จำนวนเงิน [THB]<br>0.00                                           | การเพมเงนเดอน<br>อัตรา %<br>4.50                                       | เงนศ เตอบแทน<br>จำนวนเงิน [THB]<br>1,100.00                                  | เงนคาดอบแทน<br>อัตรา %<br>0.00                         | [THB]<br>1,100.00                                                  | 4.50                         | [THB]<br>4,000.00                         | [THB]<br>430.00                     |
| 8<br>9<br>10<br>11                   | จำนวนเงิน<br>[THB]<br>30,000.00<br>25,000.00<br>41,000.00              | Eff. as of<br>01.10.2020<br>01.10.2020<br>01.10.2020 | สถานะ<br>ดามแผน<br>ดามแผน<br>ตามแผน | ฐานการคานวณ<br>[THB]<br>24,400.00<br>18,900.00<br>48,700.00 | การเพมเงนเดอน<br>จำนวนเงิน [THB]<br>0.00<br>200.00<br>1 710 00                     | การเพมเงนเดอน<br>อัตรา %<br>4.50<br>4.00<br>3.50                       | <u>จำนวนเงิน [THB]</u><br>1,100.00<br>560.00<br>0.00                         | เงนคาดอบแทน<br>อัตรา %<br>0.00<br>0.00<br>0.00         | <b>[THB]</b><br>1,100.00<br>760.00                                 | 4.50<br>4.00<br>3.50         | [THB]<br>4,000.00<br>4,000.00<br>4,000.00 | [THB]<br>430.00<br>430.00<br>430.00 |
| 8<br>9<br>10<br>11<br>12<br>13       | จำนวนเงิน<br>[THB]<br>30,000.00<br>25,000.00<br>41,000.00              | Eff. as of<br>01.10.2020<br>01.10.2020<br>01.10.2020 | สถานะ<br>ดามแผน<br>ดามแผน<br>ดามแผน | <b>[THB]</b><br>24,400.00<br>18,900.00<br>48,700.00         | การเพมเงนเดอน<br>จำนวนเงิน [THB]<br>0.00<br>200.00<br>1,710.00<br>1.910.00         | การเพมเงนเดอน<br><u>อัตรา %</u><br>4.50<br>4.00<br><u>3.50</u><br>4.00 | <del>จำนวนเงิน [THB]</del><br>1,100.00<br>560.00<br>0.00<br>1.660.00         | เงนคาดอบแทน<br>อัตรา %<br>0.00<br>0.00<br>0.00<br>0.00 | <b>[THB]</b><br>1,100.00<br>760.00<br>1,710.00<br>3,570.00         | 4.50<br>4.00<br>3.50<br>4.00 | [THB]<br>4,000.00<br>4,000.00<br>4,000.00 | [THB]<br>430.00<br>430.00<br>430.00 |
| 8<br>9<br>10<br>11<br>12<br>13<br>14 | <del>จ้านวนเงิน<br/>[THB]</del><br>30,000.00<br>25,000.00<br>41,000.00 | Eff. as of<br>01.10.2020<br>01.10.2020<br>01.10.2020 | สถานะ<br>ดามแผน<br>ดามแผน<br>ดามแผน | รานการคานวณ<br>[THB]<br>24,400.00<br>18,900.00<br>48,700.00 | การเพมเงนเดอน<br>รำนวนเงิน [THB]<br>0.00<br>200.00<br>1,710.00<br>1,910.00<br>2.08 | การเพมเงนเดอน<br>อัตรา %<br>4.50<br>4.00<br>3.50<br>4.00               | <del>จำนวนเงิน [THB]</del><br>1,100.00<br>560.00<br>0.00<br>1,660.00<br>1.80 | เงนคาดอบแทน<br><u>อัตรา %</u><br>0.00<br>0.00<br>0.00  | <b>[THB]</b><br>1,100.00<br>760.00<br>1,710.00<br>3,570.00<br>3.88 | 4.50<br>4.00<br>3.50<br>4.00 | [THB]<br>4,000.00<br>4,000.00<br>4,000.00 | [THB]<br>430.00<br>430.00<br>430.00 |
|                                      |                                                                        |                                                      |                                     |                                                             |                                                                                    |                                                                        |                                                                              |                                                        |                                                                    | 11121212010531               | เงากระบาณ                                 | งบทเหลอ                             |

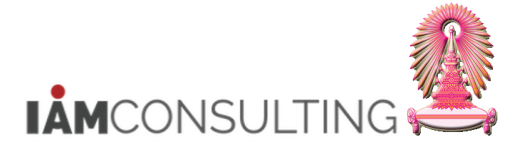

14 เมื่อได้ทำการปรับเปอร์เซ็นต์เรียบร้อยแล้ว หากต้องการนำส่งข้อมูลของบุคลากรใดเพื่อทำเรื่องขออนุมัติการปรับขึ้น เงินเดือน ให้เลือกบรรทัดของบุคลากรนั้นๆ ทางด้านซ้าย ทำให้เป็นแท็บสีส้ม และไปที่ Menu แก้ไข > กำหนด สถานะ > ประเภทการปรับเปลี่ยน > ส่ง เมื่อคลิกตามเมนูสถานะจะเปลี่ยนจาก <u>ตามแผน</u> เป็น <u>เสนอ</u> แสดงดังรูป

| 🖻 การปรับปรุงค่าตอบแทน 🏾          | <b>แก้ไข(<u>E)</u> ไปที่(<u>G</u>) การ</b> | กำหนดค่า( <u>S</u> )     | ระบบ(Y)             | วิธีใช้( <u>H</u> )      |              |                            |              |                                   |          |
|-----------------------------------|--------------------------------------------|--------------------------|---------------------|--------------------------|--------------|----------------------------|--------------|-----------------------------------|----------|
|                                   | ใช้คำแนะนำ( <u>L</u> )                     |                          | <b>除1</b> むす        | ាភ្ន                     | 20           | o 📮                        |              |                                   |          |
|                                   | ใข้กฏการปัดเศษ( <u>U</u> )                 |                          |                     |                          |              |                            | 1 1 4        |                                   |          |
| การปรับปรุงค่าตะ                  | เปลี่ยนแปลงเป็นอัตราร้อยล                  | ะ( <u>P</u> )            | โจ <del>ารณ</del> า | ด่าดอบแท                 | นประ         | ลำปี                       | 14           |                                   |          |
| 6da   💵 🕫                         | สเปรดขีท( <u>S</u> )                       | •                        |                     |                          |              |                            |              |                                   |          |
|                                   | กำหนดสถานะ( <u>T</u> )                     |                          | ประเภท              | การปรับเปลี่ยน( <u>A</u> | )            | ส่ง( <u>B</u> ) F5         |              |                                   |          |
|                                   | ยกเลิก( <u>A</u> )                         | F12                      | เหตุผลก             | าารปรับปรุง( <u>N</u> )  | •            | ปฏิเสธ( <u>R</u> ) F6      |              |                                   |          |
| ค้นหาโดย                          |                                            | ประเภท                   | MKII การ            | รบรบเงนเดอน พน           | 1.%          | อนุมัติ( <u>₽</u> ) F7     | ·            | •                                 |          |
| ▼ 📲 บุคคล                         |                                            |                          | <u></u>             |                          |              | ทำให้ใช้ได้( <u>C</u> ) F8 | .            |                                   |          |
| - 👘 มุมมองผู้ใช้                  |                                            |                          |                     | 10021241                 |              | 4                          |              |                                   |          |
| <ul> <li>คำที่ใช้ค้นหา</li> </ul> |                                            | หมายเลขพ                 | านกง                | 10021341                 | เลือบอออ     | ขอ                         | อ.ดร.ชนทดสอบ | นมหาวถิงกลาว วัส                  |          |
| • 🛐 การคนหาอสระ                   |                                            | กลุ่มพนกง<br>คลุ่มย่อย F | F /                 | พนม.ยุตทนุน<br>5 Λ-5     | 201216.364.1 | เขตบุคคล                   | 101000000    | เมท เงทย เดย<br>สาเพร็พยากราเมษย์ |          |
| - 🔲 เขวบเยตบวงห                   |                                            |                          | L /                 |                          |              | ทู่ผอทผทุ่ผ                | 1010300000   | 01.0000 0000 0000                 |          |
|                                   | z, 201. 🕅                                  | การปรับเงื               | ว่นเดือน พนม.       | %                        |              |                            |              |                                   | $\frown$ |
| รายการที่พบ                       |                                            | มีผลตั้งแต               | ด่                  | 01.10.2                  | )20          | ถึง 30.09.2021             | L            |                                   | ดามแผน   |
| หมายเลขพนักงาน ชื่อ               | ชื่อตำแหน่ง                                | วันที่มีผล               |                     | 01.10.2                  | )20          |                            |              |                                   | $\smile$ |
| 10014937 น.ส.รวงทอ                | ง ทดสอบ เจ้าหน้าที่สำนักงาน                |                          |                     |                          |              |                            |              |                                   |          |
| 10018174 น.ส.เอมอร                | ทดสอบ เจ้าหน้าที่สำนักงาน                  | ประเภทศ                  | ่าจ้าง              |                          | ຈຳ           | นวนเงิน                    | %เพิ่มขึ้น   |                                   |          |
| 10021341 ่อ. ดร. ขึ้น เ           | ทดสอบ อาจารย์                              | การเพิ่มเงิ              | ้นเดือน             |                          |              | 1,710.0                    | 0            | 3.50                              |          |
|                                   |                                            | เงินค่าตอง               | บแทน                |                          |              |                            |              |                                   |          |
|                                   |                                            |                          |                     |                          | 4            |                            |              | 4 1                               |          |
|                                   |                                            |                          |                     |                          |              | •                          |              |                                   |          |
|                                   |                                            | รายการค่                 | วมวอเ               | 30                       | ດດ ວດວດ      |                            | 48 700 00 TH | HB รวยเดืองเ                      |          |
|                                   |                                            | แอดรวมก                  | ารเพิ่ม             | 50                       | 05.2020      |                            | 1 710 00 TH  | HB 3.5(                           | ) %      |
|                                   |                                            | Gavesan                  |                     |                          |              |                            | 1,710.00     |                                   |          |
|                                   |                                            | งบประมา                  | ณ                   |                          |              |                            | 4,000.00 TH  | ΗB                                |          |
|                                   |                                            | ปริมาณที่                | จัดสรร              |                          |              |                            | 3,570.00 TH  | ΗB                                |          |
|                                   |                                            | จำนวนที่ค                | างเหลือ             |                          |              |                            | 430.00 TH    | ΗB                                |          |
|                                   |                                            |                          |                     |                          |              |                            |              |                                   |          |

| การปรับปรุงค่าตอบแทน เปลี่ยนแปลง - การพิจารณาค่าตอบแทนประจำปี                                                                                                    |                                                              |                                                                                            |                                         |                                                               |                                                     |        |      |  |
|----------------------------------------------------------------------------------------------------|--------------------------------------------------------------|--------------------------------------------------------------------------------------------|-----------------------------------------|---------------------------------------------------------------|-----------------------------------------------------|--------|------|--|
| 69×   말                                                                                                    |                                                              |                                                                                            |                                         |                                                               |                                                     |        |      |  |
| <ul> <li>(→)</li> <li>(→)</li></ul> |                                                              | [12] 01.10 การปรับเงินเดือน พนม.%      [10021341     [5] พนม.อุดหนุน เต็มเวลา     [AS] A-S | 2020 ถึง 30.09.<br>ชื่อ [<br>เขตบุคคล [ | 2021<br>อ. ตร. ชิน ทดสอบ<br>0100 สำนักงานมา<br>1010200000 ส   | <ul> <li>หาวิทยาลัย</li> <li>หาวิพยาลรมร</li> </ul> | Isaré  |      |  |
|                                                                                                    | การปรับเงินเดือน พบ<br>มีผลดั้งแต่<br>วันที่มีผล             | 01.10.2020<br>01.10.2020                                                                   | ถึง 30.09.2021                          |                                                               |                                                     |        | เสนอ |  |
| 10018174 น.ส.เอมอร ทดสอบ เจ้าหน้าที่สำนักงาน                                                                                                    | ประเภทค่าจ้าง                                                | ลำ                                                                                         | นวนเงิน                                 | %เพิ่มขึ้น                                                    |                                                     |        |      |  |
| 10021341 อ. ดร. ขิน ทดสอบ _อาจารย์                                                                                                    | การเพิ่มเงินเดือน                                            |                                                                                            | 1,710.00                                |                                                               | 3.50                                                |        |      |  |
|                                                                                                    | เงินค่าตอบแทน                                                |                                                                                            | 0.00                                    | )                                                             | 0.00                                                | ÷.     |      |  |
|                                                                                                    |                                                              | 4                                                                                          |                                         |                                                               | 4 F                                                 |        |      |  |
|                                                                                                    | ฐานการดำนวณ<br>ยอดรวมการเพิ่ม<br>งบประมาณ<br>ปริมาณที่จัดสรร | 30.09.2020                                                                                 |                                         | 48,700.00 THB<br>1,710.00 THB<br>4,000.00 THB<br>3,570.00 THB | รายเดือน                                            | 3.50 % |      |  |
|                                                                                                    | <u>ุ่ง เนวนทคงเหลอ</u>                                       |                                                                                            |                                         | 430.00 THB                                                    |                                                     |        |      |  |

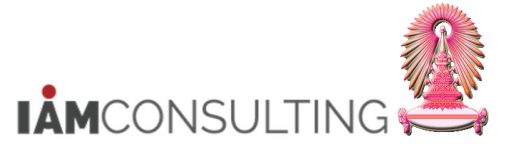

# 5.3.2 การปรับขึ้นเงินเดือนประจำปีแบบรายบุคคล

# <u>รายละเอียดขั้นตอนการปฏิบัติงาน</u>

# 5.3.2.1 บันทึกรายการโดยใช้ :

| ເມນູ           | ทรัพยากรบุคคล → การบริหารงานบุคคล → การจัดการเงินชดเชย (CM) → การ<br>บริหาร → การปรับปรุง → เปลี่ยนแปลง – HRCMP0001C |
|----------------|----------------------------------------------------------------------------------------------------|
| รหัสผ่านรายการ | HRCMP0001C                                                                                                    |

| 📴 เมนู( <u>M</u> ) แก้ไข( <u>E)</u> รายการโปรด( <u>E)</u> พิเศษ( <u>A</u> ) ระบบ( <u>Y</u> ) วิธีใช้( <u>H</u> )                                                                                                    |                                         |
|----------------------------------------------------------------------------------------------------|-----------------------------------------|
| 🖉 [HRCMP0001C 💽 🔍 😓   🖉 🐑 🕄 🕄                                                                                                    | L L I I I I I I I I I I I I I I I I I I |
| SAP Easy Access                                                                                                    |                                         |
| 🖙 🔄 🧞 🛔 เมนูอื่น 🛛 🎋 🏂 🥒 🔻 🔺 🖸 สร้างบทบาท 🔹 🤐กำหนดผู้                                                                                                    | ใช้ 🛃 เอกสารอธิบาย                      |
| <ul> <li>รายการโปรด</li> <li>รายการโปรด</li> <li>Financial Services Network Connector</li> <li>สำนักงาน</li> <li>ส่วนประกอบข้ามแอพพลิเคชัน</li> <li>ลอจิสติก</li> <li>การบัญชี</li> <li>ภารบัญชี</li> <li>ภารบริหารงานบุคคล</li> <li>ภารบริหารงานบุคคล</li> <li>ภารบริหารงานบุคคล</li> <li>การบริหารงานบุคคล</li> <li>การบริหาร</li> <li>การบริหาร</li> <li>พรายได้อุปแทน</li> <li>การบริหาร</li> <li>การบริหาร</li> <li>การบริหาร</li> <li>การบริหาร</li> <li>การบริหาร</li> <li>การบริหาร</li> <li>การบริหาร</li> <li>การบริหาร</li> <li>การบริหาร</li> <li>การปรินาร</li> <li>พรายได้อุปแทน</li> <li>การบริหาร</li> <li>การปรินาร</li> <li>การปรินาร</li> <li>การปรินาร</li> <li>พรายได้อุปแทน</li> <li>การปรินาร</li> <li>พรายได้อุปแทน</li> <li>การปรินาร</li> <li>พรายได้อุปแบน</li> <li>พรายได้อุปแบน</li> </ul> | S/4 HANA                                |

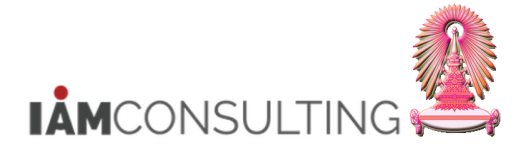

## <u>ขั้นตอนการปรับขึ้นเงินเดือนประจำปีแบบเปอร์เซ็นต์รายบุคคล</u>

| การปรับปรุงค่าตอบแทน เปลี่ยนแปลง                                                   | - การพิจารณาค่าตอบแทนประจำปี                                                                                                    |
|------------------------------------------------------------------------------------|----------------------------------------------------------------------------------------------------|
| ŵ 🖳                                                                                | 1                                                                                                    |
| <ul> <li>เชิง ๖๐๐๐๐๐๐๐๐๐๐๐๐๐๐๐๐๐๐๐๐๐๐๐๐๐๐๐๐๐๐๐๐๐๐๐๐</li></ul>                      | เมา.10.2020       ถึง 30.09.2021         ประเภท       MRTI การปรับเงินเดือน พันม.%         เมาะเลขพนักง       เปิด18174         กลุ่มพนักงาน       H         พนม.รายได้ เต็มเวลา       เขตบุคคล         กลุ่มช่อย EE       P8 |
|                                                                                    | การปรับเงินเดือน พนม.%<br>มีผลดั้งแต่ 01.10.2020 ถึง 30.09.2021 ตามแผน<br>วันที่มีผล 01.10.2020                                                                                                    |
| 10018174 น.ส. เอมอร ทดสอบ เจ้าหน้าที่สำนักงาน<br>10021341 อ. ดร. ขิน ทดสอบ อาจารย์ | ประเภทคำจำง จำนวนเงิน %เพิ่มขึ้น []]<br>การเพิ่มเงินเดือน<br>เงินค่าตอบแทน                                                                                                    |
|                                                                                    | ฐานการคำนวณ     30.09.2020     18,900.00     THB     รายเดือน       ยอตรวมการเพิ่ม     0.00     THB     0.00     %                                                                                                    |
|                                                                                    | งบประมาณ 4,000.00 THB<br>ปริมาณที่จัดสรร 0.00 THB<br>จำนวนที่คงเหลือ 4,000.00 THB                                                                                                    |

- - สำหรับพนัก<sup>ุ</sup>งานมหาวิทยาลัย ให้เลือกช่วงเวลาวางแผน ตามปี ค.ศ. <u>ตัวอย่าง</u> เลือก 2021 คือ วันที่ 01.10.2020 - 30.09.2021 ดังรูป

| 🕒 กำหนดช่วงเวลาการวาง | แผน  |              |     |            | × |
|-----------------------|------|--------------|-----|------------|---|
| ช่วงเวลาวางแผน        | 2021 | • 01.10.2020 | ถึง | 30.09.2021 |   |
|                       |      |              |     |            |   |

- 2. เลือกประเภทของการปรับขึ้นเงินเดือน
  - สำหรับพนักงานมหาวิทยาลัย : ให้เลือก **MRTI** การปรับเงินเดือน พนม.% ดังรูป
  - สำหรับผู้บริหารพนักงานมหาวิทยาลัยที่ใช้วงเงินของผู้บริหาร : ให้เลือก MRTO การปรับเงินเดือน ผบ. พนม.%
  - สำหรับพนักงาน รปภ. : ให้เลือก **MRTP** การปรับเงินเดือน พนักงาน รปภ.%

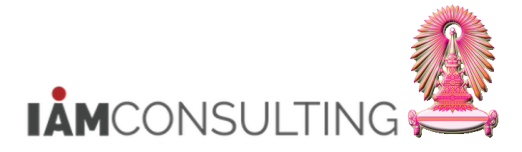

|              |                                     | _ |
|--------------|-------------------------------------|---|
| ระเภท        | MRTI การปรับเงินเดือน พนม.%         | • |
| <b>3</b> [i] | MRTA การปรับเงินเดือน ขรก.%         |   |
|              | MRTD การปรับเงินเดือน ลจ.งน.%       |   |
|              | MRTG การปรับเงินเดือน พนม.อุดหนุน%  |   |
|              | MRTH การปรับเงินเดือน พนม.รายได้%   |   |
|              | MRTI การปรับเงินเดือน พนม.%         |   |
|              | MRTM การปรับเงินเดือน ผบ.ขรก.%      |   |
|              | MRTO การปรับเงินเดือน ผบ. พนม.%     |   |
|              | MRTP การปรับเงินเดือน พนักงาน รปภ.% |   |
|              | MRTZ ปรับเงินเดือนพนม.ครบทดลองงาน   |   |
|              |                                     |   |

 เลือกบุคลากร โดยการกด 聞 เสิร์ชเฮลปราม ระบบจะแสดงหน้าจอการค้นหา ผู้ใช้งานสามารถค้นหาบุคลากร จาก Tab: N: นามสกุล – ชื่อ ดังรูป และกดปุ่ม

| 🗁 จำกัดช่วงมูลค่า |                                | ×                          |
|-------------------|--------------------------------|----------------------------|
| N: นามสกุล - ชื่อ | C: เลขประจำตัวประชาชน I: เลขที | IC K: การกำหนดงานขององค์กร |
| นามสกุล<br>ชื่อ   | <u>สบม1</u><br>[ <u>ทบมA5</u>  |                            |
|                   |                                | <b>√</b> � ×               |

 จะปรากฏหน้าจอดังรูป ด้านซ้ายล่างของหน้าจอจะมีชื่อบุคลากรที่ถูกเลือกขึ้นมาแสดงให้เห็น จากนั้นให้ Double Click ที่รายการชื่อของบุคลากร ระบบจะแสดงรายละเอียดข้อมูลของบุคลากรดังกล่าวทางด้านขวามือของหน้าจอ แสดงดังรูป

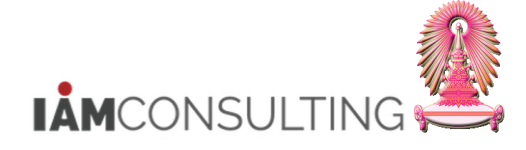

| การปรับปรุงค่าตอบแทน เปลียนแปลง                                                                                                    | - การพิจารณาค่าตอบแทนประจำปี                                                                                                    |
|----------------------------------------------------------------------------------------------------|----------------------------------------------------------------------------------------------------|
| 69× 192                                                                                                    |                                                                                                    |
| ◆ ☆ ☆ ☆ ※ 金 Auxilas Auxilas | (小) [註] [Ī] 01.10.2020 ถึง 30.09.2021<br>ประเภท MRTI การปรับเงินเดือน พนม.% ▼<br>[記] • ● ● 講 ⑪                                                                                      |
| * (ฏิ) มุมมองผู้ไข้<br>* (ฏิ) คำที่ใช้คันหา<br>* (ฏิ) การค้นหาอิสระ<br>* (ฏิ) เสิร์ขเฮลป์รวม                                                                                                    | หมายเลขพนักง 10014937 ชื่อ น.ส.รวงทอง ทดสอบ<br>กลุ่มพนักงาน F พนม.อุดหนุน เต็มเวลา เขตบุคคล 0100 สำนักงานมหาวิทยาลัย<br>กลุ่มย่อย EE P7 P7 ศูนย์ดันทุน 1010900000 สบ.ทรัพยากรมนุษย์ |
| • 9 2 7 7. 2. 20. 6                                                                                                    | การปรับเงินเดือน พนม.%                                                                                                    |
| รายการที่พบ                                                                                                    | มีผลดั้งแต่ 01.10.2020 ถึง 30.09.2021 ตามแผน                                                                                                    |
| หมายเลขพนักงาน ชื่อ ชื่อดำแหน่ง                                                                                                    | วันที่มีผล 01.10.2020                                                                                                    |
| 10014937 น.ส.รวงทอง ทดสอบ เจ้าหน้าที่สำนักงาน                                                                                                    | ประเภทคำจ้าง จำนวนเงิน %เพิ่มขึ้น<br>การเพิ่มเงินเดือน<br>เงินค่าดอบแทน                                                                                                    |
|                                                                                                    | ฐานการคำนวณ 30.09.2020 24,400.00 THB รายเดือน<br>ยอดรวมการเพิ่ม 0.00 THB 0.00 %<br>งบประมาณ 4,000.00 THB<br>ปริมาณที่จัดสรร 0.00 THB<br>จำนวนที่คงเหลือ 4,000.00 THB                |

# อธิบายฟิลด์ต่างๆ ที่แสดงในหน้าจอ ดังนี้

| ชื่อฟิลด์              | คำอธิบาย                                                    | R/O/C | สิ่งที่ต้องทำและค่าที่ต้องใช้                                                                                                    | หมายเหตุ                       |
|------------------------|-------------------------------------------------------------|-------|----------------------------------------------------------------------------------------------------|--------------------------------|
| หมายเลข<br>พนักงาน     | หมายเลขพนักงาน                                              |       | แสดงหมายเลขพนักงาน                                                                                                    |                                |
| ชื่อ                   | ชื่อ และนามสกุล                                             |       | แสดงชื่อ และนามสกุล                                                                                                    |                                |
| กลุ่มพนักงาน           | กลุ่มพนักงาน                                                |       | แสดงกลุ่มพนักงาน                                                                                                    |                                |
| กลุ่มย่อย EE           | กลุ่มย่อยพนักงาน                                            |       | แสดงกลุ่มย่อยพนักงาน                                                                                                    |                                |
| เขตบุคคล               | ขอบเขตบุคคล                                                 |       | แสดงขอบเขตบุคคล                                                                                                    |                                |
| ศูนย์ตันทุน            | ศูนย์ดันทุน                                                 |       | แสดงศูนย์ตันทุน                                                                                                    |                                |
| การปรับเงินเดือน พนม.% |                                                             |       |                                                                                                    |                                |
| มีผลตั้งแต่/ถึง        | มีผลตั้งแต่/ถึง                                             |       | แสดงช่วงเวลาวันที่เริ่มต้น และสิ้นสุดที่<br>การปรับขึ้นเงินเดือนนี้มีผล                                                          |                                |
| วันที่มีผล             | วันที่มีผล                                                  |       | วันที่เริ่มตันมีผลของการปรับขึ้นเงินเดือน                                                                                        | โดยปกติ<br>ไม่ต้อง<br>แก้ไขค่า |
| สถานะ 'แผน'            | สถานะของการปรับขึ้น<br>เงินเดือน                            |       | แสดงสถานะของการปรับขึ้นเงินเดือน                                                                                                 |                                |
| ประเภทค่าจ้าง          | ประเภทค่าจ้าง                                               |       | แสดงข้อความประเภทค่าจ้างที่มีผลกับ<br>การปรับขึ้นเงินเดือน                                                                       |                                |
| ประเภทค่าจ้าง : ศ      | าารเพิ่มเงินเดือน                                           |       |                                                                                                    |                                |
| จำนวนเงิน              | จำนวนเงินเดือนที่ได้รับ<br>เพิ่มจากการปรับขึ้น<br>เงินเดือน | 0     | แสดงจำนวนเงินเดือนที่ได้รับเพิ่มจากการ<br>ปรับขึ้นเงินเดือน โดยระบบจะคำนวณให้<br>อัตโนมัติหลังจากระบุ % เพิ่มขึ้น และกด<br>Enter |                                |

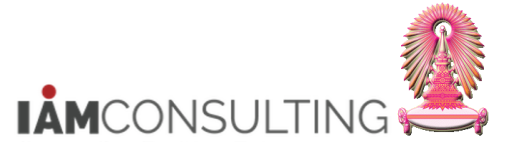

| ชื่อฟิลด์         | คำอธิบาย                                                        | R/O/C | สิ่งที่ต้องทำและค่าที่ต้องใช้                                                                                                    | หมายเหตุ                                                              |  |  |  |
|-------------------|-----------------------------------------------------------------|-------|----------------------------------------------------------------------------------------------------|-----------------------------------------------------------------------|--|--|--|
| % เพิ่มขึ้น       | % เพิ่มขึ้นของการเพิ่ม<br>เงินเดือน                             | 0     | ระบุ % ที่ต้องการจะปรับเพิ่มเงินเดือน<br>หรือกดปุ่ม 🗳 เพื่อให้ระบบเสนอค่า<br>Default จำนวนเปอร์เซ็นต์ค่าตั้งต้นให้<br>4%                                                                                                    |                                                                       |  |  |  |
| ประเภทค่าจ้าง : เ | ประเภทค่าจ้าง : เงินค่าตอบแทน                                   |       |                                                                                                    |                                                                       |  |  |  |
| จำนวนเงิน         | จำนวนเงินค่าตอบแทน<br>ที่ได้รับเพิ่มจากการปรับ<br>ขึ้นเงินเดือน | 0     | แสดงจำนวนเงินค่าตอบแทนพิเศษ ที่<br>ได้รับเพิ่มจากการปรับขึ้นเงินเดือน โดย<br>ระบบจะคำนวณให้อัตโนมัดิหลังจากกด<br>ปุ่ม ው                                                                                                    |                                                                       |  |  |  |
| % เพิ่มขึ้น       | -                                                               | -     | -                                                                                                    |                                                                       |  |  |  |
| ฐานการคำนวณ       | ฐานการคำนวณ                                                     |       | แสดงฐานการคำนวณในการปรับขึ้น<br>เงินเดือน คือ ฐานที่ใช่ในการคูณ % ที่<br>เพิ่มขึ้น ซึ่งมาจากค่ากลางของแต่ละ<br>กระบอกเงินเดือน หากบุคลากรมี<br>ระยะเวลาปฏิบัดิงานไม่ครบ 12 เดือน<br>ระบบจะแสดงฐานการคำนวณตามสัดส่วน<br>จำนวนเดือน <u>และเป็นค่าเดียวกับฐานการ</u><br>คำนวณใน Infotype 9101 |                                                                       |  |  |  |
| ยอดรวมการเพิ่ม    | ยอดรวมการเพิ่ม                                                  |       | แสดงจำนวนเงินรวมที่ได้เพิ่มขึ้นทั้งหมด                                                                                                    |                                                                       |  |  |  |
| งบประมาณ          | งบประมาณ                                                        |       | แสดงจำนวนมูลค่างบประมาณทั้งหมดที่<br>ถูกจัดสรรไว้ให้กับหน่วยงบประมาณที่<br>บุคลากรคนดังกล่าวสังกัดอยู่                                                                                                    | ต้องมีการ<br>แสดง<br>จำนวน "งบ<br>ประมาณ″<br>ทุกครั้ง                 |  |  |  |
| ปริมาณที่จัดสรร   | ปริมาณที่จัดสรร                                                 |       | แสดงจำนวนมูลค่างบประมาณที่ถูกใช้ไป<br>แล้วสำหรับหน่วยงบประมาณที่บุคลากร<br>คนดังกล่าวสังกัดอยู่                                                                                                    | "ปริมาณที่<br>จัดสรร″<br>จะต้องไม่<br>เกินจำนวน<br>วงเงิน<br>งบประมาณ |  |  |  |
| จำนวนที่คงเหลือ   | จำนวนที่คงเหลือ                                                 |       | แสดงจำนวนมูลค่างบประมาณที่เหลืออยู่<br>สำหรับหน่วยงบประมาณที่บุคลากรคน<br>ดังกล่าวสังกัดอยู่                                                                                                    |                                                                       |  |  |  |

(หมายเหตุ : จากตารางข้างต้น , ที่คอลัมน์ "R/O/C"; "R"=ต้องระบุเสมอ, "O"=สามารถเลือกได้, "C"=ระบุตามเงื่อนไข)

<u>หากบุคลากรผู้นั้น ไม่มีสิทธิในการขึ้นเงินเดือน</u> จะมีข้อความปรากฏขึ้นบนแถบสถานะด้านล่างของหน้าจอว่า "ไม่ อนุญาตพนักงานบน DD.MM.YYYY สำหรับประเภทการปรับปรุง การปรับเงินเดือน พนม.%″ และฟิลด์ '%เพิ่มขึ้น' จะไม่ สามารถระบุค่าใดๆ ลงไปได้ ดังรูป

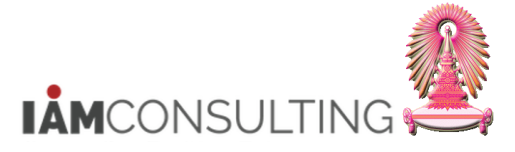

และพนักงานรปภ.

|                                                        | 8000813                | I 🗷   😮 🖪                    |                     |                 |
|--------------------------------------------------------|------------------------|------------------------------|---------------------|-----------------|
| การปรับปรุงการชดเชย เปลี่ยนแปลง - การขึ้นเงิน          | เดือนประจำปีแบ         | บ %                          |                     |                 |
| 19 - <b>D</b>                                          |                        |                              |                     |                 |
|                                                        |                        | 01.10.2015 ถึง 3             | 30.09.2016          |                 |
| ค้นหาโดย                                               | ประเภท MRTI            | การปรับเงินเดือน พนม.%       |                     | •               |
| 🔻 🕼 บุคคล                                              |                        |                              |                     |                 |
| • 🛅 มุมมองผู้ใช้                                       |                        |                              |                     |                 |
| • (ผู้) คำที่ใช้ค้นหา                                  | หมายเลขหนักง           | 10019566 ชื่อ                | อ. พนมA5 ศูนย์กีฬา1 |                 |
| • [ฮ] การคนหาอสระ<br>• (ปี เรือนหาอสระ                 | กลุ่มพนักงาน           | F พบม.อดหบบ เต็มเวลา เขตบคคล | 74 ศนย์กีฬา         |                 |
| . [14] เพราะอุณาราม                                    | กลุ่มต่อย FE           | А5 А-5 ตาเย็ตัวเวอา          | 2174000000          | มย์อีฬวแห่งจฬวฯ |
|                                                        |                        | damata                       |                     |                 |
|                                                        | ຄວຽງໄດ້ນະຈຳມະຄືລາມ ທານ | 1%                           |                     |                 |
|                                                        | มีแลด้านต่             | ő,                           |                     |                 |
|                                                        | มผลตัวแต               | <u>ti</u> j                  |                     |                 |
|                                                        |                        |                              |                     |                 |
|                                                        |                        | · · ·                        |                     |                 |
|                                                        | ประเภทศาจ้าง           | สำนวนเงิน                    | %เพิ่มขึ้น          |                 |
| ายการทิพบ                                              |                        |                              |                     |                 |
| หมายเลขพนักงาน ชื่อ ชื่อหน่วยองค์กร                    |                        |                              |                     | <b>^</b>        |
| 10019566 [อ. พนมA5 สนยกฟา1 ] สนยกฟาแหงจุฬาลงกรณมหาวทยา |                        |                              |                     | × 1             |
|                                                        |                        |                              |                     |                 |
|                                                        |                        |                              |                     |                 |
|                                                        | ฐานการคำนวณ            |                              | 0.00                | รายเดือน        |
|                                                        | ยอดรวมการเพิ่ม         |                              | 0.00                | 0.00 %          |
|                                                        |                        |                              |                     |                 |
|                                                        | งบประมาณ               |                              | 0.00                |                 |
|                                                        | ปริมาณที่จัดสรร        |                              | 0.00                |                 |
|                                                        |                        |                              |                     |                 |

 ระบุ % การปรับขึ้นเงินเดือน ที่ฟิลด์ '%เพิ่มขึ้น' และกด Enter ระบบจะแสดงจำนวนเงินที่ได้ปรับขึ้น (ยังไม่ปัด เศษ)

| การปรับปรุงค่าตอบแทน เปลี่ยนแปลง                                                                                                    | - การพิจารณาค่าตอบแทนประจำปี                                                                                                    |                       |
|----------------------------------------------------------------------------------------------------|----------------------------------------------------------------------------------------------------|-----------------------|
| 6 🖞 🖳                                                                                                    |                                                                                                    |                       |
| <ul> <li>(→)     <li>(→)     <li>(→)     <li>(→)     <li>(→)     <li>(→)     <li>(→)     <li>(→)     <li>(→)     <li>(→)     <li>(→)     <li>(→)     <li>(→)     <li>(→)     </li> <li>(→)     <li>(→)     </li> <li>(→)     </li> <li>(→)     </li> <li>(→)     </li> <li>(→)     </li> <li>(→)     </li> <li>(→)     </li> <li>(→)     </li> <li>(→)     </li> <li>(→)     </li> <li>(→)      </li> <li>(→)     </li> <li>(→)     </li> <li>(→)      </li> <li>(→)      </li> <li>(→)      </li> <li>(→)      </li> <li>(→)      </li> <li>(→)      </li> <li>(→)      </li> <li>(→)      </li> <li>(→)      </li> <li>(→)     </li> <li>(→)     </li> <li>(→)      </li> <li>(→)      </li> <li></li></li></li></li></li></li></li></li></li></li></li></li></li></li></li></ul> | เอาเป็นเงินเดือน พนม.%           เมืองเล่า         เมืองเล่า         เม็องเล่า         เม็องเล่า | )21<br>               |
| • g 177, 2, 20, M                                                                                                    | การปรับเงินเดือน พนม.%                                                                                                    |                       |
| รายการที่พบ                                                                                                    | มีผลตั้งแต่ 01.10.2020 ถึง 30.09.2021                                                                                                    | 🦯 5 ดามแผน            |
| หมายเลขพนักงาน ชื่อ ชื่อตำแหน่ง                                                                                                    | วันที่มีผล 01.10.2020                                                                                                    |                       |
| 10014937 น.ส.รวงทอง ทดสอบ เจ้าหน้าที่สำนักงาน                                                                                                    |                                                                                                    |                       |
|                                                                                                    | ประเภทค่าจ้าง จำนวนเงิน                                                                                                    | %เพิ่มขึ้น            |
|                                                                                                    | การเพิ่มเงินเดือน 1,098.00                                                                                                    | 4.50                  |
|                                                                                                    | เงินค่าตอบแทน                                                                                                    |                       |
|                                                                                                    |                                                                                                    |                       |
|                                                                                                    |                                                                                                    | 4 1                   |
|                                                                                                    | 20.00.2020                                                                                                    | 24 400 00 THP 520 520 |
|                                                                                                    | ฐานการตามวระเพื่อ                                                                                                    | 1 002 00 TUP 4 50 04  |
|                                                                                                    | ยุยพวามการเพม                                                                                                    | 1,098.00 THB 4.30 %   |
|                                                                                                    | งบประมาณ                                                                                                    | 4,000.00 THB          |
|                                                                                                    | ปริมาณที่จัดสรร                                                                                                    | 1,098.00 THB          |
|                                                                                                    | จำนวนที่คงเหลือ                                                                                                    | 2,902.00 THB          |
|                                                                                                    |                                                                                                    |                       |

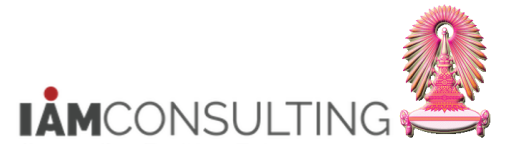

6. เมื่อระบุข้อมูลเรียบร้อยแล้ว กดปุ่ม 座 <u>เพื่อให้ระบบคำนวณจำนวนเงินเดือนที่ได้ปรับเพิ่ม และจำนวนเงิน</u> ค่าตอบแทนที่ได้รับให้อัตโนมัติ ดังรูป

| การปรับปรุงค่าตอบแทน เปลี่ยนแปลง                                                                                                    | ง - การพิจารณาด่าตอบแทนประจำปี                                                                                                    |
|----------------------------------------------------------------------------------------------------|----------------------------------------------------------------------------------------------------|
| 🦻 👱                                                                                                    |                                                                                                    |
| <ul> <li>(►)</li> <li>(►)</li> <li>(►)<td>6         01.10.2020         ถึง         30.09.2021           ประเภท         MRTL อายารับเงินเดอน พนม.%         •           เอาเมลงพนักง         10014937         ชื่อ         น.ส.รวงทอง ทดสอบ           กลุ่มพนักงาน         F         พนม.อุดหนุน เต็มเวลา         เขตบุคคล         0100 สำนักงานมหาวิทยาลัย           กลุ่มย่อย EE         P7         P7         สุนย์ตันทุน         1010900000         สบ.ทรัพยากรมนุษย์</td></li></ul> | 6         01.10.2020         ถึง         30.09.2021           ประเภท         MRTL อายารับเงินเดอน พนม.%         •           เอาเมลงพนักง         10014937         ชื่อ         น.ส.รวงทอง ทดสอบ           กลุ่มพนักงาน         F         พนม.อุดหนุน เต็มเวลา         เขตบุคคล         0100 สำนักงานมหาวิทยาลัย           กลุ่มย่อย EE         P7         P7         สุนย์ตันทุน         1010900000         สบ.ทรัพยากรมนุษย์ |
| IQ 1 7, 2, 20, 8                                                                                                    | การปรับเงินเดือน พนม.%                                                                                                    |
| รายการที่พบ                                                                                                    | มีผลดั้งแต่ 01.10.2020 ถึง 30.09.2021 ตามแผน                                                                                                    |
| หมายเลขพนักงาน ชื่อ ชื่อตำแหน่ง                                                                                                    | วันที่มีผล 01.10.2020                                                                                                    |
| 10014937 <mark>น.ส.รวงทอง ทดสอบ</mark> เจ้าหน้าที่สำนักงาน                                                                                                    |                                                                                                    |
|                                                                                                    | ประเภทคำจ้าง จำนวนเงิน %เพิ่มขึ้น                                                                                                    |
|                                                                                                    | 1 100 00                                                                                                    |
|                                                                                                    |                                                                                                    |
|                                                                                                    |                                                                                                    |
|                                                                                                    |                                                                                                    |
|                                                                                                    | ฐานการคำนวณ 30.09.2020 24,400.00 THB รายเดือน                                                                                                    |
|                                                                                                    | ยอดรวมการเพิ่ม 1,100.00 THB 4.50 %                                                                                                    |
|                                                                                                    |                                                                                                    |
|                                                                                                    | งบประมาณ 4,000.00 THB                                                                                                    |
|                                                                                                    | ปริมาณที่จัดสรร 1,100.00 THB                                                                                                    |
|                                                                                                    | จำนวนที่คงเหลือ 2,900.00 THB                                                                                                    |
|                                                                                                    |                                                                                                    |

<u>ตัวอย่างหน้าจอการแสดงการปรับขึ้นเงินเดือนรอบตุลาคม 2563 ของพนักงานมหาวิทยาลัย</u> จะแสดง 3 กรณี คือ

กรณีที่ 1 บุคลากรที่ได้รับเฉพาะเงินเดือนเพิ่มขึ้น

- กรณีที่ 2 บุคลากรที่ได้รับทั้งเงินเดือนเพิ่มขึ้น และได้รับค่าตอบแทน (เนื่องจากเงินเดือนเดิมจะถึงขั้นสูงของกระบอก เงินเดือน)
- ึกรณีที่ 3 บุคลากรที่ได้รับเฉพาะค่าตอบแทน (เนื่องจากเงินเดือนเดิมเกินขั้นสูงของกระบอกเงินเดือน)

<u>กรณีที่ 1</u> : บุคลากรที่ได้รับเฉพาะเงินเดือนเพิ่มขึ้น

| เงินเดือนเดิม<br>(บาท) | กระบอก<br>เงินเดือน | ค่ากลาง<br>(บาท) | ขั้นสูง<br>(บาท) | จำนวนเดือน | ฐานการคำนวณ |
|------------------------|---------------------|------------------|------------------|------------|-------------|
| 41,000                 | A5 ปริญญาเอก        | 48,700           | 56,400           | 12         | 48,700      |

ขั้นตอนที่ 1 : ให้ระบุ % การปรับขึ้นเงินเดือน ที่ฟิลด์ `%เพิ่มขึ้น′ และกด Enter ระบบจะแสดงจำนวนเงินที่ได้ปรับขึ้น (ยังไม่ปัด เศษ)

ในที่นี้ ระบุ 4.00 % = 1,948.00 บาท (คำนวณจาก ฐานการคำนวณ 48,700 x 4.00%)

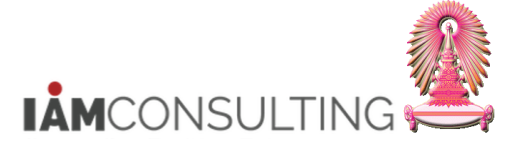

และพนักงานรปภ.

| หมายเลขพนักง<br>กลุ่มพนักงาน<br>กลุ่มย่อย EE | 10021341<br>F พนม.อุดหนุน เต็มเว<br>A5 A-5 | ชื่อ<br>ลา เขตบุคคล<br>ศูนย์ต้นทุเ | 0<br>4 1   | . ดร. ชิน ทดสอบ<br>100 สำนักงาน<br>010900000 | เ<br>เมหาวิทยาลัย<br>] สบ.ทรัพยากร | มนุษย์ |        |
|----------------------------------------------|--------------------------------------------|------------------------------------|------------|----------------------------------------------|------------------------------------|--------|--------|
| การปรับเงินเดือน พร                          | แม.%                                       |                                    |            |                                              |                                    |        |        |
| มีผลตั้งแต่                                  | 01.10.2020                                 | ถึง                                | 30.09.2021 |                                              |                                    |        | ดามแผน |
| วันที่มีผล                                   | 01.10.2020                                 |                                    |            |                                              |                                    |        |        |
|                                              |                                            |                                    |            |                                              |                                    | _      |        |
| ประเภทค่าจ้าง                                |                                            | จำนวนเงิน                          |            | %เพิ่มขึ้น                                   |                                    |        |        |
| การเพิ่มเงินเดือน                            |                                            |                                    | 1,948.00   |                                              | 4.00                               |        |        |
| เงินค่าตอบแทน                                |                                            |                                    |            |                                              |                                    | •      |        |
|                                              |                                            |                                    |            |                                              |                                    | -      |        |
|                                              |                                            | * F                                | 333<br>333 |                                              | 4                                  | Þ.     |        |
|                                              |                                            |                                    |            |                                              |                                    |        |        |
| ฐานการคำนวณ                                  | 30.09.20                                   | 20                                 |            | 48,700.00 TI                                 | HB รายเดีย                         | อน     |        |
| ยอดรวมการเพิ่ม                               |                                            |                                    |            | 1,948.00 T                                   | HB                                 | 4.00 % |        |

ขั้นตอนที่ 2: เมื่อระบุ % เพิ่มขึ้นเรียบร้อยแล้ว กดปุ่ม 🕨 <u>เพื่อให้ระบบคำนวณจำนวนเงินเดือนที่ได้ปรับเพิ่ม และจำนวนเงิน</u> <u>ค่าตอบแทนที่ได้รับให้อัตโนมัติ</u> ซึ่งระบบจะทำการปัดเศษจำนวนเงินของ "การเพิ่มเงินเดือน″ เป็นหลักสิบ จาก 1,948.00 บาท เป็น 1,950.00 บาท

| 1<br>f<br>f | หมายเลขพนักง<br>เลุ่มพนักงาน<br>เลุ่มย่อย EE | F<br>A5 | l0021.<br>พนม.<br>A-5 | 341<br>อุดหนุน เต็มเ | วลา  |     | ชื่อ<br>เขตบุคคล<br>ศูนย์ต้นท | ล          | อ. ดร.<br>0100<br>10109 | ชิน ทดสอบ<br>สำนักงาน<br>00000 | ม<br>เมหาวิทยาลัย<br>สบ.ทรัพยา | ]<br>เ<br>กรมน | îљ⊾<br>হা |       |        |
|-------------|----------------------------------------------|---------|-----------------------|----------------------|------|-----|-------------------------------|------------|-------------------------|--------------------------------|--------------------------------|----------------|-----------|-------|--------|
|             | ้การปรับเงินเดือน พน                         | เม.%    |                       |                      |      |     |                               |            |                         |                                |                                |                |           |       |        |
|             | มีผลดั้งแต่                                  |         |                       | 01.10.2020           |      |     | ถึง                           | 30.09.2021 |                         |                                |                                |                |           |       | ตามแผน |
|             | วันที่มีผล                                   |         |                       | 01.10.2020           |      |     |                               |            |                         |                                |                                |                |           |       |        |
|             |                                              |         |                       |                      |      |     |                               |            |                         |                                |                                |                |           |       |        |
|             | ประเภทค่าจ้าง                                |         |                       |                      | ຈຳາ  | แวน | เงิน                          |            | %เพื                    | ุ่มขึ้น                        |                                |                |           |       |        |
|             | การเพิ่มเงินเดือน                            |         |                       |                      |      |     |                               | 1,950.0    | )                       |                                | 4.                             | 00             |           |       |        |
|             | เงินค่าตอบแทน                                |         |                       |                      |      |     |                               |            |                         |                                |                                |                | *         |       |        |
|             |                                              |         |                       |                      |      |     |                               |            |                         |                                |                                |                | -         |       |        |
|             |                                              |         |                       |                      |      | Þ   |                               |            |                         |                                | 4                              | ×.             |           |       |        |
|             |                                              |         |                       |                      |      |     |                               |            |                         |                                |                                |                |           |       |        |
|             | ฐานการคำนวณ                                  |         |                       | 30.09.2              | 2020 |     |                               |            | 48,                     | ,700.00 T                      | HB ราย                         | เดือน          |           |       |        |
|             | ยอดรวมการเพิ่ม                               |         |                       |                      |      |     |                               |            | 1,9                     | 950.00 TI                      | HB                             |                | 4.        | .00 % |        |

<u>กรณีที่ 2</u> : บุคลากรที่ได้รับทั้งเงินเดือนเพิ่มขึ้น และได้รับค่าตอบแทน (เนื่องจากเงินเดือนเดิมจะถึงขั้นสูงของ กระบอกเงินเดือน)

| เงินเดือนเดิม<br>(บาท) | กระบอก<br>เงินเดือน | ค่ากลาง<br>(บาท) | ขั้นสูง<br>(บาท) | จำนวนเดือน | ฐานการคำนวณ |
|------------------------|---------------------|------------------|------------------|------------|-------------|
| 25,000                 | P8A                 | 18,900           | 25,200           | 12         | 18,900.00   |

ขั้นตอนที่ 1 : ให้ระบุ % การปรับขึ้นเงินเดือน ที่ฟิลด์ `%เพิ่มขึ้น′ และกด Enter ระบบจะแสดงจำนวนเงินที่ได้ ปรับขึ้น (ยังไม่ปัดเศษ)

ในที่นี้ ระบุ 4.00 % = 756 บาท (คำนวณจาก ฐานการคำนวณ 18,900 x 4.00%)

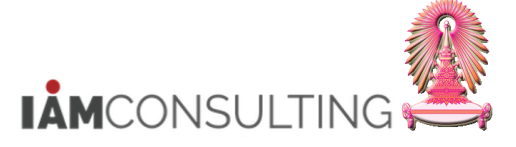

และพนักงานรปภ.

| หมายเลขพนักง<br>กลุ่มพนักงาน<br>กลุ่มย่อย EE<br>การปรับเงินเดือน พ | 10018174<br>H พนม.รายได้ เต็มเวส<br>P8 P8<br>นม.% | ชื่อ<br>จา เขตบุคคล<br>ศูนย์ดันทุน | น.ส.เอมอร ทดสอบ<br>0100 สำนักงานม<br>1010900000 | มหาวิทยาลัย<br>สบ.ทรัพยากรมนุษย | 1      |
|--------------------------------------------------------------------|---------------------------------------------------|------------------------------------|-------------------------------------------------|---------------------------------|--------|
| มีผลตั้งแต่<br>วันที่มียอ                                          | 01.10.2020                                        | ถึง 30.09.202                      | 1                                               |                                 | ดามแผน |
| ประเภทค่าจ้าง<br>การเพิ่มเงินเดือน                                 |                                                   | จำนวนเงิน<br>756.1                 | %เพิ่มขึ้น<br>00                                | 4.00                            | ]      |
| เงินค่าตอบแทน                                                      |                                                   |                                    |                                                 |                                 |        |
|                                                                    |                                                   |                                    |                                                 | 4 1                             |        |
| ฐานการคำนวณ<br>ยอดรวมการเพิ่ม                                      | 30.09.20                                          | 020                                | 18,900.00 TH<br>756.00 TH                       | IB <u>รายเดือน</u><br>IB        | 4.00 % |

ขั้นตอนที่ 2 : เมื่อระบุ % เพิ่มขึ้นเรียบร้อยแล้ว กดปุ่ม 座 <u>เพื่อให้ระบบคำนวณจำนวนเงินเดือนที่ได้ปรับเพิ่ม และจำนวน</u> <u>เงินค่าตอบแทนที่ได้รับให้อัตโนมัติ</u> โดยระบบจะปัดเศษ และคำนวณค่าตอบแทน โดยให้บุคลากรได้รับการปรับขึ้น เงินเดือนไม่เกินขั้นสูงสุดของกระบอก และจำนวนเงินที่ได้ปรับขึ้นส่วนที่เหลือให้ได้ปรับขึ้นเป็นค่าตอบแทน

| หมายเลขพนักง        | 1001        | 8174             |      | ชื่อ  |          |            | น.ส.เอม | เอร ทดส | สอบ    |          |      |      |     |        |
|---------------------|-------------|------------------|------|-------|----------|------------|---------|---------|--------|----------|------|------|-----|--------|
| กลุ่มพนักงาน        | Н พนม       | ม.รายได้ เต็มเวล | ลา   | เขต   | บุคคล    |            | 0100    | สำนักง  | งานมหา | วิทยาลัย |      |      |     |        |
| กลุ่มย่อย EE        | P8 P8       |                  |      | ศูนย  | ย์ต้นทุน | ļ          | 101090  | 00000   | สบ     | .ทรัพยา  | ารมเ | ฑ์ษญ |     |        |
| การปรับเงินเดือน พเ | <b>มม.%</b> |                  |      |       |          |            |         |         |        |          |      |      |     |        |
| มีผลตั้งแต่         |             | 01.10.2020       |      | ถึง   |          | 30.09.2021 |         |         |        |          |      |      |     | ตามแผน |
| วันที่มีผล          |             | 01.10.2020       |      |       |          |            |         |         |        |          |      |      |     |        |
|                     |             |                  |      |       |          |            |         |         |        |          | _    |      |     |        |
| ประเภทค่าจ้าง       |             |                  | จำนว | นเงิน |          |            | %เพิ่ม  | มขึ้น   |        |          |      |      |     |        |
| การเพิ่มเงินเดือน   |             |                  |      |       |          | 200.00     | )       |         |        | 4.(      | 00   |      |     |        |
| เงินค่าตอบแทน       |             |                  |      |       |          | 560.00     | )       |         |        |          |      | *    |     |        |
|                     |             |                  |      |       |          |            |         |         |        |          |      | -    |     |        |
|                     |             |                  | 4    |       |          |            |         |         |        | 4        | Þ    |      |     |        |
|                     |             |                  |      |       |          |            |         |         |        |          |      |      |     |        |
| ฐานการคำนวณ         |             | 30.09.2          | 020  |       |          |            | 18,9    | 900.00  | THB    | รายเ     | ดือน |      |     |        |
| ยอดรวมการเพิ่ม      |             |                  |      |       |          |            | 7       | 60.00   | THB    |          |      | 4.00 | ) % |        |
|                     |             |                  |      |       |          |            |         |         |        |          |      |      |     |        |

# <u>กรณีที่ 3</u> : บุคลากรที่ได้รับเฉพาะค่าตอบแทน (เนื่องจากเงินเดือนเดิมถึงขั้นสูงของกระบอกเงินเดือน)

| เงินเดือนเดิม<br>(บาท) | กระบอก<br>เงินเดือน | ค่ากลาง<br>(บาท) | ขั้นสูง<br>(บาท) | จำนวนเดือน | ฐานการคำนวณ |
|------------------------|---------------------|------------------|------------------|------------|-------------|
| 30,000                 | P7A (ทั่วไป)        | 24,400           | 29,300           | 12         | 24,400      |

# ขั้นตอนที่ 1 : ให้ระบุ % การปรับขึ้นเงินเดือน ที่ฟิลด์ `%เพิ่มขึ้น′ และกด Enter ระบบจะแสดงจำนวนเงินที่ได้ ปรับขึ้น (ยังไม่ปัดเศษ)

ในที่นี้ ระบุ 4.00 % = 976 บาท (คำนวณจาก ฐานการคำนวณ 24,400 x 4.00%)

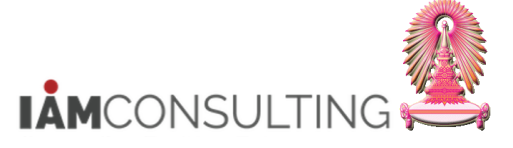

และพนักงานรปภ.

| หมายเลขพนักง<br>กลุ่มพนักงาน<br>กลุ่มย่อย EE                     | 10014937<br>F พนม.อุดหนุน เด็มเว<br>P7 P7 | ชื่อ<br>มลา เขตบุคคล<br>ศูนย์ต้นทุง | u.a<br>010<br>u 101 | ส.รวงทอง ทดสอ<br>00 สำนักงาน<br>10900000 | บ<br>มหาวิทยาลัย<br>สบ.ทรัพยากรมห | म्प्रस |
|------------------------------------------------------------------|-------------------------------------------|-------------------------------------|---------------------|------------------------------------------|-----------------------------------|--------|
| มีผลตั้งแต่<br>วันที่มีผล                                        | 01.10.2020                                | ถึง                                 | 30.09.2021          |                                          |                                   | ดามแผน |
| <mark>ประเภทค่าจ้าง</mark><br>การเพิ่มเงินเดือน<br>เงินค่าตอบแทน |                                           | จำนวนเงิน                           | %<br>976.00         | %เพิ่มขึ้น                               | 4.00                              | •<br>• |
|                                                                  |                                           | <                                   | ***                 |                                          | 4 F                               | ·      |
| ฐานการคำนวณ<br>ยอดรวมการเพิ่ม                                    | 30.09.20                                  | 020                                 |                     | 24,400.00 TH<br>976.00 TH                | IB รายเดือน<br>IB                 | 4.00 % |

ขั้นตอนที่ 2 : เมื่อระบุ % เพิ่มขึ้นเรียบร้อยแล้ว กดปุ่ม <u>เงินค่าตอบแทนที่ได้รับให้อัตโนมัติ</u>โดยระบบจะปัดเศษ และคำนวณค่าตอบแทน โดยให้บุคลากรได้รับการปรับขึ้น เงินเดือนไม่เกินขั้นสูงสุดของกระบอก และจำนวนเงินที่ได้ปรับขึ้นส่วนที่เหลือให้ได้ปรับขึ้นเป็นค่าตอบแทน

| หมายเลขพนักง       | 10014937     |              | ชื่อ        | ۱          | น.ส.รวงทอง ท | ดสอบ          |            |        |       |
|--------------------|--------------|--------------|-------------|------------|--------------|---------------|------------|--------|-------|
| กลุ่มพนักงาน       | F พนม.อุดหนุ | ุ่น เต็มเวลา | เขตบุคคล    | (          | )100 สำนัก   | งานมหาวิทยาล์ | <b>โ</b> ย |        |       |
| กลุ่มย่อย EE       | P7 P7        |              | ศูนย์ต้นทุน | i I        | 1010900000   | สบ.ทรัพย      | ากรมนุษย่  | í      |       |
|                    |              |              |             |            |              |               |            |        |       |
| การปรับเงินเดือน พ | นม.%         |              |             |            |              |               |            |        |       |
| มีผลตั้งแต่        | 01.10        | .2020        | ถึง         | 30.09.2021 |              |               |            | ดา     | ามแผน |
| วันที่มีผล         | 01.10        | .2020        |             |            |              |               |            |        |       |
|                    |              |              |             |            |              |               |            |        |       |
| ประเภทค่าจ้าง      |              | จำน          | เวนเงิน     |            | %เพิ่มขึ้น   |               |            | 1      |       |
| การเพิ่มเงินเดือน  |              |              |             |            |              | 4             | 1.00       |        |       |
| เงินค่าตอบแทน      |              |              |             | 980.00     |              |               | -          |        |       |
|                    |              |              |             |            |              |               | -          |        |       |
|                    |              | 4            | ¥           | 111        |              |               | 4 F        |        |       |
|                    |              |              |             |            |              |               |            |        |       |
| ฐานการคำนวณ        | 3            | 30.09.2020   |             |            | 24,400.00    | THB ราย       | ยเดือน     |        |       |
| ยอดรวมการเพิ่ม     |              |              |             |            | 980.00       | THB           |            | 4.00 % |       |
|                    |              |              |             |            |              |               |            |        |       |

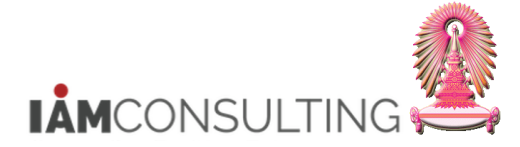

7. กดปุ่ม 📙 เพื่อบันทึกข้อมูลการปรับปรุงเปอร์เซ็นต์

| 🖻 การปรับปรุงค่าตอบแทน เปลี่ยนแปล                                  | าง - การพิจารณาค่าตอบแทเ        | เประจำปี                                |                                                                        |                     |
|--------------------------------------------------------------------|---------------------------------|-----------------------------------------|------------------------------------------------------------------------|---------------------|
|                                                                    | ) E M M I T T T T T T T         | ] 🛛 📮                                   |                                                                        |                     |
| การปรับปรุงค่าตอบแทน เปลี่ยนแปลง                                   | า - การพิจารณาค่าตอบแทนเ        | ไระจำปี                                 |                                                                        |                     |
| 6% 🖳                                                               |                                 |                                         |                                                                        |                     |
| <ul> <li>               また、             を会             ・</li></ul> |                                 | 1.10.2020 ถึง 30.09.2<br>               | 2021<br>แ.ส.รวงทอง ทดสอบ<br>2010 สำนักงานมหาวิทย<br>1010900000 สบ.ทรัท | าลัย<br>พยากรมนุษย์ |
| • 9 1 7 7 . 2 . 2 (7 . 11)                                         | การปรับเงินเดือน พนม.%          |                                         |                                                                        |                     |
| รายการที่พบ                                                        | มีผลตั้งแต่ 01.10.2020          | ถึง 30.09.2021                          |                                                                        | ตามแผน              |
| หมายเลขพนักงาน ชื่อ ชื่อตำแหน่ง                                    | วันที่มีผล 01.10.2020           |                                         |                                                                        |                     |
| 10014937 น.ส.รวงทอง ทดสอบ เจ้าหน้าที่สำนักงาน                      |                                 |                                         |                                                                        |                     |
|                                                                    | ประเภทคำจ้าง                    | จำนวนเงิน                               | %เพิ่มขึ้น                                                             | 4.00                |
|                                                                    | 1 วิเพมเงนเตอน<br>เงินค่าตอบแทบ | 980.00                                  |                                                                        | 4.00                |
|                                                                    |                                 | ,,,,,,,,,,,,,,,,,,,,,,,,,,,,,,,,,,,,,,, |                                                                        | <b>T</b>            |
|                                                                    |                                 | * F ===                                 |                                                                        | 4 F                 |
|                                                                    | ฐานการคำนวณ 30.09.              | 2020                                    | 24,400.00 THB                                                          | รายเดือน            |
|                                                                    | ยอดรวมการเพิ่ม                  |                                         | 980.00 THB                                                             | 4.00 %              |
|                                                                    |                                 |                                         |                                                                        |                     |
|                                                                    | งบประมาณ                        |                                         | 4,000.00 THB                                                           |                     |
|                                                                    | <u>ปรมาณที่จัดสรร</u>           |                                         | 2,930.00 THB                                                           |                     |
|                                                                    | จานวนทคงเหลอ                    |                                         | 1,070.00 THB                                                           |                     |

 ไปที่ เมนู แก้ไข > กำหนดสถานะ > ประเภทการปรับเปลี่ยน > ส่ง ระบบจะเปลี่ยนสถานะ จาก <u>ตามแผน</u> ไปเป็น <u>เสนอ</u> แสดงดังรูป

| 🖻 การปรับปรุงค่าตอบแทน                                                                                                    | ี <mark>แก้ไข(E)</mark> ไปที่( <u>G)</u> การ               | เหนดค่า( <u>S)</u> ระบบ( <u>)</u>                                                      | <u>r)</u> วิธีใช้( <u>H</u> )                 |                                                                                                    |                                                            |                                                    |        |  |
|----------------------------------------------------------------------------------------------------|------------------------------------------------------------|----------------------------------------------------------------------------------------|-----------------------------------------------|----------------------------------------------------------------------------------------------------|------------------------------------------------------------|----------------------------------------------------|--------|--|
| Ø                                                                                                    | ใข้คำแนะนำ( <u>L</u> )<br>ใข้กฏการปัดเศษ( <u>U</u> )       | 18日本1                                                                                  | 11.11.11.11.11.11.11.11.11.11.11.11.11.       | 9 🖷                                                                                                    |                                                            |                                                    |        |  |
| การปรับปรุงค่าดเ                                                                                                    | เปลี่ยนแปลงเป็นอัตราร้อยล                                  | P) จารณ                                                                                | าค่าตอบแทนประ                                 | <i>จำปี</i>                                                                                                   |                                                            |                                                    |        |  |
| 6ĝ, I 🗤                                                                                                    | สเปรดขีท( <u>S</u> )                                       | •                                                                                      |                                               |                                                                                                    |                                                            | 7                                                  |        |  |
| ~                                                                                                    | กำหนดสถานะ( <u>T</u> )                                     | ▶ ประเภ                                                                                | าทการปรับเปลี่ยน( <u>A</u> ) 🔹 🕨              | ส่ง( <u>B)</u> F                                                                                              | F5 <b>1</b>                                                |                                                    |        |  |
| <ul> <li>คันหาโดย</li> <li>รัฐ นุดคล</li> <li>รัฐ นุดคล</li> <li>รัฐ นุดค</li></ul> | ຍກເລັກ( <u>A</u> )                                         | F12 เหตุผ<br>บระเภท MRTLT<br>โ2 ፤ เ⊸ 0<br>หมายเลขพนักง<br>กลุ่มพนักงาน<br>กลุ่มย่อย EE | ลการปรับปรุง(N) ►<br>าารบรบเงนเตอน พนม.%<br>► | ปฏิเสธ( <u>R</u> ) F<br>อนุมัติ( <u>P</u> ) F<br>ทำให้ใช่ได้( <u>C</u> ) F<br>ชื่อ<br>เขตบุคคล<br>ศูนย์ดันทุน | F6<br>F7<br>F8<br>0100 สำนักงานมหาวี<br>1010900000 สบ.     | <ul> <li>ทยาลัย</li> <li>ทรัพยากรมนุษย์</li> </ul> |        |  |
| 💷 🛃 🖴 🖻 🔎                                                                                                    |                                                            | การปรับเงินเดือน พน<br>มีผลตั้งแต่                                                     | ນ.%<br>01.10.2020                             | ถึง 30.09.20                                                                                                  | 21                                                         |                                                    | ตามแผน |  |
| หมายเลขพบักงาน ชื่อ<br>10014937 <sup>(</sup> บ.ส.รางทะ                                                                                                    | ชื่อดำแหน่ง<br>เง ทดสอบ <mark>)</mark> เจ้าหน้าที่สำนักงาน | วันที่มีผล<br>ประเภทค่าจ้าง<br>การเพิ่มเงินเดือน<br>เงินค่าดอบแทน<br>ฐานการค่านวณ      | 01.10.2020                                    | มวมเงิน<br>980.<br>  •                                                                                        | %เพิ่มขึ้น<br>.00<br>24,400.00 THB                         | 4.00<br>• • •                                      |        |  |
|                                                                                                    |                                                            | ยอดรวมการเพิ่ม<br>งบประมาณ<br>ปริมาณที่จัดสรร<br>จำนวนที่คงเหลือ                       |                                               |                                                                                                    | 980.00 THB<br>4,000.00 THB<br>2,930.00 THB<br>1,070.00 THB | 4.00                                               | %      |  |

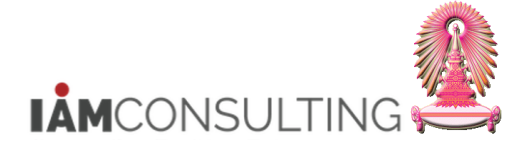

และพนักงานรปภ.

| การปรับปรุงค่าตอบแทน เปลี่ยนแปลง                                                                                                    | ง - การพิจารณาค่าตอบแทน                                      | ประจำปี                                                            |                                                                                 |         |
|----------------------------------------------------------------------------------------------------|--------------------------------------------------------------|--------------------------------------------------------------------|---------------------------------------------------------------------------------|---------|
| ŵ 🕎                                                                                                    |                                                              |                                                                    |                                                                                 |         |
| <ul> <li>(→)</li> <li>(→)</li></ul> |                                                              | 01.10.2020 ถึง 30.09.<br>%<br>มเวลา <u>เขตบุคคล</u><br>ศูนย์ต้นทุน | .2021<br>ม.ส.รวงทอง ทดสอบ<br>0100 สำนักงานมหาวิทยาลัย<br>1010900000 สบ.ทรัพยาก: | รมนุษย์ |
|                                                                                                    | การปรับเงินเดือน พบบ %                                       |                                                                    |                                                                                 |         |
| รายการที่พบ                                                                                                    | มีผลตั้งแต่ 01.10.202                                        | 0 ถึง 30.09.2021                                                   | L                                                                               | เสนอ    |
| หมายเลขพนักงาน ชื่อ ชื่อตำแหน่ง                                                                                                    | วันที่มีผล 01.10.202                                         | 0                                                                  |                                                                                 | Ŭ       |
|                                                                                                    | ประเภทค่าจ้าง                                                | จำนวนเงิน                                                          | %เพิ่มขึ้น                                                                      |         |
|                                                                                                    | <ul> <li>การเพิ่มเงินเดือน</li> <li>เงินด่วตอบแทบ</li> </ul> | 0.0                                                                | 0 4.00                                                                          | )<br>   |
|                                                                                                    |                                                              | 500.0                                                              | 0.00                                                                            | -       |
|                                                                                                    |                                                              | <b>₹ ▶</b>                                                         | 4                                                                               | Þ.      |
|                                                                                                    | ฐานการคำนวณ 30.0                                             | 9.2020                                                             | 24,400.00 THB รายเดื                                                            | อน      |
|                                                                                                    | ยอดรวมการเพิ่ม                                               |                                                                    | 980.00 THB                                                                      | 4.00 %  |
|                                                                                                    | งบประมาณ                                                     |                                                                    | 4,000.00 THB                                                                    |         |
|                                                                                                    | ปริมาณที่จัดสรร                                              |                                                                    | 2,930.00 THB                                                                    |         |
|                                                                                                    | จำนวนที่คงเหลือ                                              |                                                                    | 1,070.00 THB                                                                    |         |
|                                                                                                    |                                                              |                                                                    |                                                                                 |         |

เมื่อแต่ละหน่วยงานได้ทำการปรับเปอร์เซ็นต์เงินเดือนและนำส่งมาเรียบร้อยแล้ว ทางสำนักบริหารทรัพยากรมนุษย์ จะทำการตรวจสอบข้อมูล

<u>หากถูกต้องก็จะทำการอนุมัติ</u> หน่วยงานสามารถทำการ<u>ตรวจสอบได้โดยใช้รายงาน สำหรับเสนอปรับขึ้นเงินเดือน</u> หากพบข้อมูลไม่ถูกต้อง สำนักบริหารทรัพยากรมนุษย์จะปรับปรุงสถานะให้เป็น <u>ปฏิเสธ</u> เพื่อให้หน่วยงานที่รับผิดชอบ แก้ไขจำนวนเปอร์เซ็นต์ใหม่

หากข้อมูลของบุคลากรคนใดได้รับการอนุมัติแล้ว ทางสำนักบริหารทรัพยากรมนุษย์ปรับเปลี่ยนสถานะไปเป็น <u>ทำให้ใช้ได้</u> เพื่อให้โปรแกรม ทำการ Update ข้อมูลไปที่ Infotype ต่างๆ ได้แก่:

Infotype 0000: สร้าง Action การประเมินปรับเงินเดือน

Infotype 0008: สร้างข้อมูลเงินเดือนใหม่

Infotype 0014: สร้างข้อมู<sup>้</sup>ลเงินค่าตอบแทน

Infotype 0380: สร้างข้อมูลประวัติการปรับเงินเดือน

Infotype 9002: สร้างข้อมูลคำสั่งการปรับเงินเดือน

Infotype 9000: สร้างข้อมูลทะเบียนประวัติการปรับเงินเดือน

และพนักงานรปภ.

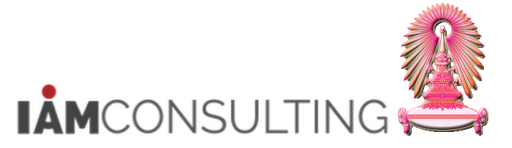

# 5.4 รายงานสำหรับตรวจสอบการพิจารณาสิทธิการขึ้นเงินเดือน

## <u>รายละเอียดขั้นตอนการปฏิบัติงาน</u>

### 5.4.1 บันทึกรายการโดยใช้ :

| ເມນູ           | รายงาน/แบบฟอร์ม/โปรแกรมที่พัฒนาขึ้นสำหรับระบบ CU-ERP → ทรัพยากรบุคคล<br>(Customized) → การจัดการเงินชดเชย (CM) → คิวรี → ZHCMQR003 – รายงาน<br>เสนอปรับขึ้นเงินเดือน |
|----------------|----------------------------------------------------------------------------------------------------|
| รหัสผ่านรายการ | ZHCMQR003                                                                                                    |

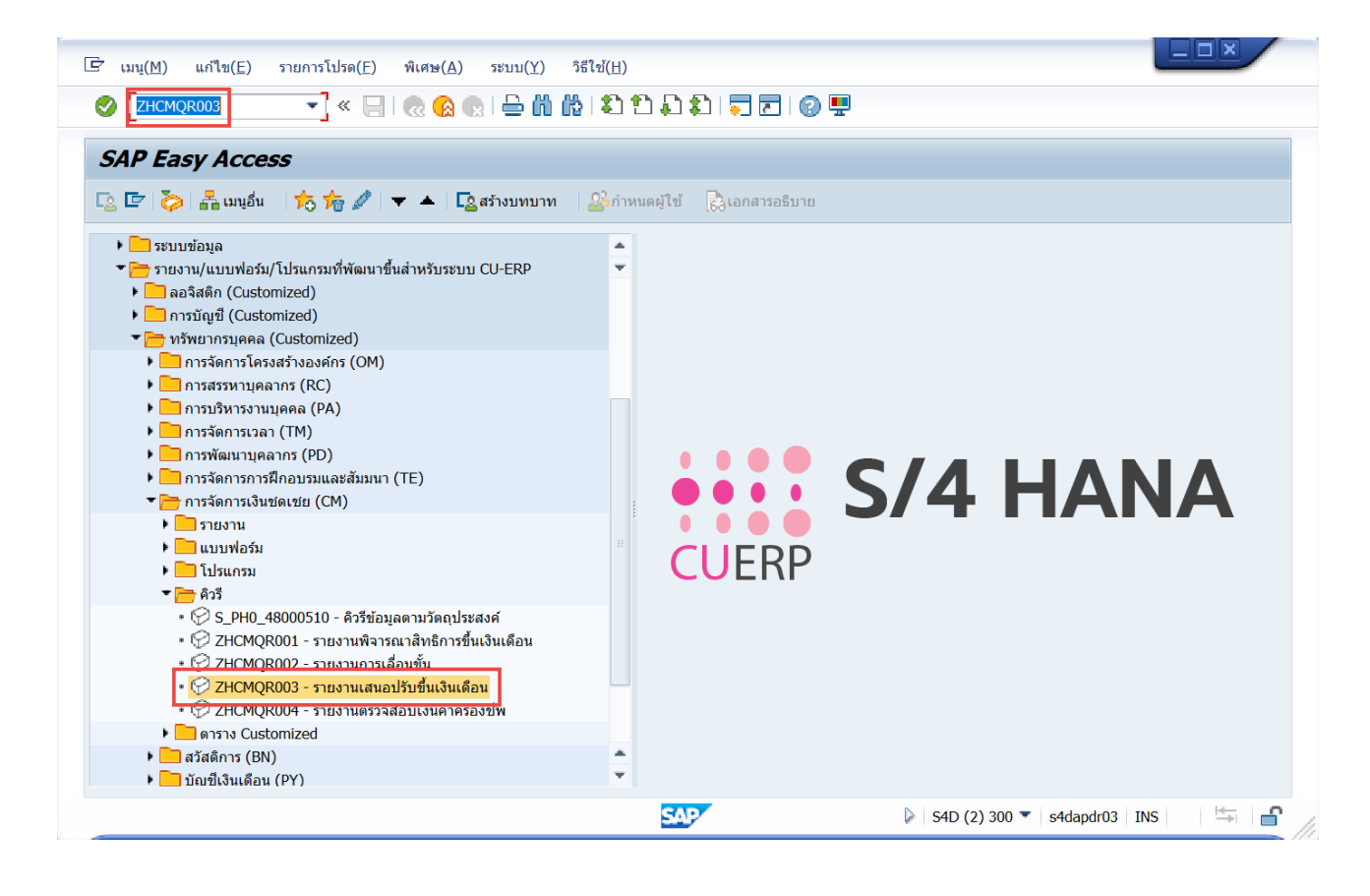

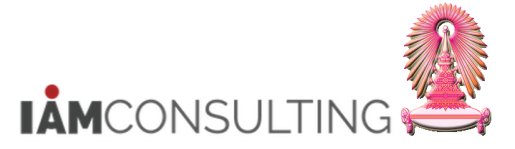

# <u>ขั้นตอนการเรียกรายงานเสนอปรับขึ้นเงินเดือน</u>

1. กดปุ่ม 📴 เพื่อดึงชุดตัวเลือก ระบบจะปรากฏหน้าจอ "ABAP: ไดเรกทอรีชุดตัวเลือกของโปรแกรม″

| รายงานเสนอปรับขึ้นเงินเดือน      |                 |              |          |                 |  |
|----------------------------------|-----------------|--------------|----------|-----------------|--|
| ۵ 🔁 🕼                            |                 |              |          |                 |  |
| การเลือกเพิ่มเดิม 📑              | เสิร์ชเฮลป์     |              | <b>a</b> | โครงสร้างองค์กร |  |
| ช่วงเวลา                         |                 |              |          |                 |  |
| ⊖วันนี้ 1                        | 🔘 เดือนปัจจุบัน | ⊖ ปีปัจจุบัน |          |                 |  |
| ⊖ จนถึงวันนี้ 📕                  | 🔾 จากวันนี้     |              |          |                 |  |
| <ul> <li>ข่วงเวลาอื่น</li> </ul> |                 |              |          |                 |  |
| ช่วงเวลาการเลือกข้อมูล           |                 | ถึง          |          |                 |  |
| ช่วงเวลาการเลือกบุคคล            |                 | ถึง          |          |                 |  |
|                                  |                 |              |          |                 |  |
| การเลือก                         |                 |              |          |                 |  |
| หมายเลขพนักงาน                   |                 |              |          |                 |  |
| สถานะการจ้างงาน                  |                 |              |          |                 |  |
| ขอบเขดงานบุคคล                   |                 |              |          |                 |  |
| ขอบเขดย่อยงานบุคคล               |                 |              |          |                 |  |
| กลุ่มพนักงาน                     |                 |              |          |                 |  |
| กลุ่มยอยพนกงาน                   |                 |              |          |                 |  |
| คยองคกร                          |                 |              |          |                 |  |
|                                  |                 |              |          |                 |  |
| การเลือกโปรแกรม                  |                 |              |          |                 |  |
| หมายเลขพนักงาน                   |                 | ถึง          |          | <b>_</b>        |  |
| กลุ่มพนักงาน                     |                 | ถึง          |          |                 |  |
| คีย์องค์กร                       |                 | ถึง          |          |                 |  |
| ขอบเขดงานบุคคล                   |                 | ถึง          |          | <u> </u>        |  |
| ประเภทการกำหนด (ประเภท IC)       |                 | ถึง          |          | <u> </u>        |  |
| ประเภทการปรับปรุงการชดเชย        |                 | ถึง          |          | <b></b>         |  |
| งวด                              |                 | ถึง          |          | <u></u>         |  |
| บ                                |                 | ถึง          |          | <u> </u>        |  |
| วันที่มีผล                       |                 | ถึง          |          | <u> </u>        |  |
|                                  |                 |              |          |                 |  |
| รูปแบบเอาท์พุท                   |                 |              |          |                 |  |
|                                  |                 |              |          |                 |  |
| SAP List Viewer                  |                 |              |          |                 |  |
|                                  |                 |              |          |                 |  |

- 2. เลือก Variant name
- กรณี พนักงานมหาวิทยาลัย เลือก Variant name "พนม.- ขึ้นเงินเดือน พนม." และกดปุ่ม 🖌

| 🔄 ABAP: ไดเรกทอ    | อรีชุดตัวเลือกของโปรแกรม AQZZ/SAPQUERY/H0 | ZCM_PERCENT_F3 |
|--------------------|-------------------------------------------|----------------|
|                    | <b>B</b>                                  |                |
| แคตตาล็อกชุดตัวเลื | งือกส่าหรับโปรแกรม AQZZ/SAPQUERY/H0ZCM_F  | PERCENT_F3     |
| Variant name       | คำอธิบายแบบสั้น <b>การ</b>                |                |
| CUS&STANDARD       | คิวรีชุดข้อมูลตัวเลือกมาตรฐาน 🦯 🤈         |                |
| ขรก.               | ขึ้นเงินเดือน ขรก.                        |                |
| พนม.               | ขึ้นเงินเดือน พนม.                        |                |
| พนม.ครบทดลอง       | ขึ้นเงินเดือน พนม. ครบทดลอง               |                |
| รปภ.               | ขึ้นเงินเดือน รปภ.                        |                |
| ลจ.เงินนอก         | เลือนค่าจ้าง ลจ.เงินนอก                   |                |
|                    |                                           |                |
|                    |                                           |                |
|                    |                                           |                |
|                    |                                           |                |
|                    |                                           |                |
|                    |                                           |                |
|                    |                                           | ✓ ×            |

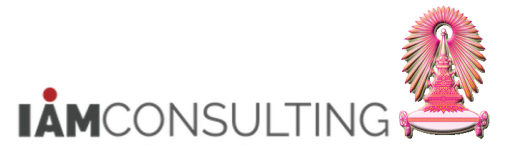

V

- กรณี พนักงานรปภ. เลือก Variant name ``รปภ.- ขึ้นเงินเดือน รปภ." และกดปุ่ม

| 🔄 ABAP: ไดเรกทอ    | เรีชุดตัวเลือกของโปรแกรม AQZ  | Z/SAPQUERY/H0ZCM_PERCENT_F3 |
|--------------------|-------------------------------|-----------------------------|
| <b>TAN</b>         | <u>B</u>                      |                             |
| แคตตาล็อกชุดตัวเลื | อกสำหรับโปรแกรม AQZZ/SAP      | QUERY/H0ZCM_PERCENT_F3      |
| Variant name       | คำอธิบายแบบสั้น               |                             |
| CUS&STANDARD       | คิวรีชุดข้อมูลตัวเลือกมาตรฐาน |                             |
| ขรก.               | ขึ้นเงินเดือน ขรก.            |                             |
| พนม.               | ขึ้นเงินเดือน พนม.            |                             |
| พนม.ครบทดลอง       | ขึ้นเงินเดือน พนม. ครบทดลอง   |                             |
| รปภ.               | ขึ้นเงินเดือน รปภ.            |                             |
| ลจ.เงินนอก         | เลือนค่าจ้าง ลจ.เงินนอก       |                             |
|                    |                               |                             |
|                    |                               |                             |
|                    |                               |                             |
|                    |                               |                             |
|                    |                               |                             |
|                    |                               |                             |
|                    |                               | × •                         |

- ระบบจะแสดงเงื่อนไขของชุดตัวเลือกสำหรับการเรียกรายงานเสนอปรับขึ้นเงินเดือน ดังรูปและระบุเงื่อนไขใน การเลือกข้อมูลเพิ่มเดิม โดยเลือกจากขอบเขตงานบุคคล และเลือก คีย์องค์กร (กรณีที่สังกัดขอบเขตงาน บุคคลเป็นสำนักงานมหาวิทยาลัย หรือสำนักงานสภามหาวิทยาลัย เช่น สำนักบริหารทรัพยากรมนุษย์ ระบุ 01090000)
- 4. จากนั้น กดปุ่ม 🔛 จะปรากฏหน้าจอ ดังรูป

| รายงานเสนอปรับข           | ขึ้นเงินเดือน |            |    |           |            |                 |   |
|---------------------------|---------------|------------|----|-----------|------------|-----------------|---|
| € <b>€</b>                |               |            |    |           |            |                 |   |
| การเลือกเพิ่ <u>มเติม</u> | 📑 เสิร์ช      | เฮลป์      |    |           | <b></b>    | โครงสร้างองค์กร | ī |
| ช่วงเวลา 4                |               |            |    |           |            |                 |   |
| ◯ วันนี้                  | 🔘 เดือนปัจ    | จุบัน      | 0i | ปปัจจุบัน |            |                 |   |
| 🔘 จนถึงวันนี้             | 🔘 จากวันนี้   |            |    |           |            |                 |   |
| 💿 ข่วงเวลาอื่น            |               |            |    |           |            |                 |   |
| ช่วงเวลาการเลือกข้อมูเ    | ล             | 01.10.2020 |    | ถึง       | 30.09.2021 |                 |   |
| ช่วงเวลาการเลือกบุคค      | ล             |            |    | ถึง       |            |                 |   |
|                           |               |            |    |           |            |                 |   |
| การเลือก                  |               |            |    |           |            |                 |   |
| หมายเลขพนักงาน            |               |            |    |           |            |                 |   |
| สถานะการจ้างงาน           |               | 3          |    |           |            |                 |   |
| ขอบเขตงานบุคคล            |               |            |    |           |            |                 |   |
| ขอบเขตย่อยงานบุคคล        |               |            |    |           |            |                 |   |
| กลุ่มพนักงาน              |               |            |    |           |            |                 |   |
| กลุ่มย่อยพนักงาน          |               |            |    |           |            |                 |   |
| คีย์องค์กร                |               |            |    |           |            |                 |   |
|                           |               |            |    |           |            |                 |   |
|                           |               |            |    |           |            |                 |   |
| การเลือกโปรแกรม           |               |            |    |           |            |                 |   |
| หมายเลขพนักงาน            |               |            |    | ถึง       |            |                 | - |
| กลุ่มพนักงาน              |               | F          |    | ถึง       | Ι          |                 | - |
| คีย้องค์กร                |               | 01090000   |    | ถึง       |            |                 | - |
| ขอบเขตงานบุคคล            |               | 0100       |    | ถึง       |            |                 | - |
| ประเภทการกำหนด (ประเภท    | n IC)         |            |    | ถึง       |            |                 | - |
| ประเภทการปรับปรุงการชดเ   | ปย            | MRTI       |    | ถึง       |            |                 | • |
| งวด                       |               | 10         | 3  | ถึง       |            |                 | - |
| ปี                        |               | 2021       |    | ถึง       |            |                 | - |
| วันที่มีผล                |               |            |    | ถึง       |            |                 | - |

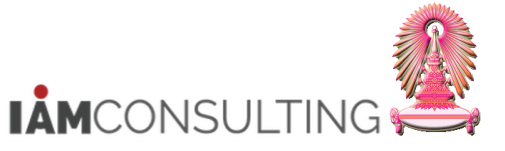

และพนักงานรปภ.

| ชื่อฟิลด์                    | คำอธิบาย                                               | R/O/C | สิ่งที่ต้องทำและค่าที่ต้องใช้                                                                                         | หมายเหตุ |
|------------------------------|--------------------------------------------------------|-------|----------------------------------------------------------------------------------------------------|----------|
| ช่วงเวลา                     |                                                        |       |                                                                                                    |          |
| ช่วงเวลาการเลือก<br>ข้อมูล   | ช่วงเวลาสำหรับการ<br>พิจารณาขึ้นเงินเดือน<br>ประจำปี   | R     | ระบุช่วงเวลาสำหรับการพิจารณาขึ้น<br>เงินเดือนประจำปี                                                                  |          |
| การเลือก                     |                                                        |       |                                                                                                    |          |
| สถานะการจ้างงาน              | สถานะการจ้างาน                                         | R     | ระบุสถานะการจ้างงาน                                                                                                   |          |
| การเลือกโปรแกรม              |                                                        | •     |                                                                                                    |          |
| หมายเลขพนักงาน               | หมายเลขพนักงาน                                         | 0     | ระบุหมายเลขพนักงาน                                                                                                    |          |
| กลุ่มพนักงาน                 | กลุ่มพนักงาน                                           | R     | ระบุกลุ่มพนักงาน                                                                                                    |          |
| คีย์องค์กร                   | คีย์องค์กร                                             | 0     | ระบุคีย์องค์กร เฉพาะส่วนงานที่อยู่<br>ภายใต้ขอบเขตงานบุคคล<br>0100 สำนักงานมหาวิทยาลัย<br>8900 สำนักงานสภามหาวิทยาลัย |          |
| ขอบเขตงานบุคคล               | ขอบเขดงานบุคคล                                         | R     | ระบุขอบเขตงานบุคคล                                                                                                    |          |
| ประเภทการกำหนด<br>ประเภท)IC) | ประเภทของเลขที่บัตร                                    | R     | ระบุประเภทของเลขที่บัตรประจำตัว<br>ประชาชน (01)                                                                       |          |
| งวด                          | งวดสำหรับการพิจารณา<br>ขึ้นเงินเดือนประจำปี            | R     | ระบุงวดสำหรับการพิจารณาขึ้นเงินเดือน<br>ประจำปี คือ<br>งวด 10 (1 ตุลาคม)                                              |          |
| ปี                           | ปึงบประมาณสำหรับการ<br>พิจารณาขึ้นเงินเดือน<br>ประจำปี | R     | ระบุปีงบประมาณสำหรับการพิจารณาขึ้น<br>เงินเดือนประจำปี เป็น ค.ศ.                                                      |          |
| รูปแบบเอาท์พุท               |                                                        |       |                                                                                                    |          |
| SAP List Viewer              | โครงร่างของรายงาน                                      | R     | ระบุโครงร่างของรายงาน                                                                                                 |          |

(หมายเหตุ : จากตารางข้างต้น , ที่คอลัมน์ "R/O/C"; "R"=ต้องระบุเสมอ, "O"=สามารถเลือกได้, "C"=ระบุตามเงื่อนไข

# รายงานเสนอปรับขึ้นเงินเดือน

# 옷 | 흐 후 후 | 🗵 | 🖓 🖄 🖑 🕼 🗑 🗮 🖽 📲 📲 🚺 🗓

# รายงานเสนอปรับขึ้นเงินเดือน

| ข้อความแสดงประเภทการปรับปรุงกา | มีผลจาก    | ขื่อโครงสร้างระดับ 1 | ชื่อโครงสร้างระดับ 2          | ชื่อโครงสร้างระดับ 3      | ชื่อกลุ่มพนักงาน     |
|--------------------------------|------------|----------------------|-------------------------------|---------------------------|----------------------|
| การปรับเงินเดือน พนม.%         | 01.10.2020 | สำนักงานมหาวิทยาลัย  | สำนักบริหารทรัพยากรมนุษย์ สนม | ฝ่ายพัฒนาระบบงานบุคคล สบม | พนม.อุดหนุน เต็มเวลา |
| การปรับเงินเดือน พนม.%         | 01.10.2020 | สำนักงานมหาวิทยาลัย  | สำนักบริหารทรัพยากรมนุษย์ สนม | ฝ่ายพัฒนาระบบงานบุคคล สบม | พนม.รายได้ เต็มเวลา  |
| การปรับเงินเดือน พนม.%         | 01.10.2020 | สำนักงานมหาวิทยาลัย  | สำนักบริหารทรัพยากรมนุษย์ สนม |                           | พนม.อุดหนุน เต็มเวลา |

| ข้อความขอบเขตย่อยงานบุคคล | หมายเลขพนักงาน | หมายเลขพนักงาน    | เลขที่ลูกค้า | ชื่อดำแหน่ง         | ชื่อกลุ่มย่อย E | PSA | Lv | จำนวนเงิน |
|---------------------------|----------------|-------------------|--------------|---------------------|-----------------|-----|----|-----------|
| ปก ปก./ วชพ.              | 10014937       | น.ส.รวงทอง ทดสอ   | 1496         | เจ้าหน้าที่สำนักงาน | P7              | P7  | GA | 24,400.00 |
| ปก ปก./ วชพ.              | 10018174       | น.ส.เอมอร ทดสอบ   | 01619        | เจ้าหน้าที่สำนักงาน | P8              | P8  | Α  | 18,900.00 |
| วชก อ. ประจำ              | 10021341       | อ. ดร. ขึ้น ทดสอบ | J21013       | อาจารย์             | A-5             | A5  | 00 | 48,700.00 |

| จำนวนเดือน (เดือน) | เงินเดือนก่อนหน้า | ชื่อประเภทค่าจ้าง | Pct.inc. | จำนวนเงิน | ชื่อประเภทค่าจ้าง | Pct.inc. | จำนวนเง <u>ิ</u> | ชื่อสถานะแผน |
|--------------------|-------------------|-------------------|----------|-----------|-------------------|----------|------------------|--------------|
| 12.00              | 30,000.00         | การเพิ่มเงินเดือน | 4.50     | 0.00      | เงินค่าตอบแทน     | 0.00     | 1,100.0          | เสนอ         |
| 12.00              | 25,000.00         | การเพิ่มเงินเดือน | 4.00     | 200.00    | เงินค่าตอบแทน     | 0.00     | 560.00           | เสนอ         |
| 12.00              | 41,000.00         | การเพิ่มเงินเดือน | 3.50     | 1,710.00  | เงินค่าตอบแทน     | 0.00     | 0.00             | เสนอ         |

CU-ERP S4 HANA UM HR-CM 5.0 การปรับขึ้นเงินเดือนประจำปีสำหรับพนักงานมหาวิทยาลัยและพนักงานรปภ. F1.3

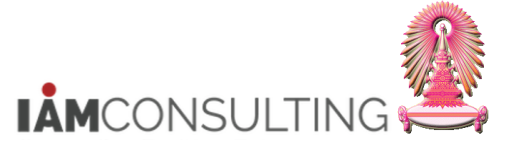

ข้อมูลที่แสดงในรายงาน ประกอบด้วย

| ชื่อฟิลด์                        | คำอธิบาย                                                |
|----------------------------------|---------------------------------------------------------|
| ข้อความแสดงประเภทการ<br>ปรับปรุง | แสดงข้อความแสดงประเภทการปรับปรุงการชดเชย                |
| ชื่อโครงสร้างระดับ 1             | แสดงชื่อโครงสร้างระดับ 1                                |
| ชื่อโครงสร้างระดับ 2             | แสดงชื่อโครงสร้างระดับ 2                                |
| ชื่อโครงสร้างระดับ 3             | แสดงชื่อโครงสร้างระดับ 3                                |
| ชื่อกลุ่มพนักงาน                 | แสดงชื่อกลุ่มพนักงาน                                    |
| ข้อความขอบเขตย่อยงาน<br>บุคคล    | แสดงข้อความขอบเขตย่อยงานบุคคล                           |
| หมายเลขพนักงาน                   | แสดงหมายเลขพนักงาน                                      |
| หมายเลขพนักงาน                   | แสดงชื่อ-สกุล                                           |
| เลขที่ลูกค้า                     | แสดงอัตราเลขที่                                         |
| ชื่อดำแหน่ง                      | แสดงชื่อตำแหน่ง                                         |
| ชื่อกลุ่มย่อย EE                 | แสดงชื่อกลุ่มย่อยพนักงาน                                |
| PSA                              | แสดงขอบเขตโครงสร้างเงินเดือน                            |
| Lv                               | แสดงระดับโครงสร้างเงินเดือน                             |
| จำนวนเงิน                        | แสดงฐานการคำนวณในการปรับขึ้นเงินเดือน                   |
| จำนวนเดือน (เดือน)               | แสดงจำนวนเดือนที่ใช้ในการปรับขึ้นเงินเดือน              |
| เงินเดือนก่อนหน้า                | เงินเดือนก่อนหน้า                                       |
| ชื่อประเภทค่าจ้าง                | แสดงชื่อประเภทค่าจ้าง `การเพิ่มเงินเดือน′               |
| Pct.inc.                         | แสดงเปอร์เซ็นต์ที่ปรับเพิ่มของเงินเดือน                 |
| จำนวนเงิน                        | แสดงจำนวนเงินเดือนที่ได้รับเพิ่มจากการปรับขึ้นเงินเดือน |
| ชื่อประเภทค่าจ้าง                | แสดงชื่อประเภทค่าจ้าง `เงินค่าตอบแทน′                   |
| จำนวนเงิน                        | แสดงจำนวนค่าดอบแทนที่ได้รับ                             |
| ชื่อสถานะแผน                     | แสดงสถานะของการปรับขึ้นเงินเดือน                        |

<u>หมายเหตุ</u> สามารถเอ็กซ์ปอร์ตข้อมูลออกมาเป็นไฟล์ Excel ได้โดยวิธีการจากหน้าที่ 7

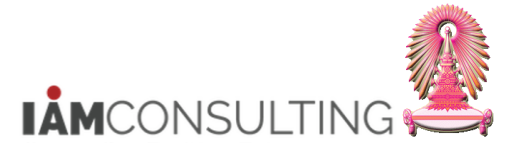

#### <u>การจัดทำรายงานเสนอปรับขึ้นเงินเดือน</u>

 เมื่อเอ็กซ์ปอร์ตรายงานสำหรับเสนอปรับขึ้นเงินเดือน เป็น Excel File แล้วให้เปิดไฟล์ดังกล่าวขึ้นมา แล้วพิมพ์ข้อความ เงินเดือนใหม่ ในคอลัมน์ Y บรรทัดที่ 1 แสดงดังรูป

| L          | М  | N                 | 0                 | Р            | Q          | R         | S                  | т                 | U        | V         | W        | Х         | Y             |
|------------|----|-------------------|-------------------|--------------|------------|-----------|--------------------|-------------------|----------|-----------|----------|-----------|---------------|
| <b>PSA</b> | Lv | ชื่อประเภทค่าจ้าง | ชื่อประเภทค่าจ้าง | ชื่อสถานะแผน | มีผลจาก    | จำนวนเงิน | จำนวนเดือน (เดือน) | เงินเดือนก่อนหน้า | Pct.inc. | จำนวนเงิน | Pct.inc. | จำนวนเงิน | เงินเดือนใหม่ |
| P7         | GA | การเพิ่มเงินเดือน | เงินค่าตอบแทน     | เสนอ         | 01/10/2020 | 24,400.00 | 12.00              | 30,000.00         | 4.50     | 0.00      | 0.00     | 1,100.00  |               |
| P8         | Α  | การเพิ่มเงินเดือน | เงินค่าตอบแทน     | เสนอ         | 01/10/2020 | 18,900.00 | 12.00              | 25,000.00         | 4.00     | 200.00    | 0.00     | 560.00    |               |
| A5         | 00 | การเพิ่มเงินเดือน | เงินค่าตอบแทน     | เสนอ         | 01/10/2020 | 48,700.00 | 12.00              | 41,000.00         | 3.50     | 1,710.00  | 0.00     | 0.00      | - 1           |

#### 2. แก้หัวคอลัมน์ T ``จำนวนเงิน″ เป็น ``เงินเดือน ณ วันที่ 30 ก.ย. 63″

- แก้หัวคอลัมน์ V "จำนวนเงิน" เป็น "จำนวนเงินที่ได้ปรับ"
- 4. แก้หัวคอลัมน์ X ``จำนวนเงิน″ เป็น ``เงินค่าตอบแทน″

|     |    |                   |                   |              |            |           |                    | <i>[</i>     | 2        |            |          | _/ L     | · ·           |
|-----|----|-------------------|-------------------|--------------|------------|-----------|--------------------|--------------|----------|------------|----------|----------|---------------|
| L   | м  | N                 | Ο                 | Р            | Q          | R         | S                  | т /          | U        | v          | W        | ×        | Y             |
|     |    |                   |                   |              |            |           |                    | เงินเดือน ณ  |          | เงินเดือน  |          | เงินค่า  |               |
| PSA | Lv | ชื่อประเภทค่าจ้าง | ชื่อประเภทค่าจ้าง | ชื่อสถานะแผน | มีผลจาก    | จำนวนเงิน | จำนวนเดือน (เดือน) | 30 ก.ย. 2563 | Pct.inc. | ที่ได้ปรับ | Pct.inc. | ตอบแทน   | เงินเดือนใหม่ |
| P7  | GA | การเพิ่มเงินเดือน | เงินค่าตอบแทน     | เสนอ         | 01/10/2020 | 24,400.00 | 12.00              | 30,000.00    | 0 4.50   | 0.00       | 0.00     | 1,100.00 |               |
| P8  | Α  | การเพิ่มเงินเดือน | เงินค่าตอบแทน     | เสนอ         | 01/10/2020 | 18,900.00 | 12.00              | 25,000.00    | 0 4.00   | 200.00     | 0.00     | 560.00   |               |
| A5  | 00 | การเพิ่มเงินเดือน | เงินค่าตอบแทน     | เสนอ         | 01/10/2020 | 48,700.00 | 12.00              | 41,000.0     | 0 3.50   | 1,710.00   | 0.00     | 0.00     |               |

5. พิมพ์เครื่องหมาย = ลงในคอลัมน์ X บรรทัดที่ 2 และ คลิกที่คอลัมน์ เงินเดือน ณ วันที่ 30 ก.ย. 59 ในคอลัมน์ T บรรทัดที่ 2 ช่องเงินเดือนใหม่จะมี T2 ขึ้นมาหลังเครื่องหมายแสดงดังรูป

| L     | Μ    | Ν                 | 0                 | Р            | Q          | R         | S                  | т          | U        | V          | W        | Х        | Y             |
|-------|------|-------------------|-------------------|--------------|------------|-----------|--------------------|------------|----------|------------|----------|----------|---------------|
|       |      |                   |                   |              |            |           |                    | เงินเดือน  |          |            |          |          |               |
|       |      |                   |                   |              |            |           |                    | ณ วนท      |          | จานวนเงน   |          | เงนคา    |               |
| E PSA | A Lv | ชื่อประเภทค่าจ้าง | ชื่อประเภทค่าจ้าง | ชื่อสถานะแผน | มีผลจาก    | จำนวนเงิน | จำนวนเดือน (เดือน) | 30 ก.ย. 63 | Pct.inc. | ที่ได้ปรับ | Pct.inc. | ดอบแทน   | เงินเดือนใหม่ |
| P7    | GA   | การเพิ่มเงินเดือน | เงินค่าตอบแทน     | เสนอ         | 01/10/2020 | 24,400.00 | 12.00              | 30,000.00  | 4.50     | 0.00       | 0.00     | 1,100.00 | =T2           |
| P8    | Α    | การเพิ่มเงินเดือน | เงินค่าตอบแทน     | เสนอ         | 01/10/2020 | 18,900.00 | 12.00              | 25,000.00  | 4.00     | 200.00     | 0.00     | 560,00   |               |
| A5    | 00   | การเพิ่มเงินเดือน | เงินค่าตอบแทน     | เสนอ         | 01/10/2020 | 48,700.00 | 12.00              | 41,000.00  | 3.50     | 1,710.00   | 0.00     | E .00    |               |
|       |      |                   |                   |              |            |           |                    |            |          |            |          | 5        |               |

# พิมพ์เครื่องหมาย + หลัง T2 ลงในคอลัมน์ X บรรทัดที่ 2 และ คลิกที่คอลัมน์ จำนวนเงินที่ได้ปรับ ในคอลัมน์ V บรรทัดที่ 2 ช่องเงินเดือนใหม่จะมี V2 ขึ้นมาหลังเครื่องหมายบวก แสดงดังรูป

| L          | М  | N                 | 0                 | Р            | Q          | R         | S                  | т          | U        | V          | W        | х        | Y             |
|------------|----|-------------------|-------------------|--------------|------------|-----------|--------------------|------------|----------|------------|----------|----------|---------------|
|            |    |                   |                   |              |            |           |                    | เงินเดือน  |          |            |          |          |               |
|            |    |                   |                   |              |            |           |                    | ณ วันที    |          | จำนวนเงิน  |          | เงินค่า  |               |
| <b>PSA</b> | Lv | ชื่อประเภทค่าจ้าง | ชื่อประเภทค่าจ้าง | ชื่อสถานะแผน | มีผลจาก    | จำนวนเงิน | จำนวนเดือน (เดือน) | 30 ก.ย. 63 | Pct.inc. | ที่ได้ปรับ | Pct.inc. | ตอบแทน   | เงินเดือนใหม่ |
| P7         | GA | การเพิ่มเงินเดือน | เงินค่าตอบแทน     | เสนอ         | 01/10/2020 | 24,400.00 | 12.00              | 30,000.00  | 4.50     | 0.00       | 0.00     | 1,100.00 | =T2+V2        |
| P8         | Α  | การเพิ่มเงินเดือน | เงินค่าตอบแทน     | เสนอ         | 01/10/2020 | 18,900.00 | 12.00              | 25,000.00  | 4.00     | 200.00     | 0.00     | 560.00   |               |
| A5         | 00 | การเพิ่มเงินเดือน | เงินค่าตอบแทน     | เสนอ         | 01/10/2020 | 48,700.00 | 12.00              | 41,000.00  | 3.50     | 1,710.00   | 0.       | 0.00     |               |
|            |    |                   |                   |              |            |           |                    |            |          |            |          | 6 🦳      |               |
|            |    |                   |                   |              |            |           |                    |            |          |            |          | -        |               |

#### 7. กดปุ่ม Enter จะแสดงค่าผลบวก เป็นค่าของเงินเดือนใหม่ แสดงดังรูป

| L   | М  | N                 | 0                 | Р            | Q          | R         | S                  | т          | U        | V          | W        | Х        | Y             |
|-----|----|-------------------|-------------------|--------------|------------|-----------|--------------------|------------|----------|------------|----------|----------|---------------|
|     |    |                   |                   |              |            |           |                    | เงินเดือน  |          |            |          |          |               |
|     |    |                   |                   |              |            |           |                    | ณวันที     |          | จำนวนเงิน  |          | เงินดำ   |               |
| PSA | Lv | ชื่อประเภทค่าจ้าง | ชื่อประเภทค่าจ้าง | ชื่อสถานะแผน | มีผลจาก    | จำนวนเงิน | จำนวนเดือน (เดือน) | 30 ก.ย. 63 | Pct.inc. | ที่ได้ปรับ | Pct.inc. | ตอบแทน   | เงินเดือนใหม่ |
| P7  | GA | การเพิ่มเงินเดือน | เงินค่าตอบแทน     | เสนอ         | 01/10/2020 | 24,400.00 | 12.00              | 30,000.00  | 4.50     | 0.00       | 0.00     | 1,100.00 | 30,000.00     |
| P8  | А  | การเพิ่มเงินเดือน | เงินค่าตอบแทน     | เสนอ         | 01/10/2020 | 18,900.00 | 12.00              | 25,000.00  | 4.00     | 200.00     | 0.00     | 560.00   | 7             |
| A5  | 00 | การเพิ่มเงินเดือน | เงินค่าตอบแทน     | เสนอ         | 01/10/2020 | 48,700.00 | 12.00              | 41,000.00  | 3.50     | 1,710.00   | 0.00     | 00       |               |
|     |    |                   |                   |              |            |           |                    |            |          |            |          |          |               |

#### 8. ให้นำ Cursor วางไว้ที่มุมล่างขวาของคอลัมน์ X บรรทัดที่ 2 ให้แสดงเป็นสัญลักษณ์ + แล้วลากลงไปยังบรรทัด สุดท้าย โดยให้อยู่ภายในคอลัมน์ X เพื่อ copy สูตรดังกล่าว โดยจะแสดงดังรูป

| L   | M   | Ν                 | 0                 | Р            | Q          | R         | S                  | т          | U        | V          | W        | Х        | Y             |
|-----|-----|-------------------|-------------------|--------------|------------|-----------|--------------------|------------|----------|------------|----------|----------|---------------|
|     |     |                   |                   |              |            |           |                    | เงินเดือน  |          |            |          |          |               |
|     |     |                   |                   |              |            |           |                    | ณ วันที่   |          | จำนวนเงิน  |          | เงินค่า  |               |
| PS/ | Lv. | ชื่อประเภทค่าจ้าง | ชื่อประเภทค่าจ้าง | ชื่อสถานะแผน | มีผลจาก    | จำนวนเงิน | จำนวนเดือน (เดือน) | 30 ก.ย. 63 | Pct.inc. | ที่ได้ปรับ | Pct.inc. | ดอบแทน   | เงินเดือนใหม่ |
| P7  | GA  | การเพิ่มเงินเดือน | เงินค่าตอบแทน     | เสนอ         | 01/10/2020 | 24,400.00 | 12.00              | 30,000.00  | 4.50     | 0.00       | 0.00     | 1,100.00 | 30,000.00     |
| P8  | Α   | การเพิ่มเงินเดือน | เงินค่าตอบแทน     | เสนอ         | 01/10/2020 | 18,900.00 | 12.00              | 25,000.00  | 4.00     | 200.00     | 0.00     | 560.00   | 25,200.00     |
| A5  | 00  | การเพิ่มเงินเดือน | เงินค่าตอบแทน     | เสนอ         | 01/10/2020 | 48,700.00 | 12.00              | 41,000.00  | 3.50     | 1,710.00   | 0.00     | 0.00     | 42,710.00     |
|     |     |                   |                   |              |            |           |                    |            |          |            |          | o 🖌      |               |
|     |     |                   |                   |              |            |           |                    |            |          |            |          | 0        |               |
|     |     |                   |                   |              |            |           |                    |            |          |            |          |          |               |

CU-ERP S4 HANA UM HR-CM 5.0 การปรับขึ้นเงินเดือนประจำปีสำหรับพนักงานมหาวิทยาลัยและพนักงานรปภ. F1.3

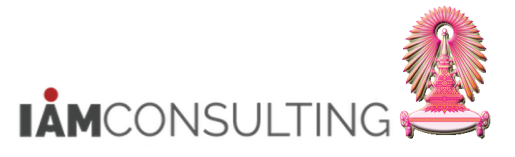

9. สามารถ รวมจำนวนเงินที่ได้ปรับเพิ่มเงินเดือน และค่าตอบแทน โดยนำนำ Cursor วางที่บรรทัดด้านล่างของรายการ สุดท้าย จากนั้นกดปุ่ม Σ ตั้งแต่รายการแรก จนรายการสุดท้าย โดยจะแสดงดังรูป

| nter | В        | ΙU       | <ul> <li>▼ 10</li> <li>▼   == *   </li> <li>Font</li> </ul> |                     | E   ≫ ×   E*<br>  € → E E<br>Alignment | Wrap Text<br>Merge & Cente | Genera<br>er + 💽 + Ç | al<br>%        | Conditional<br>Formatting | Format as<br>Table -<br>Styles   | Cell<br>Styles - | Insert Delete Fo        | rmat               | AutoSum<br>Fill ~<br>Clear ~<br>Editi | A T P<br>Z P P<br>Sort & Find &<br>Filter - Select - |
|------|----------|----------|-------------------------------------------------------------|---------------------|----------------------------------------|----------------------------|----------------------|----------------|---------------------------|----------------------------------|------------------|-------------------------|--------------------|---------------------------------------|------------------------------------------------------|
|      | $\times$ | ~        | fx =                                                        | SUM(DATA22)         |                                        |                            |                      |                |                           |                                  |                  |                         |                    |                                       |                                                      |
|      | . м      |          | N                                                           | 0                   | Р                                      | Q                          | R                    | S              |                           | т                                | U                | V                       | W                  | х                                     | Y                                                    |
| PS   | SA LV    | ชื่อปร   | ะเภทค่าจ้าง                                                 | ) ชื่อประเภทค่าจ้าง | ชื่อสถานะแผน                           | มีผลจาก                    | จำนวนเงิน            | จำนวนเดือน (เเ | เงิ<br>ศ<br>ดีอน) 30      | ็นเดือน<br>น วันที่<br>⊨ ก.ย. 63 | Pct.inc.         | จำนวนเงิน<br>ที่ได้ปรับ | Pct.inc.           | เงินค่า<br>ตอบแทน                     | เงินเดือนใหม่                                        |
| P7   | GA       | ( การเท่ | งื่มเงินเดือน                                               | เงินค่าตอบแทน       | เสนอ                                   | 01/10/2020                 | 24,400.00            | Ì              | .2.00                     | 30,000.00                        | 4.50             | 0.00                    | 0.00               | 1,100.00                              | 30,000.00                                            |
| P8   | A        | การเท่   | ขั่มเงินเดือน                                               | เงินค่าตอบแทน       | เสนอ                                   | 01/10/2020                 | 18,900.00            | 1              | 2.00                      | 25,000.00                        | 4.00             | 200.00                  | 0.00               | 560.00                                | 25,200.00                                            |
| AS   | 5 00     | การเท    | งั่มเงินเดือน                                               | เงินค่าตอบแทน       | เสนอ                                   | 01/10/2020                 | 48,700.00            | 1              | .2.00                     | 41,000.00                        | 3.50             | 1,710.00                | 0.00               | 0.00                                  | 42,710.00                                            |
|      |          |          |                                                             |                     |                                        |                            |                      |                |                           |                                  |                  | =SUM(DATA2              | 2)                 |                                       |                                                      |
|      |          |          |                                                             |                     |                                        |                            |                      |                |                           |                                  |                  | SUM(numbe               | r <b>1</b> , [numl | oer2],)                               |                                                      |

# 10. เมื่อกด Enter จะแสดงยอดรวม โดยจะแสดงดังรูป

| L     | М    | N                 | 0                 | Р            | Q          | R         | S                  | т          | U        | V          | W        | Х        | Y             |
|-------|------|-------------------|-------------------|--------------|------------|-----------|--------------------|------------|----------|------------|----------|----------|---------------|
|       |      |                   |                   |              |            |           |                    | เงินเดือน  |          |            |          |          |               |
|       |      |                   |                   |              |            |           |                    | ณ วนท      |          | จานวนเงน   |          | เงนคา    |               |
| : PS/ | A Lv | ชื่อประเภทค่าจ้าง | ชื่อประเภทค่าจ้าง | ชื่อสถานะแผน | มีผลจาก    | จำนวนเงิน | จำนวนเดือน (เดือน) | 30 ก.ย. 63 | Pct.inc. | ที่ได้ปรับ | Pct.inc. | ตอบแทน   | เงินเดือนใหม่ |
| P7    | GA   | การเพิ่มเงินเดือน | เงินค่าตอบแทน     | เสนอ         | 01/10/2020 | 24,400.00 | 12.00              | 30,000.00  | 4.50     | 0.00       | 0.00     | 1,100.00 | 30,000.00     |
| P8    | Α    | การเพิ่มเงินเดือน | เงินค่าตอบแทน     | เสนอ         | 01/10/2020 | 18,900.00 | 12.00              | 25,000.00  | 4.00     | 200.00     | 0.00     | 560.00   | 25,200.00     |
| A5    | 00   | การเพิ่มเงินเดือน | เงินค่าตอบแทน     | เสนอ         | 01/10/2020 | 48,700.00 | 12.00              | 41,000.00  | 3.50     | 1,710.00   | 0.00     | 0.00     | 42,710.00     |
|       |      |                   |                   |              |            |           |                    |            |          | 1,910.00   |          |          |               |
|       |      |                   |                   |              |            |           |                    |            |          |            |          |          |               |

# 11. เมื่อเรียบร้อยแล้ว จะแสดงดังรูป

| L   | Μ  | N                 | 0                 | Р            | Q          | R         | S                  | т                             | U        | V          | W        | Х        | Y             |
|-----|----|-------------------|-------------------|--------------|------------|-----------|--------------------|-------------------------------|----------|------------|----------|----------|---------------|
|     |    |                   |                   | _            |            |           |                    | เงินเดือน<br>ณ วันที่         |          | จำนวนเงิน  |          | เงินค่า  |               |
| PSA | Lv | ชื่อประเภทค่าจ้าง | ชื่อประเภทค่าจ้าง | ชื่อสถานะแผน | มีผลจาก    | จำนวนเงิน | จำนวนเดือน (เดือน) | 30 ก.ย. 63                    | Pct.inc. | ที่ได้ปรับ | Pct.inc. | ตอบแทน   | เงินเดือนใหม่ |
| P7  | GA | การเพิ่มเงินเดือน | เงินค่าตอบแทน     | เสนอ         | 01/10/2020 | 24,400.00 | 12.00              | 30,000.00                     | 4.50     | 0.00       | 0.00     | 1,100.00 | 30,000.00     |
| P8  | Α  | การเพิ่มเงินเดือน | เงินค่าตอบแทน     | เสนอ         | 01/10/2020 | 18,900.00 | 12.00              | 25,000.00                     | 4.00     | 200.00     | 0.00     | 560.00   | 25,200.00     |
| A5  | 00 | การเพิ่มเงินเดือน | เงินค่าตอบแทน     | เสนอ         | 01/10/2020 | 48,700.00 | 12.00              | 41,000.00                     | 3.50     | 1,710.00   | 0.00     | 0.00     | 42,710.00     |
|     |    |                   |                   |              |            |           |                    |                               |          | 1,910.00   |          | 1,660.00 |               |
|     |    |                   |                   |              |            |           |                    | รวมเงินที่ได้ปรับและค่าตอบแทน |          |            | 3,570.00 |          |               |
|     |    |                   |                   |              |            |           |                    |                               |          |            |          |          |               |

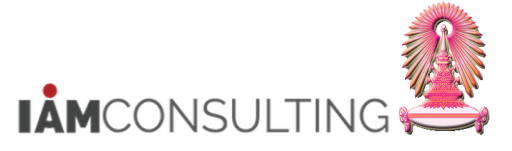

# 5.5 รายงานสำหรับตรวจสอบเงินค่าครองชีพชั่วคราว

## <u>รายละเอียดขั้นตอนการปฏิบัติงาน</u>

### 5.5.1 บันทึกรายการโดยใช้ :

| ເມນູ           | รายงาน/แบบฟอร์ม/โปรแกรมที่พัฒนาขึ้นสำหรับระบบ CU-ERP → ทรัพยากรบุคคล<br>(Customized) → การจัดการเงินชดเชย (CM) → คิวรี → ZHCMQR004 - รายงาน<br>ดรวจสอบเงินค่าครองชีพ |
|----------------|----------------------------------------------------------------------------------------------------|
| รหัสผ่านรายการ | ZHCMQR004                                                                                                    |

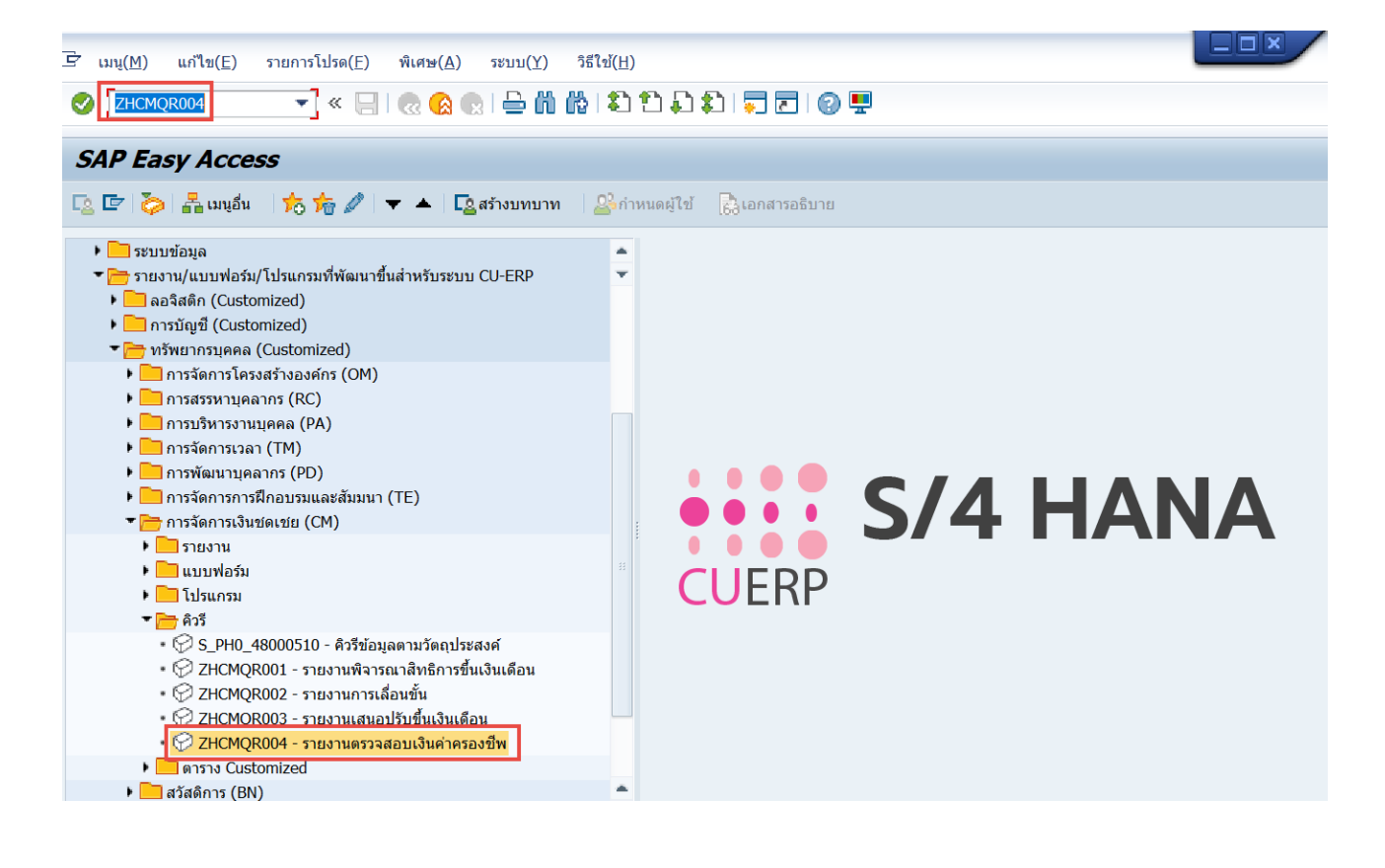

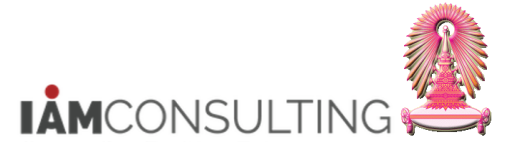

# <u>ขั้นตอนการเรียกรายงานสำหรับตรวจสอบเงินค่าครองชีพชั่วคราว</u>

1. กดปุ่ม 🍄 เพื่อดึงชุดตัวเลือก ระบบจะปรากฏหน้าจอ "ABAP: ไดเรกทอรีชุดตัวเลือกของโปรแกรม″

| รายงานสำหรับตรวจสอบเงินค่าครองชีพชั่วคราว                                         |                                        |                   |         |             |  |  |  |  |  |  |
|-----------------------------------------------------------------------------------|----------------------------------------|-------------------|---------|-------------|--|--|--|--|--|--|
|                                                                                   |                                        |                   |         |             |  |  |  |  |  |  |
| การเลือกเพิ่มเติม                                                                 | สีรัชเฮลป                              |                   | 📑 โครงส | เร้างองค์กร |  |  |  |  |  |  |
| ช่วงเวลา<br>วันนี้ 1<br>จนถึงวันนี้<br>[๋] ช่วงเวลาอื่น<br>ช่วงเวลาการเลือกข้อมูล | ุ⊖เดือนปัจจุบัน<br>⊖จากวันนี้<br>⊐<br> | ปีปัจจุบัน<br>ถึง |         |             |  |  |  |  |  |  |
| ช่วงเวลาการเลือกบุคคล                                                             |                                        | ถึง               |         |             |  |  |  |  |  |  |
| การเลือก                                                                          |                                        |                   |         |             |  |  |  |  |  |  |
| หมายเลขพนักงาน                                                                    |                                        |                   |         |             |  |  |  |  |  |  |
| สถานะการจ้างงาน                                                                   |                                        |                   |         |             |  |  |  |  |  |  |
| ขอบเขตงานบุคคล                                                                    |                                        |                   |         |             |  |  |  |  |  |  |
| ขอบเขตย่อยงานบุคคล                                                                |                                        |                   |         |             |  |  |  |  |  |  |
| กลุ่มพนักงาน                                                                      |                                        |                   |         |             |  |  |  |  |  |  |
| กลุ่มย่อยพนักงาน                                                                  |                                        |                   |         |             |  |  |  |  |  |  |
| คีย์องค์กร                                                                        |                                        |                   |         |             |  |  |  |  |  |  |
|                                                                                   |                                        |                   |         |             |  |  |  |  |  |  |
| การเลือกโปรแกรม                                                                   |                                        |                   |         |             |  |  |  |  |  |  |
| Wage type                                                                         |                                        | ถึง               |         |             |  |  |  |  |  |  |
| วันเริ่มด้น                                                                       |                                        | ถึง               |         |             |  |  |  |  |  |  |
| กลุ่มพนักงาน                                                                      |                                        | ถึง               |         |             |  |  |  |  |  |  |
| ขอบเขตงานบุคคล                                                                    |                                        | ถึง               |         |             |  |  |  |  |  |  |
| คีย่องค์กร                                                                        |                                        | ถึง               |         |             |  |  |  |  |  |  |
| หมายเลขพนักงาน                                                                    |                                        | ถึง               |         |             |  |  |  |  |  |  |
| สถานะการจ้างงาน                                                                   |                                        | ถึง               |         |             |  |  |  |  |  |  |
| รูปแบบเอาท์พุท                                                                    |                                        |                   |         |             |  |  |  |  |  |  |

- 2. ให้กดเลือก Variant name
- กรณี พนักงานมหาวิทยาลัย เลือก Variant name ``พนม.- ค่าครองชีพ พนม." และกดปุ่ม

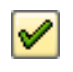

| 🖙 ABAP: ไดเรกทอ                                                   | 🔄 ABAP: ไดเรกทอรีชุดตัวเลือกของโปรแกรม AQZZ/SAPQUERY/H0ZCM_INFO0014_F 🛛 🗙 |     |  |  |  |  |  |  |  |  |
|-------------------------------------------------------------------|---------------------------------------------------------------------------|-----|--|--|--|--|--|--|--|--|
|                                                                   |                                                                           |     |  |  |  |  |  |  |  |  |
| แคตดาล็อกชุดตัวเลือกส่าหรับโปรแกรม AQZZ/SAPQUERY/H0ZCM_INFO0014_F |                                                                           |     |  |  |  |  |  |  |  |  |
| Variant name                                                      | คำอธิบายแบบสั้น                                                           |     |  |  |  |  |  |  |  |  |
| CUS&STANDARD                                                      | คิวรีชุดข้อมูลตัวเลือกมาตรฐาน                                             |     |  |  |  |  |  |  |  |  |
| พนม.                                                              | ค่าครองชีพ พนม.                                                           |     |  |  |  |  |  |  |  |  |
| รปภ.                                                              | ค่าครองชีพ รปภ.                                                           |     |  |  |  |  |  |  |  |  |
| ลจ. เงินงบ                                                        | ค่าครองชีพ ลจ. เงินงบ                                                     |     |  |  |  |  |  |  |  |  |
| ลจ. เงินนอก                                                       | ค่าครองชีพ ลจ. เงินนอก                                                    | 2   |  |  |  |  |  |  |  |  |
|                                                                   |                                                                           |     |  |  |  |  |  |  |  |  |
|                                                                   |                                                                           |     |  |  |  |  |  |  |  |  |
|                                                                   |                                                                           |     |  |  |  |  |  |  |  |  |
|                                                                   |                                                                           |     |  |  |  |  |  |  |  |  |
|                                                                   |                                                                           |     |  |  |  |  |  |  |  |  |
|                                                                   |                                                                           |     |  |  |  |  |  |  |  |  |
|                                                                   |                                                                           |     |  |  |  |  |  |  |  |  |
|                                                                   |                                                                           | ✓ × |  |  |  |  |  |  |  |  |

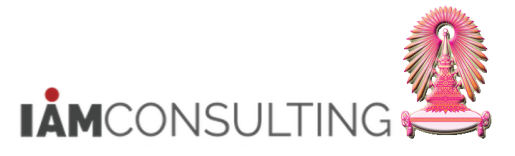

 $\checkmark$ 

- กรณี พนักงานรปภ. เลือก Variant name ``รปภ.- ค่าครองชีพ รปภ." และกดปุ่ม

| 🔄 ABAP: ไดเรกทอรีชุดตัวเลือกของโปรแกรม AQZZ/SAPQUERY/H0ZCM_INFO0014_F |                               |              |  |  |  |  |  |  |  |  |
|-----------------------------------------------------------------------|-------------------------------|--------------|--|--|--|--|--|--|--|--|
| 프 국 (H) (H) (B)                                                       |                               |              |  |  |  |  |  |  |  |  |
| แคตตาล็อกชุดดัวเลือกสำหรับโปรแกรม AQZZ/SAPQUERY/H0ZCM_INFO0014_F      |                               |              |  |  |  |  |  |  |  |  |
| Variant name คำอธิบายแบบสั้น                                          |                               |              |  |  |  |  |  |  |  |  |
| CUS&STANDARD                                                          | คิวรีชุดข้อมูลตัวเลือกมาตรฐาน |              |  |  |  |  |  |  |  |  |
| พนม.                                                                  | ค่าครองชีพ พนม.               |              |  |  |  |  |  |  |  |  |
| รปภ.                                                                  | ค่าครองชีพ รปภ.               |              |  |  |  |  |  |  |  |  |
| ลจ. เงินงบ                                                            | ค่าครองชีพ ลจ. เงินงบ         | $\mathbf{X}$ |  |  |  |  |  |  |  |  |
| ลจ. เงินนอก                                                           | ค่าครองชีพ ลจ. เงินนอก        |              |  |  |  |  |  |  |  |  |
|                                                                       |                               | 2            |  |  |  |  |  |  |  |  |
|                                                                       |                               |              |  |  |  |  |  |  |  |  |
|                                                                       |                               |              |  |  |  |  |  |  |  |  |
|                                                                       |                               |              |  |  |  |  |  |  |  |  |
|                                                                       |                               |              |  |  |  |  |  |  |  |  |
|                                                                       |                               |              |  |  |  |  |  |  |  |  |
|                                                                       |                               |              |  |  |  |  |  |  |  |  |
|                                                                       |                               | ✓ ×          |  |  |  |  |  |  |  |  |

- ระบบจะแสดงเงื่อนไขของชุดตัวเลือก สำหรับการเรียกรายงานสำหรับตรวจสอบเงินค่าครองขีพชั่วคราวของ พนักงานมหาวิทยาลัยหรือพนักงานรปภ. ตามงวด และปี มาให้ ดังรูป ให้ระบุเงื่อนไขในการเลือกข้อมูลเพิ่มเติม จากตัวอย่าง เลือกจากขอบเขตงานบุคคล และเลือก คีย์องค์กร (กรณีที่ สังกัดขอบเขตงานบุคคลเป็นสำนักงานมหาวิทยาลัย หรือสำนักงานสภามหาวิทยาลัย เช่น สำนักบริหารทรัพยากร มนุษย์ ระบุ 010<u>900</u>00)
- 4. จากนั้น กดปุ่ม 🕑 จะปรากฏหน้าจอ ดังรูป

| รายงานสำหรับตรวจ                                                                                                    | <i>าสอบเงินค่าครองชีพชั่วค</i>                | 577                                                                                                    |                                                                                             |
|----------------------------------------------------------------------------------------------------|-----------------------------------------------|----------------------------------------------------------------------------------------------------|---------------------------------------------------------------------------------------------|
| <b>@</b> Ŀ∎                                                                                                    |                                               |                                                                                                    |                                                                                             |
| การเลือกเพิ่มเติม                                                                                                    | สิร์ชเฮลป์                                    | 📑 โครงสร้า                                                                                                    | <u>งองค์กร</u>                                                                              |
| ขวงเวล<br>^ วันนี้ 4<br>→ จนถึงวันน<br>● ช่วงเวลาอื่น<br>ช่วงเวลาการเลือกข้อมูล<br>ช่วงเวลาการเลือกข้อมูล                      | ุ⊂ เดือนปัจจุบัน<br>⊂ จากวันนี้<br>01.10.2020 | <ul> <li>ปีปัจจุบัน</li> <li>ถึง</li> <li>30.09.2021</li> <li>ถึง</li> </ul>                                                                                                    |                                                                                             |
| การเลือก                                                                                                    |                                               |                                                                                                    |                                                                                             |
| หมายเลขพนักงาน<br>สถานะการจ้างงาน<br>ขอบเขดงานบุคคล<br>ขอบเขดย่อยงานบุคคล<br>กลุ่มพนักงาน<br>กลุ่มย่อยพนักงาน                  |                                               |                                                                                                    |                                                                                             |
| การเลือกโปรแกรม                                                                                                    |                                               |                                                                                                    |                                                                                             |
| Wage type<br>วันเริ่มต้น<br>กลุ่มพนักงาน<br>ขอบเขดงานบุคคล<br>คีย้องค์กร<br>หมายเลขพนักงาน<br>สถานะการจำงงาน<br>รูปแบบเอาท์พุท | 1104<br>01.10.2020<br>F<br>0100<br>01090000   | <ul> <li>ถึง</li> <li>ถึง</li> <li>ถึง</li> <li>ถึง</li> <li>ถึง</li> <li>ถึง</li> <li>ถึง</li> <li>ถึง</li> <li>ถึง</li> <li>ถึง</li> <li>ถึง</li> <li>ถึง</li> <li>ถึง</li> <li>ถึง</li> </ul> | 4<br>4<br>4<br>4<br>4<br>4<br>4<br>4<br>4<br>4<br>4<br>4<br>4<br>4<br>4<br>4<br>4<br>4<br>4 |
| Energia contra                                                                                                    |                                               |                                                                                                    |                                                                                             |

# โครงการพัฒนาระบบ CU-ERP และ CU-ERP Data Hub

ชื่อเอกสาร : การปรับขึ้นเงินเดือนประจำปีสำหรับพนักงานมหาวิทยาลัย

และพนักงานรปภ.

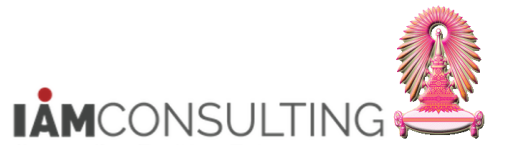

| ชื่อฟิลด์                  | คำอธิบาย                                  | R/O/C | สิ่งที่ต้องทำและค่าที่ต้องใช้                                                                                         | หมายเหตุ |
|----------------------------|-------------------------------------------|-------|----------------------------------------------------------------------------------------------------|----------|
| ช่วงเวลา                   |                                           |       |                                                                                                    |          |
| ช่วงเวลาการเลือก<br>ข้อมูล | ช่วงเวลาสำหรับการเลือก<br>ข้อมูล          | R     | ระบุช่วงเวลาสำหรับการเลือกข้อมูล                                                                                      |          |
| การเลือก                   |                                           |       |                                                                                                    |          |
| สถานะการจ้างงาน            | สถานะการจ้างาน                            | R     | ระบุสถานะการจ้างงาน                                                                                                   |          |
| การเลือกโปรแกรม            |                                           |       |                                                                                                    |          |
| หมายเลขพนักงาน             | หมายเลขพนักงาน                            | 0     | ระบุหมายเลขพนักงาน                                                                                                    |          |
| กลุ่มพนักงาน               | กลุ่มพนักงาน                              | R     | แสดงกลุ่มพนักงาน                                                                                                    |          |
| คีย์องค์กร                 | คีย์องค์กร                                | 0     | ระบุคีย์องค์กร เฉพาะส่วนงานที่อยู่<br>ภายใต้ขอบเขตงานบุคคล<br>0100 สำนักงานมหาวิทยาลัย<br>8900 สำนักงานสภามหาวิทยาลัย |          |
| ขอบเขตงานบุคคล             | ขอบเขตงานบุคคล                            | R     | ระบุขอบเขตงานบุคคล                                                                                                    |          |
| วันที่เริ่มดัน             | วันที่เริ่มต้นของประเภท<br>เงินค่าครองชีพ | R     | ระบุวันที่เริ่มดันของประเภทเงินค่า<br>ครองชีพ คือ<br>01.10.YYYY คือ งวด 1 ตุลาคม                                      |          |
| Wagetype                   | ประเภทเงินค่าครองชีพ                      | R     | ระบุประเภทเงินค่าครองชีพ<br>1104 - พ.ช.ค. (สำหรับพนักงาน<br>มหาวิทยาลัย)                                              |          |
| รูปแบบเอาท์พุท             |                                           |       |                                                                                                    |          |
| SAP List Viewer            | โครงร่างของรายงาน                         | R     | ระบุโครงร่างของรายงาน                                                                                                 |          |

(หมายเหตุ : จากตารางข้างต้น , ที่คอลัมน์ ``R/O/C″; ``R″ ต้องระบุเสมอ, ``O″=สามารถเลือกได้, ``C″=ระบุตามเงื่อนไข)

รายงานสำหรับตรวจสอบเงินค่าครองขีพชั่วคราว

옷! 스 후 후 | 🗷 | 🍙 🖄 🖑 🕒 🗑 🖽 🖽 🖽 🔚 🚺 รายงานสำหรับตรวจสอบเงินค่าครองชีพชั่วคราว ชื่อโครงสร้างระดับ 1 ชื่อโครงสร้างระดับ 2 ชื่อโครงสร้างระดับ 3 ชื่อกลุ่มพนักงาน ข้อความขอบเขตย่อยงานบุคคล สำนักงานมหาวิทยาลัย สำนักบริหารศิลปวัฒนธรรม สนม พนม.รายได้ เต็มเวลา ปก. - บริการ พนม.รายได้ เต็มเวลา ปก. - บริการ สำนักงานมหาวิทยาลัย สำนักบริหารศิลปวัฒนธรรม สนม พนม.รายได้ เต็มเวลา ปก. - บริการ สำนักงานมหาวิทยาลัย สำนักบริหารศิลปวัฒนธรรม สนม สำนักงานมหาวิทยาลัย สำนักบริหารศิลปวัฒนธรรม สนม พนม.รายได้ เต็มเวลา ปก. - บริการ สำนักงานมหาวิทยาลัย สำนักบริหารศิลปวัฒนธรรม สนม พนม.รายได้ เต็มเวลา ปก. - บริการ สำนักงานมหาวิทยาลัย สำนักบริหารศิลปวัฒนธรรม สนม พนม.รายได้ เต็มเวลา ปก. - บริการ พนม.รายได้ เต็มเวลา ปก. - บริการ สำนักงานมหาวิทยาลัย สำนักบริหารศิลปวัฒนธรรม สนม สำนักงานมหาวิทยาลัย สำนักบริหารศิลปวัฒนธรรม สนม พนม.รายได้ เต็มเวลา ปก. - บริการ

| หมายเลขพนักงาน | หมายเลขพนักงาน    | เลขที่ลูกค้า | ชื่อตำแหน่ง             | ชื่อกลุ่มย่อย EE | จำนวนเงิน | สกุลเงิน | ประเภทค่าจ้าง | จำนวนเงิน | สกุลเงิน | วันเริ่ม   | วันสิ้นสุด |
|----------------|-------------------|--------------|-------------------------|------------------|-----------|----------|---------------|-----------|----------|------------|------------|
| 10003136       | นายซึ่ง ซู ทดสอบ  | (            | เจ้าหน้าที่บริการทั่วไป | P9               | 13,180.00 | THB      | พ.ข์.ค.       | 105.00    | тнв      | 01.10.2020 | 30.09.2021 |
| 10003137       | นายวรวุฒิ ทดสอบ   | (            | เจ้าหน้าที่บริการทั่วไป | P9               | 12,940.00 | THB      | พ.ข.ค.        | 345.00    | THB      | 01.10.2020 | 30.09.2021 |
| 10003143       | นายต่อพงศ์ ทดสอบ  | (            | เจ้าหน้าที่บริการทั่วไป | P9               | 13,000.00 | THB      | พ.ข.ค.        | 285.00    | THB      | 01.10.2020 | 30.09.2021 |
| 10003149       | นายจาตุรนต์ ทดสอบ | (            | เจ้าหน้าที่บริการทั่วไป | P9               | 13,010.00 | THB      | พ.ข.ค.        | 275.00    | THB      | 01.10.2020 | 30.09.2021 |
| 10003151       | นายสุบิน ทดสอบ    | (            | เจ้าหน้าที่บริการทั่วไป | P9               | 12,960.00 | THB      | พ.ข.ค.        | 325.00    | THB      | 01.10.2020 | 30.09.2021 |
| 10003223       | นายเทียมสัน ทดสอบ | (            | เจ้าหน้าที่บริการทั่วไป | P9               | 12,850.00 | THB      | พ.ข.ค.        | 435.00    | THB      | 01.10.2020 | 30.09.2021 |
| 10003225       | นายสุนัน ทดสอบ    | (            | เจ้าหน้าที่บริการทั่วไป | P9               | 13,100.00 | THB      | พ.ข.ค.        | 185.00    | THB      | 01.10.2020 | 30.09.2021 |
| 10003504       | นายจิรพงษ์ ทดสอบ  | (            | เจ้าหน้าที่บริการทั่วไป | P9               | 12,970.00 | THB      | พ.ช.ค.        | 315.00    | THB      | 01.10.2020 | 30.09.2021 |

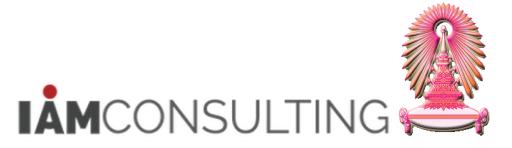

ข้อมูลที่แสดงในรายงาน ประกอบด้วย

| ชื่อฟิลด์                 | คำอธิบาย                              |  |  |  |
|---------------------------|---------------------------------------|--|--|--|
| ชื่อโครงสร้างระดับ 1      | แสดงชื่อโครงสร้างระดับ 1              |  |  |  |
| ชื่อโครงสร้างระดับ 2      | แสดงชื่อโครงสร้างระดับ 2              |  |  |  |
| ชื่อโครงสร้างระดับ 3      | แสดงชื่อโครงสร้างระดับ 3              |  |  |  |
| ชื่อกลุ่มพนักงาน          | แสดงชื่อกลุ่มพนักงาน                  |  |  |  |
| ข้อความขอบเขตย่อยงานบุคคล | แสดงข้อความขอบเขตย่อยงานบุคคล         |  |  |  |
| หมายเลขพนักงาน            | แสดงหมายเลขพนักงาน                    |  |  |  |
| หมายเลขพนักงาน            | แสดงชื่อ-สกุล                         |  |  |  |
| เลขที่ลูกค้า              | แสดงอัตราเลขที่                       |  |  |  |
| ชื่อตำแหน่ง               | แสดงชื่อตำแหน่ง                       |  |  |  |
| ชื่อกลุ่มย่อย EE          | แสดงชื่อกลุ่มย่อยพนักงาน              |  |  |  |
| จำนวนเงิน                 | แสดงจำนวนเงินเดือน                    |  |  |  |
| สกุลเงิน                  | แสดงสกุลเงิน                          |  |  |  |
| ประเภทค่าจ้าง             | แสดงคำอธิบายของประเภทค่าจ้าง `พ.ช.ค.′ |  |  |  |
| จำนวนเงิน                 | แสดงจำนวนเงินค่าครองชีพ               |  |  |  |
| สกุลเงิน                  | แสดงสกุลเงิน                          |  |  |  |
| ວັนເรີ່ມ                  | แสดงวันเริ่มด้นของเงินค่าครองชีพ      |  |  |  |
| วันสิ้นสุด                | แสดงวันสิ้นสุดของเงินค่าครองชีพ       |  |  |  |

<u>หมายเหต</u>ุ สามารถเอ็กซ์ปอร์ตข้อมูลออกมาเป็นไฟล์ Excel ได้โดยวิธีการจากหน้าที่ 7

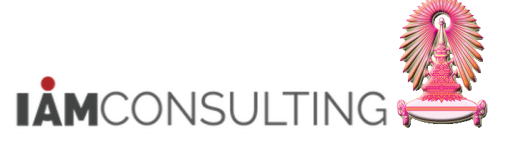

และพนักงานรปภ.

# 5.6 ภาคผนวก

### <u>รายละเอียดขั้นตอนการปฏิบัติงาน</u>

#### 5.6.1 บันทึกรายการโดยใช้ :

| ເມນູ           | เมนูทรัพยากรบุคคล → การบริหารงานบุคคล → การบริหาร → ข้อมูลหลัก HR →<br>PA20 |
|----------------|-----------------------------------------------------------------------------|
| รหัสผ่านรายการ | PA20                                                                        |

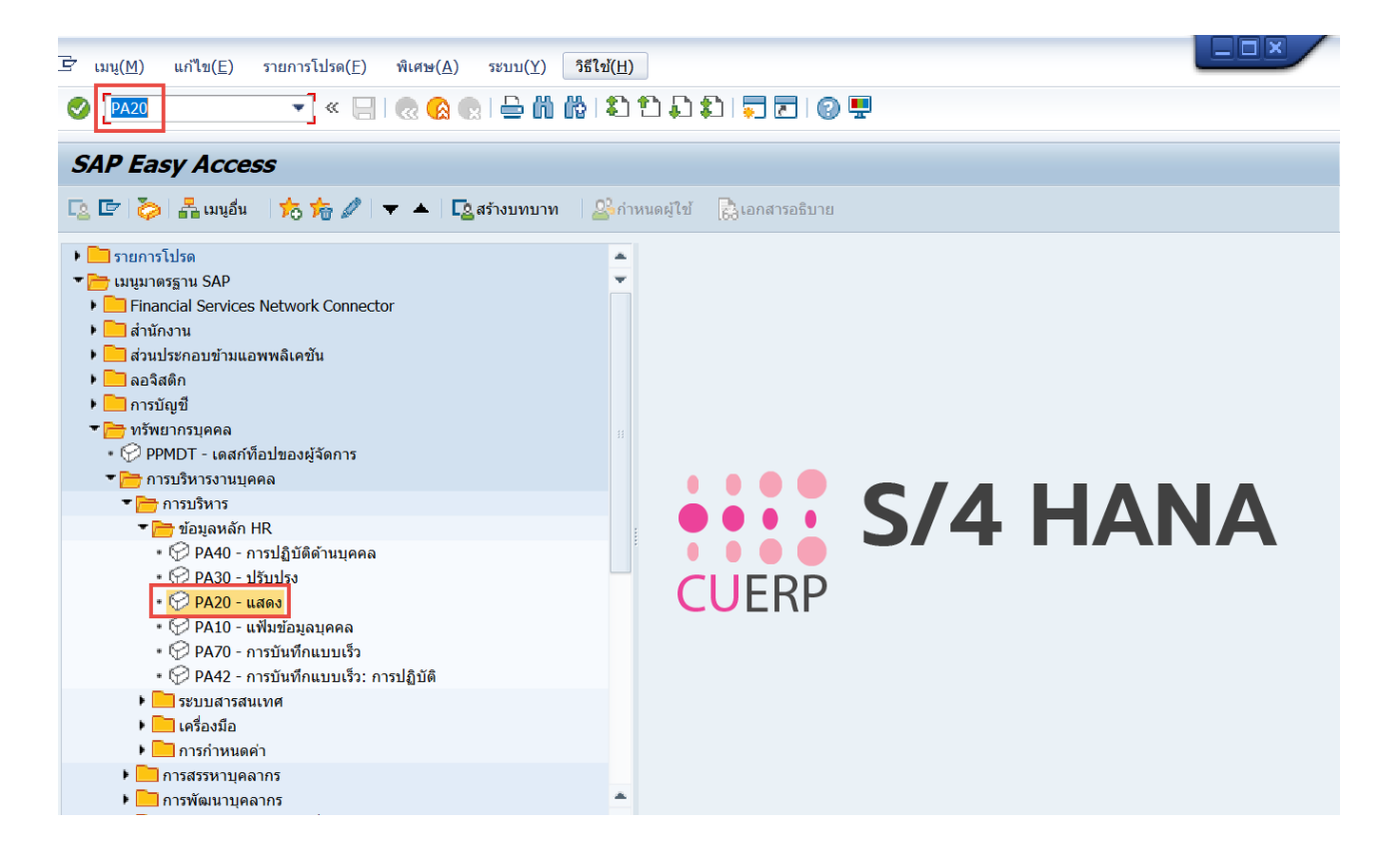

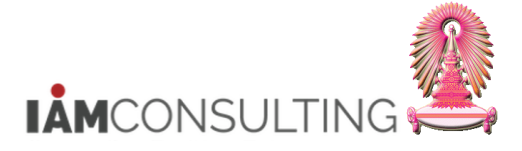

| 風 แสดงข้อมูลหล้                                                                                                    | ้กหรัพยากรบุคคล                                                                                                    |
|----------------------------------------------------------------------------------------------------|----------------------------------------------------------------------------------------------------|
| \$ <mark>€</mark> }                                                                                                    | 1                                                                                                    |
| <ul> <li>4</li> <li>€8 บุคคล</li> <li>6</li> <li>6</li> <li>6</li> <li>6</li> <li>7</li> <li>6</li> <li>6</li> <li>7</li> <li>7</li> <li>7</li> <li>7</li> <li>8</li> <li>7</li> <li>7<th>หมายแลขพนักงาน 10021341<br/>ชื่อ อ. ดร. ยิน ทดสอบ อาจารย์ สำนักบริหารทรัพยากรมนุษย์ สนม<br/>กลุ่มพยักงาน F พนม.อุดหนุน เต็มเวลา ขอบเขตงานบุคคล 0100 สำนักงานมหาวิทยาลัย<br/>กลุ่มช่อย EE A5 A-5 อัตราเลขที่ J21013<br/>ข้อมูลส่วนบุคคลเปื้องต์น ข้อมูลเพิ่มเติม เงินเดือนรวม/เงินเดือนสุทธิ งานสวัสติการ งานวินัย ข้อมูลเวลา<br/>ข้อความกลุ่มข้อมูล ส<br/>การปฏิบัติ<br/>การกำหนดทางองค์กร<br/>ข้อมูลส่วนบุคคล<br/>ที่อยู่<br/>การกำหนดทางองค์กร<br/>ข้อมูลส่วนบุคคล<br/>ที่อยู่<br/>การที่กษา<br/>เลขประจำตัวประชาขน<br/>เลขประจำตัวประชาขน<br/>เลขประจำตัวประชาขน<br/>เลขประจำตัวประชาขน<br/>เลขประจำตัวประชาขน<br/>เลขประจำตัวประชาขน<br/>เลขประจำตัวประชาขน<br/>เมาบิกรอบครัว/ผู้อยู่ในอุปการะ<br/>รายละเอียตธนาคาร<br/>ทะเบียนประรัติ<br/></th></li></ul> | หมายแลขพนักงาน 10021341<br>ชื่อ อ. ดร. ยิน ทดสอบ อาจารย์ สำนักบริหารทรัพยากรมนุษย์ สนม<br>กลุ่มพยักงาน F พนม.อุดหนุน เต็มเวลา ขอบเขตงานบุคคล 0100 สำนักงานมหาวิทยาลัย<br>กลุ่มช่อย EE A5 A-5 อัตราเลขที่ J21013<br>ข้อมูลส่วนบุคคลเปื้องต์น ข้อมูลเพิ่มเติม เงินเดือนรวม/เงินเดือนสุทธิ งานสวัสติการ งานวินัย ข้อมูลเวลา<br>ข้อความกลุ่มข้อมูล ส<br>การปฏิบัติ<br>การกำหนดทางองค์กร<br>ข้อมูลส่วนบุคคล<br>ที่อยู่<br>การกำหนดทางองค์กร<br>ข้อมูลส่วนบุคคล<br>ที่อยู่<br>การที่กษา<br>เลขประจำตัวประชาขน<br>เลขประจำตัวประชาขน<br>เลขประจำตัวประชาขน<br>เลขประจำตัวประชาขน<br>เลขประจำตัวประชาขน<br>เลขประจำตัวประชาขน<br>เลขประจำตัวประชาขน<br>เมาบิกรอบครัว/ผู้อยู่ในอุปการะ<br>รายละเอียตธนาคาร<br>ทะเบียนประรัติ<br> |
| การเลือกโดยตรง<br>กลุ่มข้อมูล                                                                                                    | 3<br>ข้อมูลสำหรับการพิจารณาขึ้นเงินเดือน STy                                                                                                    |

- ระบุรหัสบุคลากรที่ต้องการดูข้อมูลสำหรับการพิจารณาขึ้นเงินเดือน
   ระบุกลุ่มข้อมูล เป็น 9101 ข้อมูลสำหรับการพิจารณาขึ้นเงินเดือน
   เมื่อกดปุ่ม Enter จะแสดงข้อความ ข้อมูลสำหรับการพิจารณาขึ้นเงินเดือน
- 4. กดปุ่ม 🚨 จะแสดงหน้าจอ ข้อมูลสำหรับการพิจารณาขึ้นเงินเดือน ภาพรวม

| ข้อมูลสำหรับการพิจารณาขึ้นเงินเดือน ภาพรวม      |                                                    |                                                |                               |                                                |                       |                       |                                |                            |                 |      |
|-------------------------------------------------|----------------------------------------------------|------------------------------------------------|-------------------------------|------------------------------------------------|-----------------------|-----------------------|--------------------------------|----------------------------|-----------------|------|
| 3                                               |                                                    |                                                |                               |                                                |                       |                       |                                |                            |                 |      |
| (→□) (た) (★) (★) (★) (★) (★) (★) (★) (★) (★) (★ | ชื่อ<br>กลุ่มพนักงาน<br>กลุ่มย่อย EE<br>โฏ เลือกจา | อ. ดร. ขึ้น<br>F พนม.ส<br>A5 A-5<br>01.01.1800 | ทดสอบ<br>อุดหนุน เต็มเ<br>ถึง | อาจารย์<br>วลา ขอบเขต<br>อัตราเลข<br>31.12.999 | งานบุคคล<br>ที่<br>99 | 0100<br>J2101<br>STy. | สำนักบริหาร<br>สำนักงานมห<br>3 | ทรัพยากรมนุษ<br>เาวิทยาลัย | ย์ สนม          |      |
| <ul> <li>ที่การค้นหาอิสระ</li> </ul>            | วันเริ่ม<br><mark>01.10.2020</mark>                | วันสิ้นสุด<br>30.09.2021                       | งว ปี<br>10 2021              | หน่วยงบป<br>60000575                           | Packag<br>IPER        | จำนวนวั<br>0.00       | จำนวนวัน                       | ระยะเวลา<br>01:00:00       | ข่วงเวล<br>0.00 | กก 🎹 |
|                                                 |                                                    |                                                |                               |                                                |                       |                       | 5                              |                            |                 |      |

5. เลือกรายการที่ต้องการ จากนั้นกดปุ่ม 🖾 จะแสดงหน้าจอ ข้อมูลสำหรับการพิจารณาขึ้นเงินเดือน แสดง

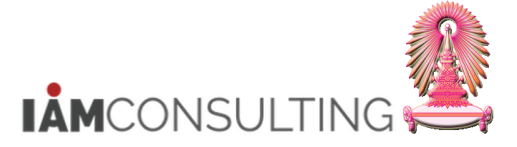

และพนักงานรูปภ.

| ข้อมูลสำหรับการพิจาร                       | รณาขึ้นเงินเดือน แสดง                                                                                                    |                        |                                                 |        |                                       |                                     |  |  |  |
|--------------------------------------------|----------------------------------------------------------------------------------------------------|------------------------|-------------------------------------------------|--------|---------------------------------------|-------------------------------------|--|--|--|
| la 🖪 🧟                                     |                                                                                                    |                        |                                                 |        |                                       |                                     |  |  |  |
| (二) (元) (元) (元) (元) (元) (元) (元) (元) (元) (元 | ชื่อ อ. ดร. ชิน ท<br>กลุ่มพนักงาน โ พนม.อุเ<br>กลุ่มย่อย EE A5 A-5                                                                             | ดสอบ<br>ดหนุน เด็มเวลา | อาจารย์<br>ขอบเขตงานบุคคล<br>อัตราเลขที่<br>ปป. |        | สำนักบริห<br>0100 สำนักงานม<br>J21013 | ารทรัพยากรมนุษย์ สนม<br>เหาวิทยาลัย |  |  |  |
| <ul> <li>- การค้นหาอิสระ</li> </ul>        | ช่วงเวลา                                                                                                    |                        |                                                 |        |                                       |                                     |  |  |  |
|                                            | งวด เมษาย<br>ปี(ค.ศ.) 2021<br>หน่วยงบประมาณ 60000575<br>Package Group IPER                                                                     | ยน<br><br>พนม. (%)     | •<br>MP                                         | ตุลาคม |                                       |                                     |  |  |  |
|                                            | ข้อมูลสำหรับการพิจารณาขึ้นเงินเดือน                                                                                                    |                        |                                                 |        |                                       |                                     |  |  |  |
|                                            | จำนวนวันลาป่วย/กิจ                                                                                                    | 0.00                   | 0.00 วัน                                        |        |                                       |                                     |  |  |  |
|                                            | จำนวนวันลาที่ไม่นับอายุงาน                                                                                                    |                        |                                                 |        |                                       |                                     |  |  |  |
|                                            | ระยะเวลาการทำงาน                                                                                                    | 01:0                   | 00:00                                           |        |                                       |                                     |  |  |  |
|                                            | ข่วงเวลาที่พักงาน/พักราชการ                                                                                                    | 0.00                   | )                                               | เดือน  |                                       |                                     |  |  |  |
|                                            | <ul> <li>การขาดงาน/ขาดราชการ</li> <li>การถูกลงโทษทางวินัยที่มีผลต่อการขึ้นเงิน</li> <li>การอยู่ในช่วงการลาที่มีระยะเวลานาน/มติ ครม.</li> </ul> |                        |                                                 |        |                                       |                                     |  |  |  |
|                                            | แบบประเมิน                                                                                                    | 80000018               |                                                 |        |                                       |                                     |  |  |  |
|                                            | คะแนนการประเมิน                                                                                                    | 76.300                 |                                                 |        |                                       |                                     |  |  |  |
|                                            | วงเงินงบประมาณ                                                                                                    | 1,948.00               |                                                 |        |                                       |                                     |  |  |  |
|                                            |                                                                                                    |                        |                                                 |        |                                       |                                     |  |  |  |
|                                            | ข้อมูลเพิ่มเติม                                                                                                    |                        |                                                 |        |                                       |                                     |  |  |  |
|                                            | ฐานการคำนวณ                                                                                                    | 48,700.00              |                                                 |        |                                       |                                     |  |  |  |
|                                            | <u>จานวนเดือน</u>                                                                                                    | 12.00                  |                                                 |        |                                       |                                     |  |  |  |
|                                            | ผลลพธ์การพิจารณา                                                                                                    | 1 มสทธ                 |                                                 | •      |                                       |                                     |  |  |  |
|                                            | วนทเรมลามติ ครม.                                                                                                    |                        |                                                 |        |                                       |                                     |  |  |  |
|                                            | เหตุผลทไม่มีสทธ                                                                                                    |                        |                                                 |        |                                       |                                     |  |  |  |
|                                            | เหตุผล                                                                                                    |                        |                                                 |        |                                       |                                     |  |  |  |

### ้โดย รายละเอียดข้อมลสำหรับการพิจารณาขึ้นเงินเดือน มีดังนี้

## • ช่วงเวลา

- 1. <u>งวด</u> งวดสำหรับการพิจารณาขึ้นเงินเดือนประจำปี ประกอบด้วย 2 งวดคือ
  - 1 เมษายน: สำหรับ ข้าราชการ, ลกจ้างประจำเงินงบประมาณ และ ลกจ้างประจำเงินนอกงบประมาณ เท่านั้น
  - 1 ตุลาคม: สำหรับข้าราชการ, ลูกจ้างประจำเงินงบประมาณ, ลูกจ้างประจำเงินนอกงบประมาณ, พนักงานมหาวิทยาลัย และพนักงานรปภ.
- 2. <u>ปี</u> (ค.ศ.) หมายถึงปีงบประมาณสำหรับการขึ้นเงินเดือนประจำปี เป็น ค.ศ.
- <u>หน่วยงบประมาณ</u> หมายถึง เลขหน่วยงบประมาณที่บุคลากรใช้ในการคิดวงเงินงบประมาณ
- 4. <u>Package Group</u> ระบบจะ Default ค่าจากประเภทบุคลากร

### ข้อมูลสำหรับการพิจารณาขึ้นเงินเดือน

- 1. จ้ำนวนวันลาป่วย/กิจ (วัน) แสดงจำนวนวันที่ลาป่วย และ ลากิจ ในช่วงเวลาของการพิจารณาสิทธิในการขึ้น เงินเดือนประจำปีจากระบบการจัดการเวลา
- 2. <u>จำนวนวันที่ลาไม่นับอายงาน</u> (ปป:ดด:วว) แสดงจำนวนวันลาที่ไม่นับอายุงาน ในช่วงเวลาของการพิจารณา ้สิทธิในการขึ้นเงินเดือนประจำปีจากระบบการจัดการเวลา โดยแสดงเป็นจำนวน ปี เดือน วัน ้และแสดงฟิลด์ด้านข้างเพิ่มเติมเป็นจำนวน ปี เดือน วันที่เป็นทศนิยม 2 หลัก
- 3. <u>ระยะเวลาการทำงาน</u> (ปป:ดด:วว) แสดงระยะเวลาการทำงาน ในช่วงเวลาของการพิจารณาสิทธิในการขึ้น เงินเดือนประจำปี โดยกำหนดเป็นจำนวน ปี เดือน วัน
- 4. <u>ช่วงเวลาที่พักงาน/พักราชการ</u> (เดือน) แสดงระยะเวลาที่พักงานหรือพักราชการ ในช่วงเวลาของการ ้พิจารณาสิทธิในการขึ้นเงินเดือนประจำปี โดยกำหนดเป็นจำนวนเดือน

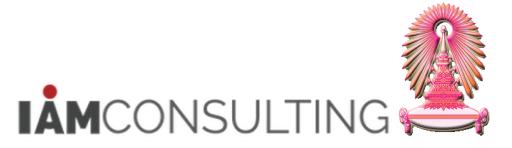

- <u>การขาดงาน/ขาดราชการ</u> (Flag) หากมีการขาดงาน/ขาดราชการ ในช่วงเวลาของการพิจารณาสิทธิในการ ขึ้นเงินเดือนประจำปีจะมีเครื่องหมายถูก ☑ แสดง
- 6. <u>การถูกลงโทษทางวินัยที่มีผลต่อการขึ้นเงิน</u> (Flag) หากมีการถูกลงโทษทางวินัยที่มีผลต่อการขึ้นเงิน ในช่วงเวลาของการพิจารณาสิทธิในการขึ้นเงินเดือนประจำปี จะมีเครื่องหมายถูก ✔ แสดง
- 7. <u>การอยู่ในช่วงการลาที่มีระยะเวลานาน/มติ ครม.</u> (Flag) หากอยู่ในช่วงการลาที่มีระยะเวลานาน/ลามติ ครม. ในช่วงเวลาของการพิจารณาสิทธิในการขึ้นเงินเดือนประจำปี จะมีเครื่องหมายถูก ✔ แสดง
- 8. <u>แบบประเมิน</u> แสดงรหัสและชื่อแบบประเมินที่บุคลากรถูกประเมิน ในช่วงเวลาข<sup>้</sup>องการพิจารณาสิทธิในการ ขึ้นเงินเดือนประจำปี
- <u>คะแนนการประเมิน</u> แสดงคะแนนการประเมินที่บุคลากรได้รับ ในช่วงเวลาของการพิจารณาสิทธิในการขึ้น เงินเดือนประจำปี
- ข้อมูลเพิ่มเติม
  - 1. <u>ฐ<sup>-</sup>านการคำนวณ</u> แสดงฐานการคำนวณที่ใช้ในการปรับขึ้นเงินเดือน
  - <u>จ้านวนเดือน</u> แสดงจำนวนเดือนที่ใช้ในการปรับขึ้นเงินเดือน
  - 3. <u>ผลลัพธ์การพิจารณา</u> แสดงผลลัพธ์การพิจารณาว่าบุคลากรมีสิทธิในการขึ้นเงินเดือนประจำปีหรือไม่
    - **0 = ไม่มีสิทธ**ิ บุคลากรไม่มีสิทธิในการขึ้นเงินเดือ<sup>่</sup>นในรอบนี้
    - **1 = มีสิทธิ** บุคลากรมีสิทธิในการขึ้นเงินเดือนในรอบนี้

5 = ไม่มีสิทธิ (อยู่ระหว่างทดลองปฏิบัติงาน) - บุคลากรที่อยู่ระหว่างทดลองปฏิบัติงานจะไม่มีสิทธิปรับ ขึ้นเงินเดือนประจำปี

6 = มีสิทธิ (เกษียณอายุ) - บุคลากรที่จะเกษียณอายุ ณ วันที่ 30 กันยายน ของปีที่ปรับขึ้นเงินเดือน จะ ได้ปรับขึ้นเงินเดือน เพื่อนำเงินเดือนใหม่ไปใช้ในการคำนวณค่าชดเชยและคำนวณเงินเดือนสำหรับวันลา พักผ่อนประจำปีสะสม

- <u>วันที่เริ่มลามติ ครม.</u> แสดงวันที่บุคลากรเริ่มลามติ ครม. เพื่อใช้ในการขึ้นเงินเดือนย้อนหลัง สำหรับ ข้าราชการเท่านั้น
- 5. <u>เหตุผลที่ไม่มีสิทธิ</u> แสดงเหตุผลที่ไม่มีสิทธิได้ปรับขึ้นเงินเดือน
- 6. <u>เหตุผล</u> แสดงข้อความเหตุผลเพิ่มเติมที่ไม่มีสิทธิปรับขึ้นเงินเดือน